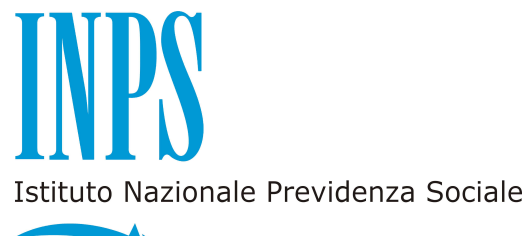

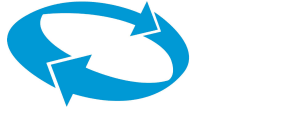

# DIREZIONE Provinciale INTEGRATA di ASTI

# MODELLO P&04

# **SEMPLIFICATO**

# PER LE SCUOLE

EDIZIONE Gennaio 2014 1.0

# Principali aggiornamenti e novità dell'edizione Gennaio 2014

La versione **gennaio 2014** consente di calcolare le retribuzioni annue lorde fino al <u>**31**</u> <u>**dicembre 2015**</u> e, pur conservando tutte le modifiche introdotte fino alla versione ottobre 2012 così come sotto elencate, è stata aggiornata con le seguenti modifiche:

1) a seguito della progressiva integrazione fra Sedi INPS e Sedi ex INPDAP sono state indicati gli indirizzi di posta elettronica delle Sedi Integrate, @inps.it - dominio INPS, unitamente all'indirizzo di posta elettronica certificata (PEC) in sostituzione di tutti i precedenti indirizzi di posta elettronica recanti il suffisso @inpdpap.gov.it e quindi l'indirizzo di posta elettronica dell'Ufficio URP di Asti è ora <u>URP.Asti@inps.it</u>;

2) nel foglio Stato di SERVIZIO sono state introdotte le quattro righe per l'anno 2015, la data fissa del 1º luglio 1999 per l'attribuzione o meno di CIA e/o RPD mentre è stata semplificata la compilazione della colonna relativa alla Motivazione. **In proposito si ricorda che è assolutamente necessario compilare con cura ogni cella di ogni rigo del Quadro 2 che riporta la situazione giuridica del singolo periodo di servizio;** 

3) sono state eliminati i fogli di lavoro relativi al TFS poiché è stata ripristinata la normativa di calcolo vigente al 31 dicembre 2010 mentre è stato aggiornato il link per la compilazione e stampa dei Modelli TFR 1 e TFR 2.

# Principali aggiornamenti e novità dell'edizione Ottobre 2012

La versione **ottobre 2012,** pur conservando tutte le modifiche introdotte fino alla versione maggio 2011 così come sotto elencate, è stata aggiornata con il CCNL del 4 agosto 2011 (Legge 106/2011) che ha previsto la nuova articolazione in 6 fasce di anzianità, la prima da 0 a 8 anni, pur mantenendo la precedente articolazione valida nei confronti del personale di ruolo alla data del 1° settembre 2010.

La progressione per fasce, sempre da valorizzare compilando il foglio Stato di SERVIZIO, è quindi la seguente:

| Fascia     | Anni         |                                                                                         |
|------------|--------------|-----------------------------------------------------------------------------------------|
| 0 da 0 a 8 | da 0 a 8     | Nuova fascia iniziale da 0 ad 8 anni per il personale NON di ruolo al 1° settembre 2010 |
| 1 ex A     | da 0 a 2     | Fascia per il personale già in servizio a tempo indeterminato al 1° settembre 2010.     |
| 2 ex B     | da 3 a 8     | Fascia per il personale già in servizio a tempo indeterminato al 1° settembre 2010.     |
| 3 ex C     | da 9 a 14    | Seconda fascia identica a quella precedente il CCNL del 4 agosto 2011.                  |
| 4 ex D     | da 15 a 20   | Terza fascia identica a quella precedente il CCNL del 4 agosto 2011.                    |
| 5 ex E     | da 21 a 27   | Quarta fascia identica a quella precedente il CCNL del 4 agosto 2011.                   |
| 6 ex F     | da 28 34     | Quinta fascia identica a quella precedente il CCNL del 4 agosto 2011.                   |
| 7 ex G     | da 35 in poi | Sesta fascia identica a quella precedente il CCNL del 4 agosto 2011.                    |

Il personale assunto in ruolo dopo il 1° settembre 2010 viene inquadrato per 8 anni nella fascia 0 ( da 0 a 8 anni) e poi passerà alla fascia 3 ex C (da 9 a 14 anni).

Il personale di ruolo al 1° settembre 2010 collocato nelle precedente fascia 1 ex A e nella precedente fascia 2 ex B conserva il diritto a completare la progressione fino al compimento dell'ottavo anno e transitare quindi nella fascia 3 ex C (da 9 a 14).

La versione **ottobre 2012** consente il calcolo delle retribuzioni fino a tutto **il 31 dicembre 2014.** 

# Principali aggiornamenti e novità dell'edizione Maggio 2011

L'Indennità di Vacanza Contrattuale (2008 e 2010) viene evidenziata in automatico anche sulla 13ma mensilità a differenza di quanto previsto nelle versioni precedenti. I Modelli PA04 già compilati e trasmessi all'INPDAP NON debbono essere rifatti perchè gli elaboratori INPDAP per calcolare la 13ma mensilità hanno utilizzato il Totale annuo delle voci fisse e continuative che già comprendeva l'indennità di vacanza contrattuale e quindi i calcoli sono stati eseguiti correttamente.

**Nel Quadro 2 – Periodi di servizio presso le Scuole - di pag. 2** e seguenti sono state introdotte alcune modifiche:

**Tipo di Servizio**: occorre indicare una delle 4 possibilità e cioè Ruolo, Incarico Annuale, Incarico T. Det. (ovvero fino al termine dell'attività scolastica) e Supplenza;

**MOTIVO della variazione:** è stata aggiunta la voce "Aumento biennale" e la voce "Ast. Obb. Mater. fuori contratto".

La voce "**Ast. Obb. Mater. fuori contratto**" deve esser utilizzata per indicare il solo periodo di astensione obbligatoria per maternità noto alla Scuola e successivo alla scadenza della nomina o del contratto e coincidente con il periodo in cui la lavoratrice percepisce esclusivamente l'indennità di maternità e non la retribuzione.

Tale periodo NON è utile ai fini pensionistici (non c'è retribuzione e quindi non c'è contribuzione) e quindi interrompe l'iscrizione alla Cassa Pensionistica ma la lavoratrice può chiederne la valorizzazione con onere a carico esclusivo dell'Ente previdenziale (contribuzione figurativa).

**Tipo di Orario:** è stata inserita la voce "Orario Ecced." che se utilizzata viene segnalata automaticamente in rosso per sottolinearne la specificità e la peculiarità sia a beneficio della Scuola che del personale INPDAP.

**Base oraria da CCNL:** accanto alla colonna già esistente "**N. ore settimanali o % di part time**" è stata inserita questa nuova colonna "**Base oraria da CCNL**" per consentire la più completa informazione in merito all'orario settimanale di servizio effettivamente prestato dal lavoratore o dalla lavoratrice.

La nuova colonna contiene i 4 valori previsti dal CCNL, pari a 18 ore, 24 ore, 25 ore e 36 ore, all'interno di un menu a tendina presente in ogni cella e quindi occorre semplicemente scegliere l'ipotesi che ricorre per il caso specifico.

# L'orario settimanale viene quindi descritto utilizzando sempre le tre colonne e cioè "Tipo di Orario", "N. ore o % di part time" ed infine "Base oraria da CCNL".

E' stato inserito un nuovo foglio di lavoro denominato "**TFR Utilità**" che viene valorizzato in automatico compilando lo Stato di SERVIZIO, **solo dal 1º gennaio 2001 al 31 dicembre 2015**, e restituisce **le voci mensili utili per la compilazione del Modello TFR 1** dell'INPDAP (nella parte superiore del foglio di lavoro è stato inserito anche il link per collegarsi al Modello TFR 1 e/o TFR 2 INPDAP).

Una volta valorizzato il foglio "**TFR Utilità**", compilando lo Stato di SERVIZIO, si può aprire il Modello TFR 1, cliccando sull'apposito link, e poi copiare ed incollare i singoli valori delle celle del foglio di lavoro "TFR Utilità" nelle celle del Modello TFR 1 con il comando copia ( Control + c) ed incolla (Control + v) senza dover digitare gli importi.

# **COMPILAZIONE MOD. PA04 SEMPLIFICATO**

#### **INDICAZIONI GENERALI RELATIVI AL MODELLO PA04 SEMPLIFICATO**

L'INPDAP richiede alla Scuola il Modello PA04 per avere la certificazione dei periodi di servizio e delle retribuzioni al fine di completare l'istruttoria di una domanda presentata dall'iscritto per ottenere una prestazione utile ai fini pensionistici (computo, riscatto, ricongiunzione ecc..).

Il Modello PA04 presuppone quindi sempre che il lavoratore abbia già presentato una domanda, una per ciascuna tipologia di prestazione previdenziale perchè non sono ammesse domande cumulative o multiple, o alla Segreteria della Scuola presso cui lavora o direttamente alla Sede INPDAP.

Il Modello viene definito semplificato perchè, previo inserimento nelle apposite celle verdi della data e della qualifica del lavoratore, tranne le qualifiche della funzione direttiva ed ispettiva, consente di ottenere tutte le voci stipendiali fisse spettanti a quella qualifica per l'arco temporale dal 1° gennaio 1993 al 31 dicembre 2015.

Il Mod. PA04 semplificato in formato Excel si compone, nella versione **maggio 2011** di n. 16 fogli di lavoro, stampabili a seconda delle necessità, per un totale massimo di 40 pagine complessive. **E' opportuno stampare solo le pagine effettivamente compilate.** 

Il file è protetto da password al fine di garantire l'esattezza e la correttezza dei dati calcolati e restituiti dall'applicativo.

Le sole celle di colore verde possono essere liberamente compilabili dall'Operatore mentre le altre celle sono protette da password perché restituiscono i risultati dei calcoli o perché garantiscono il collegamento con il data base principale.

Il colore dello sfondo delle celle indica le possibili operazioni:

- > le celle di **colore verde** sono liberamente compilabili dall'Operatore;
- le celle di colore azzurro sono celle di controllo non modificabili dall'Operatore e, assumendo un valore specifico, segnalano la correttezza o meno dell'operazione effettuata;
- le celle di colore rosso sono celle che segnalano la mancanza di un dato richiesto oppure l'erroneo inserimento del dato e sono associate ad un messaggio di errore.

Molte celle compilabili presentano un **triangolo rosso** in alto a destra che fornisce una spiegazione sul contenuto da inserire nella cella stessa.

| PART TIME | Orario<br>RIDOTTO o<br>ECCEDENTE      |
|-----------|---------------------------------------|
|           |                                       |
|           | Inserire la percentuale di part Time. |
|           |                                       |

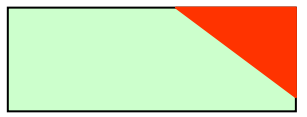

Alcune celle compilabili presentano all'esterno, in basso a destra, un **triangolo nero** che consente di aprire una lista di valori e di catturare, con un clic del mouse, il valore desiderato (menu a tendina)

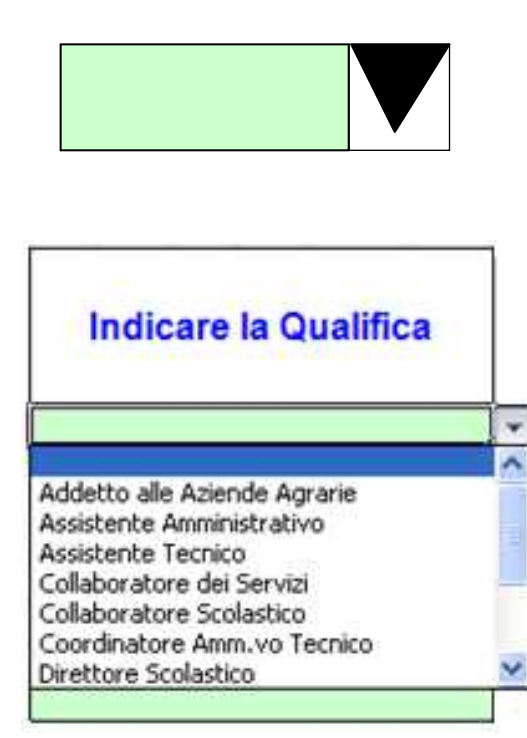

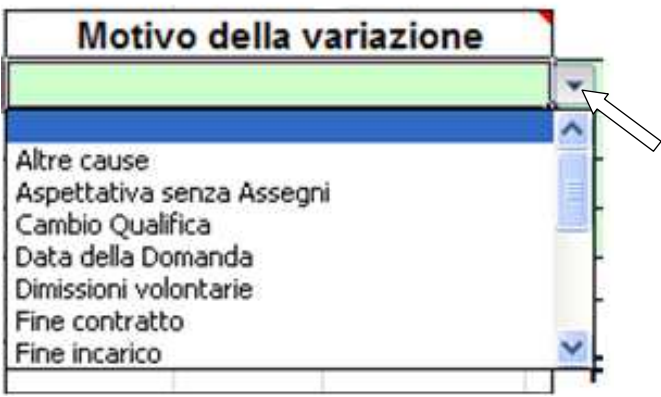

In alcune di queste celle, **se denominate in colore blu**, è anche possibile inserire valori diversi dall'elenco predefinito (menu a tendina) che vengono accettati dall'applicativo rispondendo SI alla domanda che appare a video.

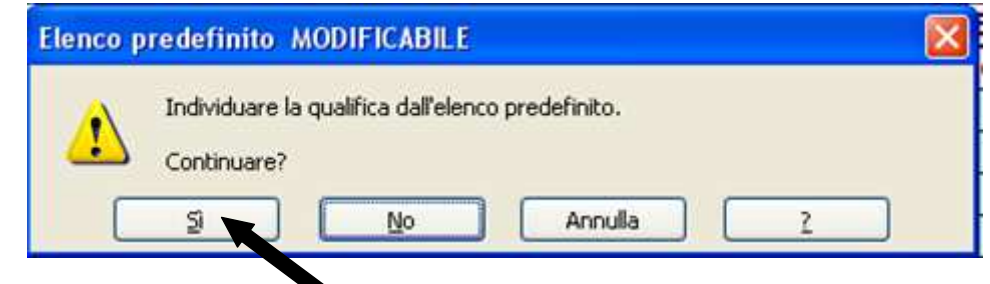

Si passano ora in rassegna i singoli fogli di lavoro che costituiscono il file di excel denominato Modello PA04 semplificato per le Scuole.

# FRONTESPIZIO

Il Frontespizio richiede i dati anagrafici del lavoratore per il quale si compila il Modello PA04, i dati dell'Amministrazione scolastica datrice di lavoro, compilatrice e mittente del Modello PA04 ed i dati della Sede INPDAP che ha richiesto il Modello PA04 alla Scuola.

Il **Frontespizio** una volta stampato deve essere sottoposto alla firma del Dirigente Scolastico prima dell'inoltro alla Sede INPDAP richiedente.

Il **Frontespizio** ha molte celle di colore verde perché è destinato a contenere le informazioni essenziali circa il lavoratore e la Scuola mittente.

|           |         |         |            |           |             |           |        | _     |        |                       |                                  |                                                                                                    |                                                     |                               |                               |                                                                 |
|-----------|---------|---------|------------|-----------|-------------|-----------|--------|-------|--------|-----------------------|----------------------------------|----------------------------------------------------------------------------------------------------|-----------------------------------------------------|-------------------------------|-------------------------------|-----------------------------------------------------------------|
| Alla      | Sed     | le IN   | PDAP       | richied   | lente i     | I Mod F   | PA0    | 4     |        | Sede di               |                                  |                                                                                                    |                                                     |                               |                               |                                                                 |
|           |         |         |            |           |             |           | In     | diriz | zzo    |                       | #                                | N/D                                                                                                    |                                                     |                               |                               |                                                                 |
|           |         |         |            |           |             |           | E      | -Ma   | il:    |                       | #                                | N/D                                                                                                    |                                                     |                               |                               |                                                                 |
|           |         |         |            |           |             |           |        |       |        |                       |                                  |                                                                                                    |                                                     |                               |                               |                                                                 |
| Se        | ede l   | INPD    | AP com     | petente i | rispetto    | alla Scuo | ola d  | atri  | ce d   | di lavoro             | E-mail:                          |                                                                                                    |                                                     | #N/[                          | כ                             |                                                                 |
|           |         |         |            |           |             | #N/       | /n     |       |        |                       |                                  |                                                                                                    | #N/F                                                | <u></u>                       | -                             |                                                                 |
|           |         | Sec     | de di      |           |             | #11/      | U      |       |        | 1                     |                                  |                                                                                                    | #IN/L                                               | ·                             |                               |                                                                 |
| nº di j   | posizi  | one     |            | cognom    | ie e nom    | e         | n      | ato   | il     | data della<br>domanda | Qualifica a<br>dor               | alla data della<br>manda                                                                                                    |                                                     |                               |                               |                                                                 |
|           |         |         |            |           |             |           |        |       |        |                       |                                  |                                                                                                    |                                                     |                               |                               |                                                                 |
|           |         |         |            |           |             |           |        | Resi  | ident  | ea                    | vianumero (                      | civicocapcomune                                                                                                    | provincia                                           |                               |                               |                                                                 |
| CODIC     | E FIS   | CALE    |            |           |             |           |        | 11001 | uom    | o u                   | The Harlord                      | contract of the second second se | provincia                                           |                               |                               | deceduto il                                                     |
|           |         |         |            |           |             |           | 1      |       |        |                       |                                  |                                                                                                    |                                                     |                               |                               |                                                                 |
|           |         |         | Ovvero     | il supe   | rstite      |           |        |       |        |                       |                                  |                                                                                                    |                                                     |                               |                               |                                                                 |
| relazione | e di pa | rentela |            | cognom    | e e nome    |           | n n    | nato  | il     |                       |                                  | luogo                                                                                                    | di nasc                                             | ita                           |                               |                                                                 |
|           |         |         |            |           |             |           |        |       |        |                       | C 0                              | mune                                                                                                    |                                                     |                               | F                             | orovincia                                                       |
|           |         |         |            |           |             |           |        |       |        |                       |                                  |                                                                                                    |                                                     |                               |                               |                                                                 |
| CODIC     | CE FISC | CALE    |            |           |             |           | R      | esid  | ente a | 3                     | vianumero civio                  | cocapcomune                                                                                                    |                                                     |                               |                               | provincia                                                       |
|           |         |         |            |           |             |           |        |       |        |                       |                                  |                                                                                                    |                                                     |                               |                               |                                                                 |
|           | _       |         | dipende    | ente da   |             |           |        |       |        |                       |                                  |                                                                                                    |                                                     |                               |                               |                                                                 |
| Codi      | ce So   | cuola   |            | den       | ominaz      | zione de  | ell'Am | nmin  | istra  | zione e in o          | lirizzo                          |                                                                                                    | CAP                                                 | Ν                             | lotiv                         | o dell'invio                                                    |
|           |         |         |            |           |             |           |        |       |        |                       |                                  |                                                                                                    |                                                     |                               |                               |                                                                 |
|           |         |         |            |           |             |           |        |       |        |                       |                                  |                                                                                                    |                                                     |                               |                               |                                                                 |
|           |         |         |            |           |             |           |        |       |        |                       |                                  |                                                                                                    |                                                     |                               |                               |                                                                 |
|           |         |         |            |           |             |           |        |       |        |                       | Ai sensi o<br>frontespizio<br>pe | lella vigente nom<br>o ha prestato i sen<br>ercepito le retribu                                                                                                    | nativa si cert<br>rvizi riportati<br>zioni certific | ifica ch<br>al Qua<br>ate nel | e il dip<br>dro 2 e<br>preser | endente indicato nel<br>pagine seguenti ed ha<br>nte prospetto. |
|           |         |         |            |           |             |           |        |       |        |                       |                                  |                                                                                                    |                                                     |                               |                               |                                                                 |
|           |         |         |            |           |             |           |        |       |        |                       | Data                             | Firme de                                                                                                    | al Diriganta Scol                                   | astico                        | т                             | imbro dell'Amministrazione                                      |
|           |         |         |            |           |             |           |        |       |        |                       | Data                             | - riillia u                                                                                                    | er bringente SCO                                    | usuco -                       | · 1                           | inibio dell'Annihilisti azione                                  |
| INPDAF    | P Dire  | zione   | Regionale  | e Piemont | e Valle d'/ | Aosta     |        |       |        |                       |                                  |                                                                                                    |                                                     |                               |                               |                                                                 |
| TORINO    | - AST   | I Edizi | one maggio | 2011      |             |           |        |       |        |                       |                                  |                                                                                                    |                                                     |                               |                               |                                                                 |

## Frontespizio

## Le celle che debbono essere compilate sono le seguenti:

- a) **<u>Cognome e Nome</u>** del lavoratore cui si riferisce il Modello PA04;
- b) Data di nascita del lavoratore;
- c) **Data di presentazione della domanda** di computo, o di riscatto o di ricongiunzione ai fini pensionistici che si ricava dalla lettera inviata dalla Sede INPDAP ;

 d) Qualifica posseduta dal lavoratore alla data della domanda. La cella presenta un menu a tendina con le principali qualifiche del CCNL Scuola ma è possibile inserire una qualifica eventualmente non presente nell'elenco ed infatti la descrizione della cella è di colore blu;

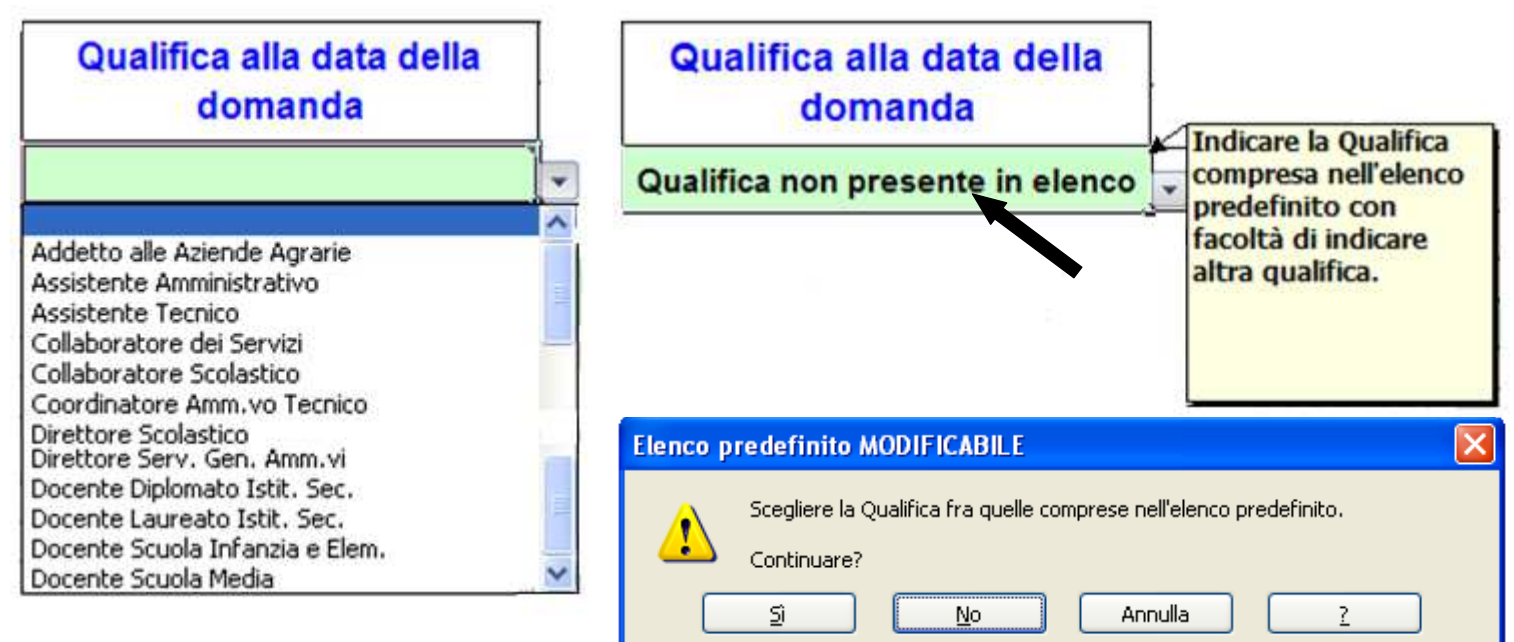

- e) **Codice Fiscale** del lavoratore (dato fondamentale perché tutti le informazioni vengono inserite nella banca dati INPDAP sulla base del codice fiscale di ciascun lavoratore);
- f) <u>Residenza completa</u> del lavoratore sia per la notifica del provvedimento conclusivo e sia per eventuali informazioni aggiuntive nel corso dell'istruttoria;
- g) **Denominazione completa della Scuola** che sta compilando il Modello PA04;
- h) <u>Codice di Avviamento Postale</u> ( CAP ) della Scuola mittente che restituisce automaticamente la Sede INPDAP competente rispetto alla provincia in cui ha sede la Scuola.

|     | Alla Se     | ede II   | PDAP    | richied | lente    | il Mod   | PA     | 04    |         | Sede di    |                 |                 |            |         |       |                |
|-----|-------------|----------|---------|---------|----------|----------|--------|-------|---------|------------|-----------------|-----------------|------------|---------|-------|----------------|
|     |             |          |         |         |          |          |        | ndiri | zzo     |            | #               | N/D             |            |         |       |                |
|     |             |          |         |         |          |          |        | _     |         |            |                 |                 |            |         |       |                |
|     |             |          |         |         |          |          |        | E-M   | ail:    |            | #               | N/D             |            |         |       |                |
|     |             |          |         |         |          |          |        |       |         |            |                 |                 |            |         |       |                |
|     | Sede        |          |         | netente | rienetto | alla Sou | Iola   | date  | ice d   | li lavoro  | E mail:         |                 |            | no@i    | nnda  | n aovit        |
|     | Seut        |          | AF COM  | perente | Inspetto | alla Scu | loia   | uau   |         | ii lavoro  | E-mail.         |                 | AIDITEZIO  | new     | npua  | <u>p.gov.n</u> |
|     |             | Sec      | de di   |         |          | ASTI -   | 1      | 410   | 0       |            |                 | ١               | /icolo Goi | to n. : | 20    |                |
|     |             |          |         |         |          |          |        |       |         |            |                 |                 |            |         |       |                |
|     | nî di nas   | izione   |         |         |          |          |        |       |         | data della | Qualifica a     | alla data della |            |         |       |                |
|     | nº ur pos   | sizione  |         | cognom  | ie e non | le       |        | nau   |         | domanda    | dor             | nanda           |            |         |       |                |
|     |             |          |         |         |          |          |        |       |         |            |                 |                 |            |         |       |                |
|     |             |          |         |         |          |          |        | Res   | idente  | e a        | vianumero d     | civicocapcomun  | eprovincia |         |       |                |
|     | CODICE      | IJCALL   |         |         |          |          |        |       |         |            |                 |                 |            |         |       | deceduto il    |
|     |             |          |         |         |          |          |        |       |         |            |                 |                 |            |         |       |                |
|     |             |          | Ovvero  | il supe | rstite   |          |        |       |         |            |                 |                 |            |         |       |                |
| - r | elazione di | parentel |         | coanom  | e e nome | e        |        | nato  | il      |            |                 | luogo           | di nasc    | ita     |       |                |
|     |             |          |         |         |          |          |        |       |         |            | C 0 1           | mune            |            |         |       | provincia      |
|     |             |          |         |         |          |          |        |       |         |            |                 |                 |            |         |       |                |
|     | CODICE F    | ISCALE   |         |         |          |          |        | Resi  | lente a | l          | vianumero civio | cocapcomune     |            |         |       | provincia      |
|     |             |          |         |         |          |          | _      |       |         |            |                 |                 |            |         |       |                |
|     |             |          | dinonda | anto da |          |          |        |       |         | 1          |                 |                 |            |         | 1     |                |
|     | Codice      | Scuola   | arpenti | den.    | omina    | zione (  | dell'A | mmi   | nistraz | ione e ind | lirizzo         |                 | CAP        | Δ       | Notiv | o dell'invio   |
|     |             |          |         |         |          |          |        |       |         |            |                 |                 | 14100      |         |       |                |
|     |             |          |         | 1       |          |          |        |       |         | 1          |                 |                 | 14100      |         | 1     |                |
|     |             |          |         |         |          |          |        |       |         |            |                 |                 |            |         |       |                |

L'indicazione di un CAP errato, o generico, o riferito ad altra Regione determina la comparsa del messaggio di errore **Verificare CAP Scuola**;

| Alla     | Sede       | INPDAP  | richied   | ente i   | Mod      | PA04    | L I        | Sede di      |                 |                 |             |        |       |              |   |
|----------|------------|---------|-----------|----------|----------|---------|------------|--------------|-----------------|-----------------|-------------|--------|-------|--------------|---|
|          |            |         |           |          |          | Ind     | lirizzo    |              | #               | N/D             |             |        |       |              |   |
|          |            |         |           |          |          | E       | Mail:      |              | #               | N/D             |             |        |       |              | _ |
|          |            |         |           |          |          |         |            |              |                 |                 |             |        |       |              |   |
|          |            |         |           |          |          |         |            |              |                 |                 |             |        |       |              | _ |
| 56       | de INI     | DAP com | petente r | ispetto  | alla Scu | ola di  | atrice c   | li lavoro    | E-mail:         |                 | verifica    | ire C/ | AP SC | uola         |   |
|          | s          | ede di  | r         | non pr   | esente   | in PI   | EMO        | ITE          |                 | Vei             | rificare CA | P Sc   | uola  |              |   |
|          |            |         |           |          |          |         |            |              |                 |                 |             |        |       |              |   |
| pº di    | posizione  |         | cognom    |          | •        |         | ato il     | data della   | Qualifica a     | illa data della |             |        |       |              |   |
| nº ui    | posizione  |         | cognom    | e e nom  | e        |         |            | domanda      | dor             | nanda           |             |        |       |              |   |
|          |            |         |           |          |          |         |            |              |                 |                 |             |        |       |              |   |
| CODIC    |            | LE      |           |          |          | F       | Residente  | e a          | vianumero d     | vivicocapcomune | eprovincia  |        |       |              |   |
|          | LIIDOA     |         |           |          | 1        | _       |            |              |                 |                 |             |        |       | deceduto il  |   |
|          |            |         |           |          |          |         |            |              |                 | 1               |             |        |       |              |   |
|          |            | Ovvero  | Il super  | rstite   |          |         |            |              |                 | luogo           | di nasa     | ite    |       |              |   |
| relazion | e di paren | tela    | cognome   | e e nome |          | n       | ato il     |              | 0.0             | mune            | ul llasc    | 11.a   |       | provincia    |   |
|          |            |         |           |          |          |         |            |              |                 |                 |             |        |       |              |   |
| CODI     |            | F       |           |          |          | Re      | esidente a | i            | vianumero civio | cocapcomune     |             |        |       | provincia    |   |
|          | LINGCAL    |         |           |          |          | _       |            |              |                 |                 |             |        |       |              |   |
|          |            |         |           |          |          |         |            |              |                 |                 |             |        | 1     |              |   |
| Codi     |            | arpenae | den o     | mina     | zione (  | lell'∆m | ministraz  | vione e in d | lirizzo         |                 | CAP         | Δ      | lotiv | o dell'invio |   |
| cour     | 00 0000    | 14      | uene      |          |          |         | innisci di |              |                 |                 | 14000000    | •      |       |              |   |
|          |            |         |           |          |          |         |            |              |                 |                 | 1400000     |        |       |              |   |
|          |            |         |           |          |          |         |            |              |                 |                 |             |        |       |              |   |

 Motivo dell'invio del Modello PA04 che si ricava dalla lettera con cui l'INPDAP ha chiesto il Modello PA04 ed infatti la cella ha un menu a tendina con una serie di motivi già inseriti ma anche in questo caso, essendo la descrizione della cella di colore blu, è possibile indicare un motivo diverso da quelli già presenti in elenco;

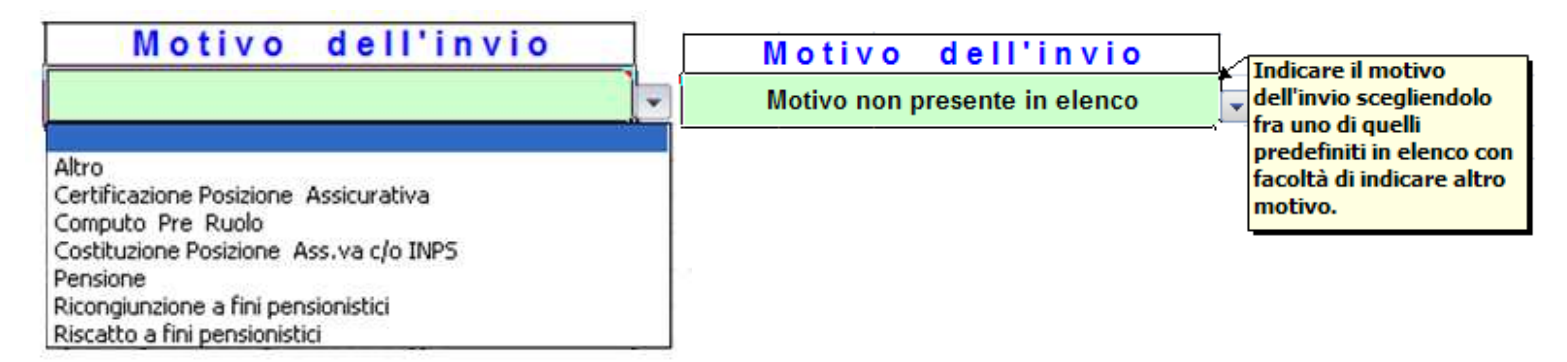

 j) Indicazione della Sede INPDAP che ha richiesto il Modello PA04 scegliendo la Sede nell'ambito del menu a tendina che contiene gli indirizzi di tutte le Sedi INPDAP d'Italia

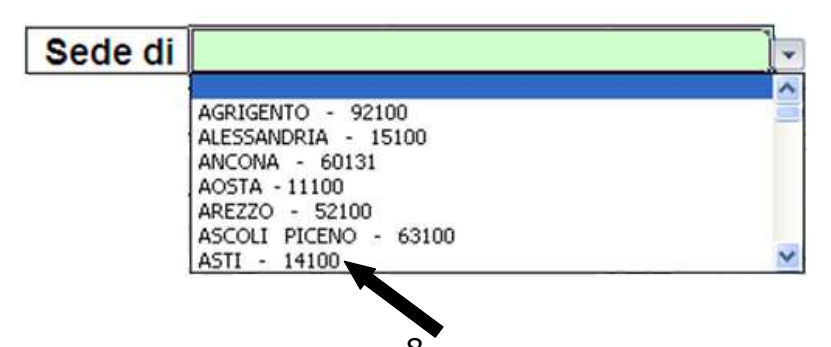

| Alla | Sede    | INPDAP  | richiedente     | il   | Mod      | <b>PA04</b> |         | Sede di   | AS         | STI - 14100    |             |  |
|------|---------|---------|-----------------|------|----------|-------------|---------|-----------|------------|----------------|-------------|--|
|      |         |         |                 |      |          | Indi        | rizzo   |           | Vicolo G   | oito n. 20     |             |  |
|      |         |         |                 |      |          | E-I         | Mail:   | AT        | TDirezione | @inpdap.gov.it |             |  |
| S    | ede INF | DAP com | petente rispett | :0 8 | Illa Scu | uola da     | trice c | li lavoro | E-mail:    | -              | <u>#N/D</u> |  |
|      | s       | ede di  |                 |      | #N       | I/D         |         |           |            | 3              | #N/D        |  |

I dati relativi al cognome al nome ed al codice fiscale una volta inseriti nel **Frontespizio** vengono automaticamente riportati su ogni altro foglio del Modello.

Il **Frontespizio** una volta compilato e poi stampato **deve essere sottoposto alla firma del Dirigente Scolastico** prima di essere inoltrato all'INPDAP unitamente alle altre pagine compilate e stampate del Modello PA04 semplificato.

I successivi fogli di lavoro, denominati Pag. 2, Pag. 3, Pag. 4 e Pag. 5 richiedono l'inserimento di alcune informazioni di tipo giuridico relative ai periodi di servizio aventi rilievo ai fini della domanda presentata dal lavoratore.

Tali informazioni hanno anche lo scopo di consentire all'INPDAP di aggiornare la banca dati concernente la Posizione Assicurativa del lavoratore per il quale viene compilato il Modello PA04 semplificato.

La parte in alto a destra riporta i dati anagrafici già inseriti nel Foglio **Frontespizio**. Ciascun foglio è suddiviso in tre sezioni orizzontali dall'alto verso il basso e precisamente:

- 1) PERIODI già Decretati;
- 2) Servizi UTILI EX SE;
- 3) QUADRO 2: Periodi di servizio presso le Istituzioni Scolastiche e loro caratteristiche.

# PRIMA SEZIONE:

**I Periodi già Decretati** sono periodi per i quali il lavoratore ha già chiesto in precedenza il riconoscimento a fini pensionistici di alcuni periodi di servizio, ad esempio precedenti domande di computo o di riscatto o di ricongiunzione, e ha già ottenuto il decreto di riconoscimento, dall'ex Provveditorato, o dall'Ufficio Scolastico Provinciale o dall'INPDAP, e copia del decreto è conservata nel fascicolo personale del lavoratore.

Nel caso in cui esiste il Decreto si richiede di compilare le tre celle verdi relative all'indicazione del numero del Decreto, della data del Decreto e del numero di Anni, Mesi e Giorni già riconosciuti utili ai fini pensionistici (**può essere opportuno trasmettere copia del Decreto alla Sede INPDAP richiedente il Modello PA04 semplificato**).

Nei caso in cui il Decreto non sia ancora stato emesso ma la Scuola è a conoscenza che la domanda è già stata presentata, tranne quella per la quale sta compilando il Modello PA04, occorre scrivere "**istruttoria in corso**" nella cella "**N**° **decreto**" e la data della domanda, se conosciuta, nella cella "**del** ".

| PERIODI già | PERIODI già DECRETATI |  |  |  |  |  |  |  |
|-------------|-----------------------|--|--|--|--|--|--|--|
| n. decreto  | n. decreto d e l      |  |  |  |  |  |  |  |
|             |                       |  |  |  |  |  |  |  |

Questo tipo di informazioni consente alla Sede INPDAP di verificare lo stato del procedimento per le domande di propria competenza.

NON deve mai essere indicato l'eventuale decreto di riscatto ai fini della Buonuscita.

#### **SECONDA SEZIONE:**

**I Periodi UTILI ex SE** sono quei periodi di servizio prestati alle dipendenze di una Pubblica Amministrazione con contestuale versamento dei contributi previdenziali in conto entrata Tesoro o direttamente alle Casse Pensionistiche dell'INPDAP.

I servizi prestati quindi presso i Comuni e gli altri Enti Locali, le Regioni, le ASL, le IPAB, le Camere di Commercio ed ogni altra Amministrazione Pubblica con versamento di contributi all'INPDAP sono tutti utili di per se (come il servizio prestato dagli Operatori ATA fino al 31 dicembre 1999 presso i Comuni) e debbono essere solamente dichiarati indicando data inizio, data fine e l'Amministrazione presso la quale sono stati prestati.

**In relazione ai servizi prestati presso le Scuole** si ricorda che il periodo NON di ruolo è utile di per se solo se prestato dal 1º gennaio 1988 in poi perchè da tale data il contributo pensionistico viene versato in conto entrata Tesoro e non più all'INPS. In tal caso NON occorre presentare alcuna domanda ma solo dichiarare data inizio e data fine di ogni periodo oltre alla denominazione dell'Istituto Scolastico.

I periodi di servizio NON di ruolo prestati prima del 1º gennaio 1988, per i quali i contributi venivano versati all'INPS, possono invece essere oggetto di domanda di Computo senza oneri per il lavoratore interessato e quindi non debbono essere dichiarati in questa Sezione perchè non sono utili di per se ma possono essere riconosciuti. Questi periodi diventeranno utili una volta ottenuto il decreto di computo e solo in questo caso dovranno essere indicati nella Sezione Periodi già decretati (**può essere opportuno trasmettere copia del Decreto alla Sede INPDAP richiedente il Modello PA04 semplificato**).

Oltre a tale tipologia vi sono altri periodi considerati utili ai fini pensionistici in forza di una specifica legge come il servizio militare e come il periodo di astensione obbligatoria per maternità al di fuori del rapporto di lavoro.

In queste due ultime circostanze occorre avere nel fascicolo la dichiarazione del lavoratore circa il servizio militare prestato e la comunicazione dell'INPDAP che attesta di aver riconosciuto il periodo di astensione obbligatoria per maternità al di fuori del rapporto di lavoro (art. 25 del D. Lgs. n. 151/2001).

Tutti questi periodi sono utili di per se e quindi NON devono essere oggetto di specifica domanda di riconoscimento (come computo o come riscatto o come ricongiunzione) ma, una volta che l'avente diritto ne ha chiesto all'INPDAP la valorizzazione, debbono solamente essere dichiarati nel Modello PA04 per consentire all'INPDAP di effettuare le verifiche di propria competenza.

**I periodo utili di per se** debbono essere inseriti nel Modello PA04 con l'indicazione della data di inizio e di fine di ogni periodo e con l'indicazione dell'Ente e/o Amministrazione presso la quale il lavoratore ha prestato la propria attività.

| SERVIZI UT | ILI EX SE | Presso l'Ente o Amministrazione |
|------------|-----------|---------------------------------|
| dal        | al        | Denominazione e Sede            |
|            |           |                                 |
|            |           |                                 |
|            |           |                                 |
|            |           |                                 |

Per il caso del servizio militare occorre scrivere "**servizio militare**" nella cella verde "**Denominazione e Sede**" mentre per il caso del riconoscimento dell'astensione per maternità obbligatoria al di fuori del rapporto di lavoro occorre scrivere "**astensione obbligatoria maternità**" sempre nella stessa cella verde **a condizione che, in entrambi i casi il lavoratore e la lavoratrice ne abbiano già chiesto la valorizzazione ed abbiamo già avuto la nota di conferma da parte dell'INPDAP.** 

La Sezione Periodi UTILI ex SE deve essere quindi compilata:

- a) per tutti i periodi di ruolo alle dipendenze delle Scuole dall'ingresso in ruolo fino al 31 dicembre 1992; in alternativa questi periodi possono essere descritti nella Terza Sezione – Quadro 2 – senza necessità poi di calcolare la retribuzione annua perché sono antecedenti al 1º gennaio 1993;
- b) per tutti i periodi di servizio NON di ruolo presso le Scuole dal 1° gennaio 1988 al 31 dicembre 1992, in alternativa questi periodi possono essere descritti nella Terza Sezione – Quadro 2 – senza necessità poi di calcolare la retribuzione annua perché sono antecedenti al primo gennaio 1993;

c) per tutti i periodi di servizio presso altri Enti e/o Amministrazioni pubbliche diverse dalle Scuole, con versamento dei contributi in contro entrata Tesoro e/o in conto INPDAP, senza alcuna distinzione rispetto alla data del 31 dicembre 1992.

Nel caso in cui le 8 celle (pari a quattro celle su doppia colonna) della Seconda sezione non siano sufficienti per tutti i Periodi UTILI ex SE si debbono compilare le altre 24 celle (otto per ciascuna pagina) dei fogli Pag. 3, Pag. 4 e Pag. 5.

Nel caso in cui le 32 celle non siano sufficienti per descrivere tutti i Periodi UTILI ex SE occorre distinguere le due ipotesi:

 per i servizi NON prestati presso le Scuole occorre aprire un nuovo file ed utilizzare i nuovi fogli Pag. 2, Pag. 3, Pag. 4 e Pag. 5 avendo cura di compilare il Frontespizio del secondo file limitatamente ai dati anagrafici del lavoratore;

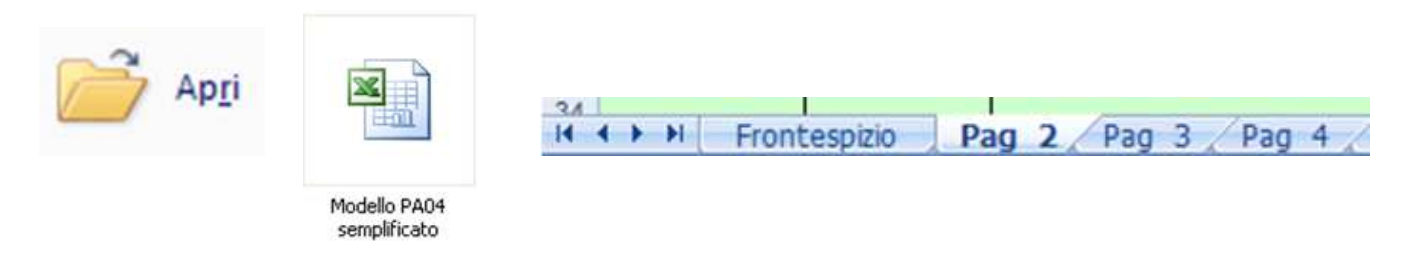

 per i servizi prestati presso le Scuole dal 1º gennaio 1988 in poi si possono utilizzare le righe della Terza sezione ( o QUADRO 2) della stessa Pag. 2 ed eventualmente anche quelle di Pag. 3, di Pag. 4 e di Pag. 5.

| QUADRO 2 Periodi di servizio presso le | ISTITUZIONI SCOLASTICHE eloro caratteristiche |
|----------------------------------------|-----------------------------------------------|

| perio di d | liservizio | presso la Scuola       | Tino di  |                       | Indicare il MOTIVO | Tino di | N. ore       | Base       |
|------------|------------|------------------------|----------|-----------------------|--------------------|---------|--------------|------------|
| dal        | al         | (denominazione e sede) | SERVIZIO | Indicare la Qualifica | della Variazione   | ORARIO  | part<br>time | da<br>CCNL |
|            |            |                        |          |                       |                    |         |              |            |
|            |            |                        |          |                       |                    |         |              |            |
|            |            |                        |          |                       |                    |         |              |            |
|            |            |                        |          |                       |                    |         |              |            |
|            |            |                        |          |                       |                    |         |              |            |
|            |            |                        |          |                       |                    |         |              |            |
|            |            |                        |          |                       |                    |         |              |            |

Infine, nel caso in cui non siano sufficienti tutte le righe della Terza sezione delle Pag. 2, 3, 4 e 5, occorre aprire un nuovo file ed utilizzare le nuove pagine vuote avendo cura di compilare il frontespizio del secondo file limitatamente ai soli dati anagrafici del lavoratore perchè tali dati siano riportati in automatico nelle nuove Pag. 2, pag. 3, Pag. 4 e Pag. 5.

Al termine della compilazione dovrà essere stampato un solo **Frontespizio** e cioè quello compilato sul primo file di excel.

L'INPDAP sulla base dei dati presenti nella Sezione seconda procederà alle verifiche di propria competenza.

I servizi di ruolo e non di ruolo prestati presso le Scuole dal 1º gennaio 1993 o dalla data di assunzione, se successiva, debbono essere inseriti nella Terza sezione poichè per tali periodi è indispensabile ricostruire anche la retribuzione annua lorda ai fini pensionistici spettante al lavoratore.

Il calcolo della retribuzione annua lorda viene effettuato dall'applicativo ad ogni data richiesta e per ogni qualifica rivestita dal lavoratore (si veda oltre il foglio **Stato di SERVIZIO**).

#### **TERZA SEZIONE:**

# **QUADRO 2: Periodi di servizio presso le Istituzioni Scolastiche e loro caratteristiche con iscrizione contributiva Tesoro e/o INPDAP**

In tale Sezione debbono essere indicati, in stretto ordine cronologico, tutti i periodi di servizio fuori ruolo e di ruolo prestati presso le Scuole dalla data del 1° gennaio 1988 in poi o, se successiva, dalla prima assunzione in poi e per tutto il periodo indicato sulla nota con cui l'INPDAP richiede il Modello PA04 (in genere fino alla data di compilazione del Modello PA04).

La Terza sezione richiede l'inserimento dei seguenti dati:

- a) la data di inizio e di fine del servizio dal 1º gennaio 1993 in poi salvo l'eccezione sopra descritta per insufficienza delle righe della Seconda sezione e comunque solo per i periodi presso le Scuole dal 1º gennaio 1988 in poi;
- b) l'Amministrazione Scolastica presso la quale il lavoratore ha prestato o presta servizio; (la versione personalizzata su base provinciale consente di avere la possibilità di individuare la denominazione della Scuola da un apposito menu a tendina senza doverla digitare ogni volta);
- c) Il Tipo di Servizio che può assumere uno dei quattro valori (Ruolo, Incarico Annuale, Incarico T. Det. e Supplenza) richiamabile su ogni riga della pagina con il menu a tendina.

Incarico Annuale= incarico su posto vacante per l'intero anno scolastico;

**Incarico T. Det.=** incarico su **posto NON vacante** fino al termine dell'attività scolastica;

Supplenza = tutte le altre supplenze brevi su posto NON vacante.

#### QUADRO 2: Periodi di servizio presso le ISTITUZIONI SCOLASTICHE e loro caratteristiche

| periodi d | i servizio | presso la Scuola       | Tipo di          |   | Indicare la Qualifica |
|-----------|------------|------------------------|------------------|---|-----------------------|
| dal       | al         | (denominazione e sede) | SERVIZIO         |   |                       |
|           |            |                        |                  | - |                       |
|           |            |                        | Ruolo            |   |                       |
|           |            |                        | Incarico Annuale |   |                       |
|           |            |                        | Supplenza        |   |                       |
|           |            |                        |                  |   |                       |
|           |            |                        |                  |   |                       |

 d) Il livello o qualifica posseduto al momento dello svolgimento di quel servizio, richiamabile su ogni riga della pagina con il menu a tendina e con la possibilità di inserire una qualifica non prevista dal menu a tendina;

QUADRO 2: Periodi di servizio presso le ISTITUZIONI SCOLASTICHE e loro caratteristiche

| periodi di s | servizio | presso la Scuola       | Tipo di  | Indicare la Qualifica                                     |   | Inc |
|--------------|----------|------------------------|----------|-----------------------------------------------------------|---|-----|
| dal          | al       | (denominazione e sede) | SERVIZIO |                                                           |   | d   |
|              |          |                        |          |                                                           | - |     |
|              |          |                        |          |                                                           | ~ |     |
|              |          |                        |          | Addetto alle Aziende Agrarie                              |   |     |
|              |          |                        |          | Assistente Amministrativo                                 |   |     |
|              |          |                        |          | Collaboratore dei Servizi                                 |   |     |
|              |          |                        |          | Collaboratore Scolastico                                  |   |     |
|              |          |                        |          | Coordinatore Amm.vo Tecnico                               |   |     |
|              |          |                        |          | Coord. Amm.vo/Respons. Amm.vo                             |   |     |
|              |          |                        |          | Direttore Serv. Gen. Amm.vi                               |   |     |
|              |          |                        |          | Docente Diplomato Istit. Sec.                             |   |     |
|              |          |                        |          | Docente Laureato Istit, Sec.                              |   |     |
|              |          |                        |          | i Docente Scuola Inranzia e Liem.<br>Docente Scuola Media |   |     |
|              |          |                        |          |                                                           | ~ |     |

- e) Il motivo della variazione o della cessazione dal servizio, richiamabile su ogni riga della pagina con il menu a tendina e con la possibilità di inserire un motivo non previsto dal menu a tendina;
- f) Il Tipo di Orario che può assumere uno dei quattro valori (Orario Pieno, Part Time, Orario Ridotto, Orario Eccedente) richiamabile su ogni riga della pagina con il menu a tendina. Il periodo trascorso in part time è utile per intero ai fini del diritto a pensione ma solo in misura proporzionale all'orario prestato ai fini della misura del trattamento pensionistico e quindi, ad esempio, un anno di part time al 50% vale un anno intero ai fini del conseguimento del diritto a pensione ma vale il 50% ai fini del calcolo della misura della pensione spettante. Ai fini della sola misura la differenza fra il 100% (orario pieno) e la percentuale di part time lavorato può essere oggetto di domanda di riscatto con onere a carico dell'interessato;

|                     |                       |                                                                                                    |     |                                                              |                                  |                                     | × 1                          | Indicare                                   | e il n. di ore                                            |
|---------------------|-----------------------|----------------------------------------------------------------------------------------------------|-----|--------------------------------------------------------------|----------------------------------|-------------------------------------|------------------------------|--------------------------------------------|-----------------------------------------------------------|
| Tipo di<br>SERVIZIO | Indicare la Qualifica | Indicare il MOTIVO<br>della Variazione                                                                                                    | C   | Tipo di<br>DRARIO                                            | N. ore o<br>% di<br>part<br>time | Base<br>oraria<br>da<br>CCNL        |                              | settima<br>dal CCNI<br>una delle<br>24,25  | nali previste<br>scegliendo<br>ipotesi (18,<br>o 36 ore). |
|                     |                       |                                                                                                    | . 🔻 | -                                                            |                                  |                                     | 1 4                          |                                            |                                                           |
|                     |                       | Altre cause<br>Aspettativa senza Assegni<br>Ast. Obb. Mater. fuori contratto<br>Aumento biennale<br>Cambio Qualifica<br>Data della Domanda<br>Decorrenza giuridica<br>Dimissioni volontarie<br>Fine contratto<br>Fine incarico<br>Fine supplenza<br>Maturazione scatto anzianità<br>Mobilità verso altro Ente<br>Part Time<br>Passaggio a tempo pieno<br>Passaggio in Aspettativa<br>Passaggio in Part Time<br>Passaggio in Part Time<br>Passaggio in RUOLO<br>Ritorno a Tempo pieno |     | Orario Ecced.<br>Orario Pieno<br>Part time<br>Orario Ridotto |                                  | Indi<br>effett<br>settima<br>la % d | care<br>tivo<br>inal<br>i pa | e il n.<br>di ore<br>i oppure<br>irt time. |                                                           |
|                     |                       | Ritorno a Tempo pieno<br>Tempo pieno                                                                                                    | ~   |                                                              |                                  |                                     |                              |                                            |                                                           |

# g) Il numero di ore settimanali, nel caso di orario ridotto o di orario eccedente, oppure la percentuale di part time effettivamente lavorata.

h) La base oraria settimanale da CCNL deve essere sempre indicata scegliendo uno dei quattro valori (18 ore, 24 ore, 25 ore oppure 36 ore) dall'apposito menu a tendina inserito in ogni cella.

La base oraria settimanale contrattuale da CCNL deve essere sempre indicata per ciascuna delle 4 tipologie di orario in modo da individuare chiaramente il tipo di orario svolto.

Se i fogli Pag. 2, 3, 4 e 5 sono insufficienti per descrivere tutti i periodi di servizio è necessario aprire un secondo file, compilare solo i fogli occorrenti di questo secondo file oltre ai soli dati anagrafici del **Frontespizio**, e poi stampare i fogli così compilati unitamente a quelli del primo file.

|                 |                  | F     | Period   | ie     | servizi   | utili a   | ai fini  | del tr   | rattament  | to (           | di auies | cenza | a     |        |                   |        |                 |       |              |        |
|-----------------|------------------|-------|----------|--------|-----------|-----------|----------|----------|------------|----------------|----------|-------|-------|--------|-------------------|--------|-----------------|-------|--------------|--------|
|                 |                  |       |          |        |           |           |          |          |            |                | nosizi   | 000   |       |        | oodioo fia        |        |                 |       |              |        |
|                 |                  |       |          |        |           |           |          |          |            |                | 0        | one   |       |        | <u>cource</u> ris | care   |                 | 1 E   | uro = £. 193 | 6,27   |
|                 |                  |       |          |        |           |           |          |          |            | Cognome e Nome |          |       |       |        |                   |        | Data di nascita |       |              |        |
|                 |                  |       |          |        |           |           |          |          |            |                |          |       |       | 0      |                   |        |                 |       | Data om      | essa   |
|                 | DECRETATI        | -     |          | F      |           |           | aià Di   |          |            |                |          |       |       |        |                   |        | <b>F</b>        |       |              |        |
| n. decreto      | del              | AA    |          | GG     |           | n. decret | 0        |          | del        | AA             |          | n. de | creto |        | del               | ΔΑ     |                 | GG    |              |        |
|                 |                  |       |          |        |           |           |          |          |            |                |          |       |       |        |                   |        |                 |       |              |        |
|                 |                  |       |          |        |           |           |          |          |            |                |          |       |       |        |                   |        |                 | _     |              |        |
| SERVIZI UT      | ILI EX SE        |       |          | Pre    | sso l'Ent | e o Amm   | inistraz | ione     |            |                | SERVIZI  | UTILI | EX    | SE     | Pres              | sso l' | Ente o          | Amm   | inistrazio   | ne     |
| dal             | al               |       |          |        | Denomi    | nazione   | e Sede   |          |            |                | dal      |       | al    |        |                   | Den    | omina           | zione | e Sede       |        |
|                 |                  |       |          |        |           |           |          |          |            |                |          |       |       |        |                   |        |                 |       |              |        |
|                 |                  |       |          |        |           |           |          |          |            |                |          |       |       |        |                   |        |                 |       |              |        |
|                 |                  |       |          |        |           |           |          |          |            |                |          |       |       |        |                   |        |                 |       |              |        |
|                 |                  |       |          |        |           |           |          |          |            |                |          |       |       |        |                   |        |                 |       |              |        |
| QUADRO 2: F     | Periodi di ser   | vizio | press    | o le l | STITUZIO  | DNI SCO   | DLASTI   | CHE e le | oro caratt | erist          | iche     |       |       |        |                   |        |                 |       |              |        |
|                 |                  |       |          |        |           |           |          |          |            |                |          |       |       |        |                   |        | -               |       | N ore o      | Base   |
| periodi d       | i servizio       |       | pro      | esso   | la Scuc   | la        | Т        | ipo di   | Indi       |                |          |       | Ind   | licare | il MOTIV          | 0      | Tip             | o di  | % di         | oraria |
| dal             | al               |       | (deno    | mina   | zione e s | sede)     | SE       | rvizio   | India      | are            |          | Ca    | de    | ella \ | /ariazion         | е      | OR              | ARIO  | part         | da     |
|                 |                  |       |          |        |           |           | _        |          |            |                |          |       |       |        |                   |        |                 |       | time         | CCNL   |
|                 |                  |       |          |        |           |           |          |          |            |                |          |       |       |        |                   |        |                 |       |              |        |
|                 |                  |       |          |        |           |           |          |          |            |                |          |       |       |        |                   |        |                 |       |              |        |
|                 |                  |       |          |        |           |           |          |          |            |                |          |       |       |        |                   |        |                 |       |              |        |
|                 |                  |       |          |        |           |           |          |          |            |                |          |       |       |        |                   |        |                 |       |              |        |
|                 |                  |       |          |        |           |           |          |          |            |                |          |       |       |        |                   |        |                 |       |              |        |
|                 |                  |       |          |        |           |           |          |          |            |                |          |       |       |        |                   |        |                 |       |              |        |
|                 |                  |       |          |        |           |           |          |          |            |                |          |       |       |        |                   |        |                 |       |              |        |
|                 |                  |       |          |        |           |           |          |          |            |                |          |       |       |        |                   |        |                 |       |              |        |
|                 |                  |       |          |        |           |           |          |          |            |                |          |       |       |        |                   |        |                 |       |              |        |
|                 |                  |       |          |        |           |           |          |          |            |                |          |       |       |        |                   |        |                 |       |              |        |
|                 |                  |       |          |        |           |           |          |          |            |                |          |       |       |        |                   |        |                 |       |              |        |
|                 |                  |       |          |        |           |           |          |          |            |                |          |       |       |        |                   |        |                 |       |              |        |
|                 |                  |       |          |        |           |           |          |          |            |                |          |       |       |        |                   |        |                 |       |              |        |
|                 |                  |       |          |        |           |           |          |          |            |                |          |       |       |        |                   |        |                 |       |              |        |
|                 |                  |       |          |        |           |           | _        |          |            |                |          |       |       |        |                   |        |                 |       |              |        |
| INPDAP Direzion | e Regionale Pier | nonte | Valle d' | Aosta  |           |           |          |          |            |                |          |       |       |        |                   |        |                 |       |              |        |
| TORINO - ASTI E | dizione maggio   | 2011  |          |        |           |           |          |          |            |                |          |       |       |        |                   |        |                 |       |              |        |

## Pagine 2-3-4- 5

Per i periodi di servizio successivi al 1º gennaio 1993 le righe di Pag. 2 e seguenti debbono essere usate ogni volta che le righe del corrispondente anno del foglio Stato di SERVIZIO non sono sufficienti e, in particolare, **le righe del foglio Pag. 2, Terza sezione**, devono essere utilizzate **per le sole variazioni di tipo giuridico** come aspettativa senza assegni, part-time ed orario ridotto o eccedente, mentre **le righe del foglio Stato di SERVIZIO** debbono essere compilate esclusivamente **per le variazioni aventi rilievo economico** quali maturazione dello scatto di anzianità, cambio di qualifica professionale, attribuzione della Posizione Economica art. 7 CCNL 2005, attribuzione della CIA e/o della RPD a seguito di conferimento di incarico annuale.

Per una migliore comprensione delle regole di compilazione dei fogli **Pag. 2, Terza sezione, e seguenti** e del foglio **Stato di SERVIZIO** si riporta la risposta ad un quesito pervenuto da un'Assistente Amministrativo e precisamente:" Nel compilare il Modello PA04 semplificato mi sono resa conto che nella sezione STATO DI SERVIZIO le righe predisposte non sono sufficienti per tutti i dati che devo inserire, ho provato ad aggiungere nuove righe ma mi è stato impossibile in quanto mi viene richiesta una password. Come posso risolvere il problema? Mi potete fornire la password? " La risposta è la seguente: " In relazione al quesito formulato Le comunico che il foglio **Stato di SERVIZIO** deve essere compilato ogni volta che si è realizzata una modifica della retribuzione annua lorda spettante al lavoratore o in forza di miglioramento contrattuale (valido per tutti) oppure a seguito di una variazione individuale, come uno scatto di anzianità o come il cambio di qualifica professionale o come l'attribuzione della Posizione Economica ai sensi dell'art. 7 del CCNL 2005 o come l'attribuzione della CIA e/o della RPD a seguito di conferimento di incarico annuale.

Tutte le variazioni di tipo giuridico che non hanno una diretta conseguenza sulla retribuzione, come part time, orario ridotto, orario eccedente e come le durate dei singoli contratti, debbono essere indicate nel foglio di lavoro **Pag 2, Terza sezione, e seguenti**.

Se, ad esempio, il lavoratore ha avuto 20 contratti diversi ma tutti con la medesima qualifica dal 1° gennaio 2008 al 16 marzo 2008, occorre compilare un solo rigo del Foglio Stato di SERVIZIO, dal 1° gennaio al 16 marzo 2008, perchè in tale periodo non è mai cambiata la retribuzione annua lorda mentre occorre compilare 20 righe, una per ogni periodo, del foglio Pag. 2, Terza sezione.

Se, sempre nello stesso esempio, il lavoratore ha avuto sempre 20 contratti diversi con la stessa qualifica ma nel periodo dal 1° gennaio al 31 maggio 2008 occorre compilare sempre le 20 righe del foglio **Pag 2, Terza sezione,** ma due righe del foglio **Stato di SERVIZIO** perchè il 1° aprile 2008 si è verificata una variazione stipendiale (corresponsione dell'indennità di vacanza contrattuale) che ha modificato la retribuzione annua lorda spettante al lavoratore. In tale ultimo caso debbono essere quindi compilate due righe dello **Stato di SERVIZIO** e precisamente la riga dal 1° gennaio al 31 maggio 2008.

Solo nel caso in cui l'insieme delle righe disponibili di **Pag. 2, Terza sezione, e seguenti** e delle righe disponibili per ciascun anno dello **Stato di SERVIZIO** non sia sufficiente occorrere aprire un secondo file per completare le informazioni per ciascuno degli anni successivi al 1993.

La password non può essere rilasciata perchè garantisce il corretto collegamento fra le celle ed il data base sottostante al fine di assicurare l'esattezza dei dati stipendiali restituiti dall'applicativo."

# **STATO DI SERVIZIO**

Il foglio di lavoro **Stato di SERVIZIO** consente di ricostruire **il percorso economico-giuridico dell'iscritto dal 1º gennaio 1993 al 31 dicembre 2014**, compresi gli aumenti per i soli docenti con effetto dal 31 dicembre 2007, quelli per il biennio 2008/2009 e l'indennità di vacanza contrattuale dal 1º aprile 2010 in poi, richiedendo l'indicazione della motivazione che ha determinato una variazione economica significativa ad una certa data.

Il foglio **Stato di SERVIZIO** ha un certo numero di righe compilabili per ciascuno degli anni dal 1993 al 2014 e riporta già le date, protette e non modificabili, alle quali si sono verificate variazioni stipendiali valide per tutti perchè disposte dai vari Contratti Collettivi Nazionali di Lavoro del Comparto Scuola che si sono succeduti nel tempo.

|    | Stato di SERVIZIO |         |      |                                |             |       |         |            |   |           |         |  |  |
|----|-------------------|---------|------|--------------------------------|-------------|-------|---------|------------|---|-----------|---------|--|--|
|    | A                 | В       | С    | D                              | E           | F     | G       | Н          | 1 | К         | М       |  |  |
| 1  | COGNOME           | e NOME  |      | 0                              |             |       |         |            |   |           |         |  |  |
| 2  |                   |         |      |                                |             |       |         |            |   |           |         |  |  |
| 3  | CODICE            | FISCALE |      | Ö                              |             |       |         |            |   |           |         |  |  |
| 6  |                   |         |      |                                | -           | ř.    |         |            |   |           | Orario  |  |  |
| 7  | 19                | 93      |      |                                | ANNI        |       |         |            |   | PART TIME | RIDOTTO |  |  |
| 8  | DAL               | AL      |      | Indicare Qualifica e anzianità | di servizio | Motiv | o della | variazione |   |           | Kiborro |  |  |
| 9  |                   |         |      |                                | #N/D        |       |         |            |   |           |         |  |  |
| 10 |                   |         |      |                                | #N/D        |       |         |            |   |           |         |  |  |
| 11 |                   |         |      |                                | #N/D        |       |         |            |   |           |         |  |  |
| 12 |                   |         |      |                                | #N/D        |       |         |            |   |           |         |  |  |
| 17 |                   |         | a 14 |                                |             |       |         |            |   |           |         |  |  |
| 19 |                   |         | ,    |                                |             | ŕ     |         |            |   |           | Orario  |  |  |
| 20 | 19                | 94      |      |                                | ANNI        |       |         |            |   | PART TIME | RIDOTTO |  |  |
| 21 | DAL               | AL      |      | Indicare Qualifica e anzianità | di servizio | Motiv | o della | variazione |   |           | MDOTTO  |  |  |
| 22 |                   |         |      |                                | #N/D        |       |         |            |   |           |         |  |  |
| 23 |                   |         |      |                                | #N/D        |       |         |            |   |           |         |  |  |
| 24 | 01/04/1994        |         |      |                                | #N/D        |       |         |            |   |           |         |  |  |
| 25 |                   |         |      |                                | #N/D        |       |         |            |   |           |         |  |  |
| 27 | 01/07/1994        |         |      |                                | #N/D        |       |         |            |   |           |         |  |  |
| 28 |                   |         | 1    |                                | #N/D        |       |         |            |   |           |         |  |  |
| 32 |                   |         |      |                                |             |       |         |            |   |           | Orierie |  |  |
| 33 | 19                | 95      |      |                                | ANNI        |       |         |            |   | PART TIME | BIDOTTO |  |  |
| 34 | DAL               | AL      |      | Indicare Qualifica e anzianità | di servizio | Motiv | o della | variazione |   |           | RIDOTTO |  |  |
| 35 | 01/01/1995        |         |      |                                | #N/D        |       |         |            |   |           |         |  |  |
| 36 |                   |         |      |                                | #N/D        |       |         |            |   |           |         |  |  |
| 37 |                   |         | 1    |                                | #N/D        |       |         |            |   |           |         |  |  |
| 38 |                   |         | 1    |                                | #N/D        |       |         |            |   |           |         |  |  |
| 39 |                   |         | 1    |                                | #N/D        |       |         |            |   |           |         |  |  |
| 41 | 01/12/1995        |         |      |                                | #N/D        |       |         |            |   |           |         |  |  |
| 43 |                   |         |      |                                |             |       |         |            |   |           |         |  |  |
| 50 |                   |         |      |                                |             |       |         |            | I |           | Oraria  |  |  |
| 51 | 19                | 96      |      |                                | ANNI        |       |         |            |   | PART TIME |         |  |  |
| 52 | DAL               | AL      |      | Indicare Qualifica e anzianità | di servizio | Motiv | o della | variazione |   |           | RIDOTTO |  |  |
| 53 | 01/01/1996        |         |      |                                | #N/D        |       |         |            |   |           |         |  |  |
| 54 |                   |         |      |                                | #N/D        |       |         |            |   |           |         |  |  |
| 55 |                   |         |      |                                | #N/D        |       |         |            |   |           |         |  |  |
| 58 | 01/11/1996        |         |      |                                | #N/D        |       |         |            |   |           |         |  |  |
| 61 |                   |         |      |                                |             |       |         |            |   |           |         |  |  |
| 66 |                   |         |      |                                | ·           |       |         |            |   |           | Orario  |  |  |
| 67 | 19                | 97      |      |                                | ANNI        |       |         |            |   | PART TIME | RIDOTTO |  |  |
| 68 | DAL               | AL      |      | Indicare Qualifica e anzianità | di servizio | Motiv | o della | variazione |   |           |         |  |  |
| 69 |                   |         |      |                                | #N/D        |       |         |            |   |           |         |  |  |
| 70 |                   |         |      |                                | #N/D        |       |         |            |   |           |         |  |  |
| 72 | 01/07/1997        |         |      |                                | #N/D        |       |         |            |   |           |         |  |  |
| 73 |                   |         |      |                                | #N/D        |       |         |            |   |           |         |  |  |
|    |                   |         |      |                                |             |       |         |            |   |           |         |  |  |
|    |                   |         |      |                                |             |       |         |            |   |           |         |  |  |

Stato di servizio

Lo **Stato di SERVIZIO** riporta in alto a sinistra i dati anagrafici del lavoratore, inseriti una sola volta nel **Frontespizio**, per ciascuna delle 5 pagine previste.

Il periodo per il quale deve essere indicata la retribuzione nel foglio **Stato di SERVIZIO** è riportato sulla lettera di richiesta della Sede INPDAP ma nella maggior parte dei casi si estende dal 1° gennaio 1993, o dalla data di assunzione se successiva, fino alla data di presentazione della domanda di computo, o di riscatto, o di ricongiunzione inoltrata dal lavoratore o direttamente all'INPDAP (soluzione preferibile) o per il tramite della Segreteria della Scuola.

La compilazione dello **Stato di SERVIZIO** richiede l'inserimento di una serie di dati nelle apposite celle verdi e precisamente:

a) DAL AL. Indicare, per ciascun anno solare, le date per i singoli periodi temporali oggetto della modifica (alcune regole di controllo dei dati segnalano immediatamente le eventuali incongruenze temporali rispetto all'anno prescelto). Valorizzare anche le date coincidenti con le variazioni contrattuali valide per tutti che sono fisse, evidenziate in azzurro e non modificabili dall'Operatore;

| 1994       |    |      |                                             | ANNI                  |          |                    | PART TIME |
|------------|----|------|---------------------------------------------|-----------------------|----------|--------------------|-----------|
| DAL        | AL |      | Indicare Qualifica e anzianità              | di servizio           | Motiv    | o della variazione |           |
| 01/01/1995 |    |      |                                             | #N/D                  |          |                    |           |
| 01/04/1994 |    | DATA | RRATA !                                     |                       |          |                    |           |
| 01/07/1994 |    |      | La data deve essere compresa fra il primo p | gennaio ed il 31 marz | to 1994. |                    |           |
| 1.1        |    |      | <u>Riprova</u> Annulla                      | 2                     |          |                    |           |

 b) Indicare Qualifica e anzianità. Indicare la qualifica, unitamente all'anzianità posseduta dall'iscritto a quella data, utilizzando il menu a tendina;

| 19         | 96         |                                | ANNI        |                         | PART TIME | Orario  |
|------------|------------|--------------------------------|-------------|-------------------------|-----------|---------|
| DAL        | AL         | Indicare Qualifica e anzianità | di servizio | Motivo della variazione |           | RIDOTTO |
| 01/01/1996 | 31/10/1996 | Ass. Amm.vo B                  | da 3 a 8    |                         |           |         |
|            |            |                                | #N/D        |                         |           |         |
|            |            |                                | #N/D        |                         |           |         |
| 01/11/1996 |            |                                | #N/D        |                         |           |         |

c) Motivo della variazione. Indicare il motivo della variazione dello stato giuridico, con i conseguenti effetti sul trattamento economico, sulla base di due diversi elenchi a seconda dei periodi e precisamente:

| Altre cause                  |
|------------------------------|
| Aumento biennale             |
| Aspettativa senza Assegni    |
| Cambio Qualifica             |
| Data della Domanda           |
| Dimissioni volontarie        |
| Fine contratto               |
| Fine incarico                |
| Fine supplenza               |
| Maturazione scatto anzianità |
| Mobilità verso altro Ente    |
| Part Time                    |
| Passaggio a tempo pieno      |
| Passaggio in Aspettativa     |
| Passaggio in Part Time       |
| Passaggio in Ruolo           |
| Tempo pieno                  |

# Dal 1º gennaio 1993 al 31 dicembre 2005

## Dal 1º gennaio 2006 in poi

| Altre cause                  |
|------------------------------|
| Aspettativa senza Assegni    |
| Cambio Qualifica             |
| Data della Domanda           |
| Dimissioni volontarie        |
| Fine contratto               |
| Fine incarico                |
| Fine supplenza               |
| Maturazione scatto anzianità |
| Mobilità verso altro Ente    |
| Part Time                    |
| Passaggio a tempo pieno      |
| Passaggio in Aspettativa     |
| Passaggio in Part Time       |
| Passaggio in Ruolo           |
| Posizione economica Prima    |
| Posizione economica Seconda  |
| Tempo pieno                  |

L'elenco dei motivi di variazione è molto ampio ma, come illustrato nelle pagine precedenti, in tale foglio di lavoro occorre dare la precedenza assoluta alle motivazioni che inducono una immediata modifica della retribuzione annua lorda quali <u>Cambio Qualifica</u>, <u>Aumento</u> <u>biennale</u>, <u>Maturazione scatto anzianità e dal 1º gennaio 2006 Posizione</u> <u>economica Prima</u> e <u>Posizione economica Seconda</u>. Dal 1º luglio 1999, sempre nello **Stato di SERVIZIO** ma non nella colonna motivo della variazione, occorre indicare se spetta o meno la <u>CIA e/o la RPD</u>. Questa significativa variazione economica viene gestita da apposita cella collocata fra le celle relative alle date e la cella relativa alla qualifica ed anzianità come si può vedere dall'anno 1999 in poi.

Per attivare la CIA e/o la RPD occorre inserire il valore "**1** " nella colonna denominata "**Verifica CIA/RPD**" in corrispondenza della data interessata. La cella non compilata equivale a zero (0) e quindi il compenso NON viene calcolato.

| 19               | 1999                                                                                                    |         |                                | ANNI        |       |           |            | PART TIME | Orario<br>RIDOTTO |  |  |
|------------------|----------------------------------------------------------------------------------------------------|---------|--------------------------------|-------------|-------|-----------|------------|-----------|-------------------|--|--|
| DAL              | AL                                                                                                    | CIA/RPD | Indicare Qualifica e anzianità | di servizio | Motiv | o della v | /ariazione |           |                   |  |  |
|                  |                                                                                                    |         |                                | #N/D        |       |           |            |           |                   |  |  |
|                  |                                                                                                    |         |                                | #N/D        |       |           |            |           |                   |  |  |
| 01/06/1999       |                                                                                                    |         |                                | #N/D        |       |           |            |           |                   |  |  |
|                  |                                                                                                    |         |                                | #N/D        |       |           |            |           |                   |  |  |
|                  |                                                                                                    |         |                                | #N/D        |       |           |            |           |                   |  |  |
|                  |                                                                                                    |         |                                | #N/D        |       |           |            |           |                   |  |  |
| ATTEN<br>valoriz | ATTENZIONE: dal 1° Luglio 1999 occorre indicare se spetta o meno la CIA/RPD valorizzando la data 1° luglio ed indicando 1 nella colonna "Verifica CIA/RPD". |         |                                |             |       |           |            |           |                   |  |  |

**Dal 1º gennaio 2011**, sempre nello Stato di SERVIZIO e dopo la colonna "Verifica CIA/RPD", è stata inserita la colonna "<u>Regime TFS o TFR</u>" che non è legata alla compilazione del Modello PA04 ma è utile per comprendere il nuovo meccanismo di calcolo della Buonuscita dal 1º gennaio 2011 per il personale in regime di TFS al 31 dicembre 2010.

|        | ANNO 201  | 11. Co          |                        |                                |                     |       |           |           |           |                                  |
|--------|-----------|-----------------|------------------------|--------------------------------|---------------------|-------|-----------|-----------|-----------|----------------------------------|
| DAL 20 | 011<br>AL | Verifica<br>CIA | Regime<br>TFS o<br>TFR | Indicare Qualifica e anzianità | ANNI<br>di servizio | Motiv | o della v | ariazione | PART TIME | Orario<br>RIDOTTO o<br>ECCEDENTE |
|        |           | RPD             |                        |                                | #N/D                |       |           |           |           |                                  |
|        |           |                 |                        |                                | #N/D                |       |           |           |           |                                  |
|        |           |                 |                        |                                | #N/D                |       |           |           |           |                                  |
|        |           |                 |                        |                                | #N/D                |       |           |           |           |                                  |

Al riguardo si rinvia al foglio di lavoro denominato "**Montante TFS e TFS TFR**" ed alle indicazioni ivi riportate.

La colonna <u>Motivo della Variazione</u> consente anche di attribuire al personale A.T.A. la <u>Posizione Economica</u> secondo il CCNL 2005 ed il CCNL 25 luglio 2008 che prevedono una posizione economica per il personale di Area A e due posizioni economiche per quello di Area B. Una volta indicata la voce "Posizione economica Prima" oppure "Seconda" l'applicativo gestisce la decorrenza del beneficio, dal 1º settembre 2006 in poi, la misura del beneficio rispetto alla qualifica indicata nell'apposita cella e posseduta dal lavoratore, l'incremento del beneficio dal 1° settembre 2008 in poi e l'attribuzione della Seconda Posizione Economica solo dal 1° settembre 2009 in poi e solo al Personale di Area B.

Nel caso in cui le righe siano sufficienti è possibile utilizzare lo **Stato di SERVIZIO** anche per le variazioni significative di tipo giuridico quali Aspettativa senza assegni, Part Time ed Orario Ridotto o Eccedente ( ad esempio Orario Ridotto di 15 ore su 18 occorre scrivere "15 su 18" oppure Orario Eccedente di 20 ore su 18 occorre scrivere "20 su 18"). Nel caso di righe insufficienti le suddette fondamentali variazioni giuridiche debbono essere indicate a Pag. 2, Terza sezione, e seguenti come illustrato in precedenza.

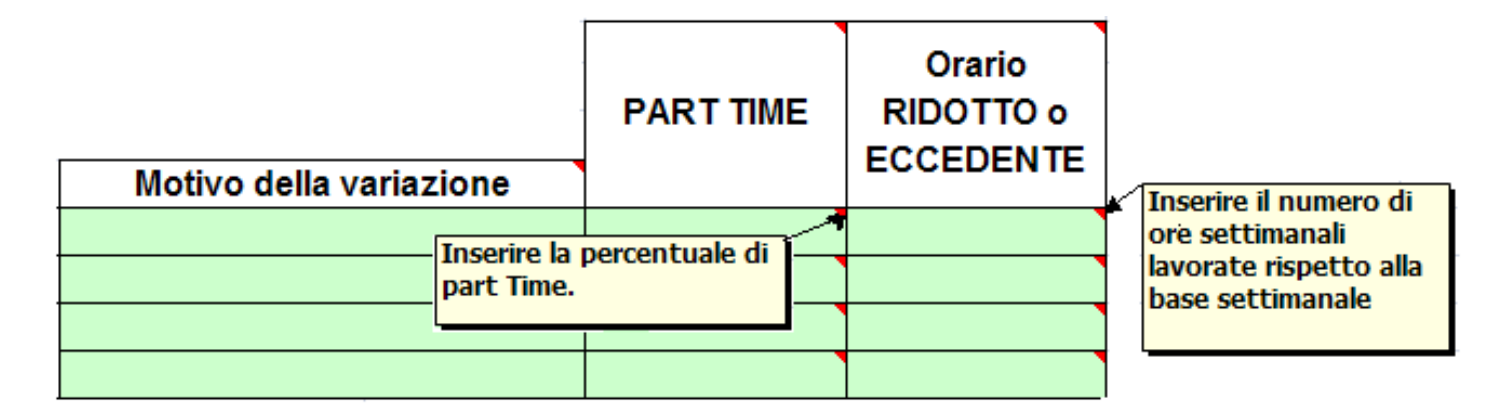

Il motivo di variazione giuridica **Passaggio in ruolo** è significativo perchè da quel momento scatta il meccanismo della progressione economica per classi di anzianità che è una delle quattro variazioni economiche individuali sempre da indicare. Tale variazione può essere indicata, spazio permettendo, nello **Stato di SERVIZIO** oppure deve essere indicata nel foglio **Pag. 2, Terza sezione,** o nei fogli successivi.

Una volta compilato il foglio di lavoro Stato di SERVIZIO per il periodo necessario l'applicativo restituisce i singoli imponibili annui lordi previdenziali nei successivi 6 fogli di lavoro dedicati ai seguenti intervalli temporali e precisamente:

- 1) dal 1º gennaio 1993 al 31 dicembre 1995;
- 2) dal 1º gennaio 1996 al 31 dicembre 1997;
- 3) dal 1º gennaio 1998 al 31 dicembre 2001;
- 4) dal 1º gennaio 2002 al 31 dicembre 2005;
- 5) dal 1º gennaio 2006 al 31 dicembre 2009;
- 6) dal 1º gennaio 2010 al 31 dicembre 2012.

Ad ogni rigo dello **Stato di SERVIZIO** corrisponde una colonna che calcola la retribuzione annua spettante alla data di inizio del periodo valorizzando in automatico il maggior numero possibile delle voci stipendiali previste.

Nello specifico, **dal 1º gennaio 1996**, la prima colonna a sinistra di ciascun foglio di lavoro, elenca una serie di voci e di importi suddivise in voci di Quota A ed in voci di Quota B.

Le voci previste di Quota A sono le seguenti:

- a) Stipendio Tabellare (calcolata in automatico);
- b) Incremento Stipendiale (calcolata in automatico);
- c) Indennità Integrativa Speciale (calcolata in automatico);
- d) Assegno ad personam (in cella verde e quindi l'importo deve essere inserito dall'Operatore);
- e) Rateo CCNL (in cella verde e quindi l'importo deve essere inserito dall'Operatore);
- f) Voce utile per la tredicesima ma non utile per la base 18%, come la differenza sulla IIS percepita dagli ATA transitati alla Scuola dagli Enti Locali, che deve essere inserita dall'Operatore scegliendo la voce dal menu a tendina;
- g) Voce utile per la tredicesima e per la base 18%, come la Posizione Economica, l'Assegno ad Personam, il Rateo CCNL,che deve essere inserita dall'Operatore utilizzando il menu a tendina;
- h) Solo dal 1° Settembre 2006 la voce relativa alla Posizione Economica Prima, € 330,00 ed € 1.000,00 in base all'Area di appartenenza, (calcolata in automatico perché viene attivata dall'Operatore tramite la compilazione del foglio Stato di SERVIZIO ). I valori dal 1° settembre 2008 aumentano, rispettivamente, ad € 600.00 e ad € 1.200,00. La Posizione Economica Seconda, per la sola Area B, ha decorrenza dal 1° settembre 2009 (accordo nazionale del 12 marzo 2009), ha valore di € 1.800,00 e viene gestita sempre dal foglio Stato di SERVIZIO. La prima attribuzione della Posizione Economica, sia Prima che Seconda, viene gestita dal foglio Stato di SERVIZIO ma per gli anni successivi è possibile utilizzare la cella verde sopra descritta alla lettera g) anche per poter utilizzare le altre righe dello Stato di SERVIZIO per indicare una delle altre eventuali variazioni economicamente significative (maturazione scatto di anzianità o cambio di qualifica).

- i) l'Indennità di vacanza contrattuale viene calcolata in automatico alle previste decorrenze (1° aprile e 1° luglio) sia per l'anno 2008 che per l'anno 2010 e viene calcolata sia sulla 13ma mensilità che sulla base utile per il 18%. L'importo vigente al 1° luglio 2010 viene automaticamente riportato sia per l'anno 2011 che per l'anno 2012;
- j) Tredicesima mensilità (calcolata in automatico).

Al termine delle voci di Parte A lo schema calcola automaticamente l'importo pari al 18% (Base per 18% in campo azzurro) di tutte le voci di parte A tranne la Indennità Integrativa Speciale (I.I.S.).

Questo importo verrà poi confrontato con il totale del salario accessorio e la maggiore fra le due voci viene considerata come totale di Parte B.

# L'avvenuto conglobamento della I.I.S. nel Tabellare è stato risolto nel senso che la voce I.I.S. continua ad essere esclusa dalle voci assoggettabili al 18%

La colonna presenta poi le principali **voci di Quota B** e precisamente:

- a) CIA o compenso individuale accessorio calcolata in automatico, anche per le successive variazioni dell'importo, a condizione che nell'apposita cella dello Stato di SERVIZIO (Verifica CIA/RPD) sia stato indicato il valore "1" come indicato in precedenza;
- b) RPD o retribuzione professionale docente calcolata in automatico, anche per le successive variazioni dell'importo, a condizione che nell'apposita cella dello Stato di SERVIZIO (Verifica CIA/RPD) sia stato indicato il valore "1" come indicato in precedenza;
- c) Indennità di direzione per DSGA calcolata in automatico dal 1° settembre 2000 al 31 dicembre 2005 nella quota fissa annua di € 1.586,56 e a partire dal 1° gennaio 2006, sempre in automatico, nella misura base pari a € 1.750,00;
- d) Totale Salario Accessorio Annuo (in cella verde e quindi compilabile dall'Operatore) per indicare il totale annuo di tutte le altre voci del salario accessorio, (tranne CIA, RPD e quota base dell'indennità per DSGA) assoggettato a contribuzione INPDAP, che hanno una fortissima caratterizzazione individuale e che quindi non possono essere gestite in automatico dalla procedura.

E' importante evidenziare che ogni importo inserito dall'Operatore in una delle celle verdi di ciascuno dei predetti 5 fogli di lavoro, cioè dal 1996 in poi, deve sempre essere indicato su base annua e deve sempre essere inserito in

# corrispondenza di ogni cella di ciascuna delle colonne valorizzate per quello stesso anno solare.

Esempio: nell'anno 1998 il lavoratore NON ha avuto variazioni individuali significative ed ha percepito un salario accessorio annuo complessivo di € 850,00.

Nello **Stato di SERVIZIO** relativo all'anno 1998 occorre quindi compilare il rigo 91 dal 1° gennaio al 31 ottobre ed il rigo 95 dal 1° novembre al 31 dicembre e poi occorre spostarsi nel foglio di lavoro delle retribuzioni dal 1998 al 2001. In tale foglio di lavoro occorre inserire l'importo di 850,00 € nella cella verde del rigo 25 "Emolumenti Accessori" sia della **colonna D** (dal 1° gennaio al 31 ottobre) che della **colonna H** (dal 1° novembre al 31 dicembre) mentre non deve essere indicato in corrispondenza delle altre tre colonne dell'anno 1998 che non sono state valorizzate nel foglio **Stato di SERVIZIO**.

Al termine di tutte le voci la procedura calcola il valore da computare come maggiorazione del 18% e cioè confronta il valore <u>Base per 18%</u>, già sopra calcolato, con il totale ottenuto sommando CIA, RPD, Indennità di Direzione DSGA ( a seconda della qualifica del lavoratore) e Totale annuo accessorio e restituisce il valore più alto che viene considerato TOTALE B (indicato in colore violetto) e riportato nel rigo sottostante al TOTALE A (indicato in colore blu).

L'applicativo riporta anche, come promemoria, sia la percentuale di part time che il numero di ore per l'Orario ridotto e per l'Orario eccedente, tutte indicate nel foglio **Stato di SERVIZIO, che vengono evidenziate in rosso.** 

Dal 1º gennaio 1996 in poi l'applicativo evidenzia, per ogni data, tre totali parziali ed un totale generale e precisamente:

- a) Totale delle voci fisse e continuative evidenziato in blu;
- b) Totale delle voci assoggettate al 18% evidenziate in verde;
- c) Valore della tredicesima evidenziato in blu ad uso INPDAP;
- d) Totale della voci accessorie come Parte B evidenziate in violetto;
- e) TOTALE Generale totale annuo lordo evidenziato in nero

| 14   | TOTALE ANNUO                    | € 14.662,24   |
|------|---------------------------------|---------------|
| 15   | Percentuale di Orario           | 0,00%         |
|      | N° di Ore lavorate              | 0             |
| 16   | TOT. fisse continuative         | 12.500,78     |
|      | TOT. assoggettate 18%           | 6.220,72      |
|      | Tredicesima mensilità           | 1.041,73      |
| 17   | TOTALE B                        | 1.119,73      |
| 18   | TOTALE GENERALE                 | 14.662,24     |
|      | INIZIO Periodo                  | 1/1/1996      |
|      | FINE Periodo                    | 31/10/1996    |
|      |                                 | Date presenti |
| INPE | DAP Piemonte Valle d'Aosta      |               |
| TOR  | INO - ASTI Edizione maggio 2011 |               |

## **RETRIBUZIONI ANALITICHE**

#### 01/01/1993 - 31/12/1995

Consente di avere le retribuzioni annue contributive, per il triennio 1993-1995, alle singole date indicate nel foglio Stato di SERVIZIO;

| Periodo contrattuale                              |                  |                  |                  |                  |                  |                  | VADIATIONE       |                  | MADIA 700NE      |                  | VADIATIONS       |                  |                  |                  |                  | VADIATIONE       |
|---------------------------------------------------|------------------|------------------|------------------|------------------|------------------|------------------|------------------|------------------|------------------|------------------|------------------|------------------|------------------|------------------|------------------|------------------|
| Dal 1/1/1993 al 31/12/1995                        |                  |                  |                  |                  |                  |                  | CONTRATTUALE     |                  | CONTRATTUALE     |                  | CONTRATTUALE     |                  |                  |                  |                  | CONTRATTUALE     |
| 0                                                 |                  |                  |                  |                  |                  |                  |                  |                  |                  |                  |                  |                  |                  |                  |                  |                  |
| 0                                                 | ANNO 1993        | ANNO 1993        | ANNO 1993        | ANNO 1993        | ANNO 1994        | ANNO 1994        | ANNO 1994        | ANNO 1994        | ANNO 1994        | ANNO 1994        | ANNO 1995        | ANNO 1995        | ANNO 1995        | ANNO 1995        | ANNO 1995        | ANNO 1995        |
| Base Normativa                                    | NON RILEVA       | NON RILEVA       | NON RILEVA       | NON RILEVA       | NON RILEVA       | NON RILEVA       | CCNL 4/8/1995    | NON RILEVA       | CCNL 4/8/1995    | NON RILEVA       | CCNL 4/8/1995    | NON RILEVA       | NON RILEVA       | NON RILEVA       | NON RILEVA       | CCNL 4/8/1995    |
| DATA per il calcolo                               | NON RILEVA       | NON RILEVA       | NON RILEVA       | NON RILEVA       | NON RILEVA       | NON RILEVA       | 1/4/1994         | NON RILEVA       | 1/7/1994         | NON RILEVA       | 1/1/1995         | NON RILEVA       | NON RILEVA       | NON RILEVA       | NON RILEVA       | 1/12/1995        |
| Qualifica posseduta                               | #N/D             | #N/D             | #N/D             | #N/D             | #N/D             | #N/D             | #N/D             | #N/D             | #N/D             | #N/D             | #N/D             | #N/D             | #N/D             | #N/D             | #N/D             | #N/D             |
| 1 Stipendio D.P.R. 399/1988                       | € -              | € -              | € -              | € -              | € -              | € -              | #N/D             | € -              | #N/D             | € -              | #N/D             | € -              | € -              | € -              | € -              | #N/E             |
| 7 Indennità di Funzione                           | € -              | € -              | € -              | € -              | € -              | € -              | #N/D             | € -              | #N/D             | € -              | #N/D             | € -              | € -              | € -              | € -              | #N/E             |
| 3 Beneficio art. 7 L 438/1992                     | € -              | € -              | € -              | € -              | € -              | € -              | #N/D             | € -              | #N/D             | € -              | #N/D             | € -              | € -              | € -              | € -              | #N/E             |
| 4 Ind. vacanza contrattuale                       | € -              | € -              | € -              | € -              | € -              | € -              | #N/D             | € -              | #N/D             | € -              | € -              | € -              | € -              | € -              | € -              | € -              |
| 5 Incremento Stipendiale<br>CCNL 4 agosto 1995    | € -              | € -              | € -              | € -              | € -              | € -              | € -              | € -              | € -              | € -              | #N/D             | € -              | € -              | € -              | € -              | #N/E             |
| 6 Ind. Integrativa Speciale                       | € -              | € -              | € -              | € -              | € -              | € -              | #N/D             | € -              | #N/D             | € -              | #N/D             | € -              | € -              | € -              | € -              | #N/E             |
| 7 ASSEGNO ad Personam                             |                  |                  | 5                |                  |                  |                  |                  | 1                |                  |                  |                  |                  |                  |                  |                  | (                |
| 8 Aumenti Biennali                                |                  |                  |                  |                  |                  |                  |                  |                  |                  |                  |                  |                  |                  |                  |                  |                  |
| 9 Tredicesima mensilità                           | € -              | € -              | € -              | € -              | € -              | € -              | #N/D             | € -              | #N/D             | € -              | #N/D             | € -              | € -              | € -              | € -              | #N/E             |
| 10 Base per 118%                                  | € -              | € -              | € -              | € -              | € -              | € -              | #N/D             | € -              | #N/D             | € -              | #N/D             | € -              | € -              | € -              | € -              | #N/E             |
| 11 Totale ANNUO ACCESSORIO                        |                  |                  |                  |                  |                  |                  |                  |                  |                  |                  |                  |                  |                  |                  |                  |                  |
| 14 TOTALE ANNUO                                   | € .              | € .              | € -              | € -              | € -              | € -              | #N/D             | € -              | #N/D             | € -              | #N/D             | € -              | € -              | € -              | € -              | #N/E             |
| 15 Percentuale di Orario                          | 0,00%            | 0,00%            | 0,00%            | 0,00%            | 0,00%            | 0,00%            | 0,00%            | 0,00%            | 0,00%            | 0,00%            | 0,00%            | 0,00%            | 0,00%            | 0,00%            | 0,00%            | 0,00%            |
| N° di Ore lavorate                                | 0                | 0                | 0                | 0                | 0                | 0                | 0                | 0                | 0                | 0                | 0                | 0                | 0                | 0                | 0                | 0                |
| 16 TOTALE A1 Retribuzioni<br>fisse e continuative | 0,00             | 0,00             | 0,00             | 0,00             | 0,00             | 0,00             | #N/D             | 0,00             | #N/D             | 0,00             | #N/D             | 0,00             | 0,00             | 0,00             | 0,00             | #N/D             |
| TOTALE A2 Retribuzioni<br>assoggettate al 118%    | 0,00             | 0,00             | 0,00             | 0,00             | 0,00             | 0,00             | #N/D             | 0,00             | #N/D             | 0,00             | #N/D             | 0,00             | 0,00             | 0,00             | 0,00             | #N/D             |
| 17 Tredicesima mensilità                          | 0,00             | 0,00             | 0,00             | 0,00             | 0,00             | 0,00             | #N/D             | 0,00             | #N/D             | 0,00             | #N/D             | 0,00             | 0,00             | 0,00             | 0,00             | #N/D             |
| 18 TOTALE GENERALE                                | 0,00             | 0,00             | 0,00             | 0,00             | 0,00             | 0,00             | #N/D             | 0,00             | #N/D             | 0,00             | #N/D             | 0,00             | 0,00             | 0,00             | 0,00             | #N/D             |
| INIZIO Periodo                                    | NON RILEVA       | NON RILEVA       | NON RILEVA       | NON RILEVA       | NON RILEVA       | NON RILEVA       | 1/4/1994         | NON RILEVA       | 1/7/1994         | NON RILEVA       | 1/1/1995         | NON RILEVA       | NON RILEVA       | NON RILEVA       | NON RILEVA       | 1/12/1995        |
| FINE Periodo                                      | NON RILEVA       | NON RILEVA       | NON RILEVA       | NON RILEVA       | NON RILEVA       | NON RILEVA       | Manca Data       | NON RILEVA       | Manca Data       | NON RILEVA       | Manca Data       | NON RILEVA       | NON RILEVA       | NON RILEVA       | NON RILEVA       | Manca Data       |
|                                                   | Date irrilevanti | Date irrilevanti | Date irrilevanti | Date irrilevanti | Date irrilevanti | Date irrilevanti | Date irrilevanti | Date irrilevanti | Date irrilevanti | Date irrilevanti | Date irrilevanti | Date irrilevanti | Date irrilevanti | Date irrilevanti | Date irrilevanti | Date irrilevanti |
| INPDAP Piemonte Valle d'Aosta                     |                  |                  |                  |                  |                  |                  |                  |                  |                  |                  |                  |                  |                  |                  |                  |                  |
| TORINO - ASTI Edizione gennaio 2010               |                  |                  |                  |                  |                  |                  |                  | Pag. 1 di 2      |                  |                  |                  |                  |                  |                  |                  | Pag. 2 di 2      |
|                                                   |                  |                  |                  | 1                |                  |                  |                  |                  |                  |                  |                  |                  |                  |                  |                  |                  |

# 01/01/1996 - 31/12/1997

Consente di avere le retribuzioni annue contributive, per il biennio 1996-1997, alle singole date indicate nel foglio Stato di SERVIZIO con la distinzione fra retribuzione utile per Quota A e per Quota B;

| Retribuzioni dal 1º Gennaio 1996 al 31 Dicembre 1997   |                                                                                                    |                                                                                                    |                                                                                                    |                                                                                                    |                                                                                                    |                                                                                                    |                                                                                                    |                                                                                                    |  |  |  |
|--------------------------------------------------------|----------------------------------------------------------------------------------------------------|----------------------------------------------------------------------------------------------------|----------------------------------------------------------------------------------------------------|----------------------------------------------------------------------------------------------------|----------------------------------------------------------------------------------------------------|----------------------------------------------------------------------------------------------------|----------------------------------------------------------------------------------------------------|----------------------------------------------------------------------------------------------------|--|--|--|
| Periodo contrattuale<br>al 1/1/1996 al 31/12/1997<br>0 | VARIAZIONE<br>CONTRATTUALE                                                                                                    |                                                                                                    |                                                                                                    | VARIAZIONE<br>CONTRATTUALE                                                                                                    |                                                                                                    |                                                                                                    | VARIAZIONE<br>CONTRATTUALE                                                                                                    |                                                                                                    |  |  |  |
| 0                                                      | ANNO 1996                                                                                                    | ANNO 1996                                                                                                    | ANNO 1996                                                                                                    | ANNO 1996                                                                                                    | ANNO 1997                                                                                                    | ANNO 1997                                                                                                    | ANNO 1997                                                                                                    | ANNO 1997                                                                                                    |  |  |  |
| Base Normativa                                         | CCNL 1/8/1996                                                                                                    | NON RILEVA                                                                                                    | NON RILEVA                                                                                                    | CCNL 1/8/1996                                                                                                    | NON RILEVA                                                                                                    | NON RILEVA                                                                                                    | CCNL 1/8/1996                                                                                                    | NON RILEVA                                                                                                    |  |  |  |
| DATA per il calcolo                                    | 1/1/1996                                                                                                    | NON RILEVA                                                                                                    | NON RILEVA                                                                                                    | 1/11/1996                                                                                                    | NON RILEVA                                                                                                    | NON RILEVA                                                                                                    | 1/7/1997                                                                                                    | NON RILEVA                                                                                                    |  |  |  |
| Qualifica posseduta                                    | #N/D                                                                                                    | #N/D                                                                                                    | #N/D                                                                                                    | #N/D                                                                                                    | #N/D                                                                                                    | #N/D                                                                                                    | #N/D                                                                                                    | #N/D                                                                                                    |  |  |  |
| Campo di controllo                                     | #N/D                                                                                                    | Indicare le DATE                                                                                                    | Indicare le DATE                                                                                                    | #N/D                                                                                                    | Indicare le DATE                                                                                                    | Indicare le DATE                                                                                                    | #N/D                                                                                                    | Indicare le DATE                                                                                                    |  |  |  |
| Stipendio Tabellare                                    | #N/D                                                                                                    | € -                                                                                                    | € -                                                                                                    | #N/D                                                                                                    | € -                                                                                                    | € -                                                                                                    | #N/D                                                                                                    | € -                                                                                                    |  |  |  |
| Incremento stipendiale                                 | #N/D                                                                                                    | € -                                                                                                    | € -                                                                                                    | #N/D                                                                                                    | € -                                                                                                    | € -                                                                                                    | #N/D                                                                                                    | € -                                                                                                    |  |  |  |
| Indennità Integr.va Speciale                           | #N/D                                                                                                    | € -                                                                                                    | € -                                                                                                    | #N/D                                                                                                    | € -                                                                                                    | € -                                                                                                    | #N/D                                                                                                    | € -                                                                                                    |  |  |  |
| ASSEGNO ad Personam                                    |                                                                                                    |                                                                                                    |                                                                                                    |                                                                                                    |                                                                                                    |                                                                                                    |                                                                                                    |                                                                                                    |  |  |  |
| Rateo CCNL                                             |                                                                                                    |                                                                                                    |                                                                                                    |                                                                                                    |                                                                                                    |                                                                                                    |                                                                                                    |                                                                                                    |  |  |  |
|                                                        |                                                                                                    |                                                                                                    |                                                                                                    |                                                                                                    |                                                                                                    |                                                                                                    |                                                                                                    |                                                                                                    |  |  |  |
| Tredicesima mensilità                                  | #N/D                                                                                                    | € -                                                                                                    | € -                                                                                                    | #N/D                                                                                                    | € -                                                                                                    | € -                                                                                                    | #N/D                                                                                                    | € -                                                                                                    |  |  |  |
| Base per 118%                                          | #N/D                                                                                                    | € -                                                                                                    | € -                                                                                                    | #N/D                                                                                                    | € -                                                                                                    | € -                                                                                                    | #N/D                                                                                                    | € -                                                                                                    |  |  |  |
| CIA = Comp.Ind.Accessorio                              | € 0,00                                                                                                    | € 0,00                                                                                                    | € 0,00                                                                                                    | € 0,00                                                                                                    | € 0,00                                                                                                    | € 0,00                                                                                                    | € 0,00                                                                                                    | € 0,00                                                                                                    |  |  |  |
| RPD= Retrib. Prof.le Docenti                           | € 0,00                                                                                                    | € 0,00                                                                                                    | € 0,00                                                                                                    | € 0,00                                                                                                    | € 0,00                                                                                                    | € 0,00                                                                                                    | € 0,00                                                                                                    | € 0,00                                                                                                    |  |  |  |
| Emolumenti Accessori                                   |                                                                                                    |                                                                                                    |                                                                                                    |                                                                                                    |                                                                                                    |                                                                                                    |                                                                                                    |                                                                                                    |  |  |  |
| Base parte B computabile                               | #N/D                                                                                                    | € 0,00                                                                                                    | € 0,00                                                                                                    | #N/D                                                                                                    | € 0,00                                                                                                    | €0,00                                                                                                    | #N/D                                                                                                    | € 0,00                                                                                                    |  |  |  |
| TOTALE ANNUO                                           | #N/D                                                                                                    | € -                                                                                                    | € -                                                                                                    | #N/D                                                                                                    | € -                                                                                                    | € -                                                                                                    | #N/D                                                                                                    | € -                                                                                                    |  |  |  |
| Percentuale di Orario                                  | 0,00%                                                                                                    | 0,00%                                                                                                    | 0,00%                                                                                                    | 0,00%                                                                                                    | 0,00%                                                                                                    | 0,00%                                                                                                    | 0,00%                                                                                                    | 0,00%                                                                                                    |  |  |  |
| N° di Ore lavorate                                     | 0                                                                                                    | 0                                                                                                    | 0                                                                                                    | 0                                                                                                    | 0                                                                                                    | 0                                                                                                    | 0                                                                                                    | 0                                                                                                    |  |  |  |
| TOT. fisse continuative                                | #N/D                                                                                                    | 0,00                                                                                                    | 0,00                                                                                                    | #N/D                                                                                                    | 0,00                                                                                                    | 0,00                                                                                                    | #N/D                                                                                                    | 0,00                                                                                                    |  |  |  |
| TOT. assoggettate 118%                                 | #N/D                                                                                                    | 0,00                                                                                                    | 0,00                                                                                                    | #N/D                                                                                                    | 0,00                                                                                                    | 0,00                                                                                                    | #N/D                                                                                                    | 0,00                                                                                                    |  |  |  |
| Tredicesima mensilità                                  | #N/D                                                                                                    | 0,00                                                                                                    | 0,00                                                                                                    | #N/D                                                                                                    | 0,00                                                                                                    | 0,00                                                                                                    | #N/D                                                                                                    | 0,00                                                                                                    |  |  |  |
| TOTALE B                                               | #N/D                                                                                                    | 0,00                                                                                                    | 0,00                                                                                                    | #N/D                                                                                                    | 0,00                                                                                                    | 0,00                                                                                                    | #N/D                                                                                                    | 0,00                                                                                                    |  |  |  |
| TOTALE GENERALE                                        | #N/D                                                                                                    | 0,00                                                                                                    | 0,00                                                                                                    | #N/D                                                                                                    | 0,00                                                                                                    | 0,00                                                                                                    | #N/D                                                                                                    | 0,00                                                                                                    |  |  |  |
| INIZIO Periodo                                         | 1/1/1996                                                                                                    | NON RILEVA                                                                                                    | NON RILEVA                                                                                                    | 1/11/1996                                                                                                    | NON RILEVA                                                                                                    | NON RILEVA                                                                                                    | 1/7/1997                                                                                                    | NON RILEVA                                                                                                    |  |  |  |
| FINE Periodo                                           | <u>Manca Data</u>                                                                                                    | NON RILEVA                                                                                                    | NON RILEVA                                                                                                    | <u>Manca Data</u>                                                                                                    | NON RILEVA                                                                                                    | NON RILEVA                                                                                                    | <u>Manca Data</u>                                                                                                    | NON RILEVA                                                                                                    |  |  |  |
|                                                        | Date irrilevanti                                                                                                    | Date irrilevanti                                                                                                    | Date irrilevanti                                                                                                    | Date irrilevanti                                                                                                    | Date irrilevanti                                                                                                    | Date irrilevanti                                                                                                    | Date irrilevanti                                                                                                    | Date irrilevanti                                                                                                    |  |  |  |
| INO - ASTI Edizione gennaio 2010                       |                                                                                                    |                                                                                                    |                                                                                                    |                                                                                                    |                                                                                                    |                                                                                                    |                                                                                                    | Pag.1 di 1                                                                                                    |  |  |  |
|                                                        | Periodo contrattuale<br>bal 1/1/1996 al 31/12/1997<br>0<br>0<br>Base Normativa<br>DATA per il calcolo<br>Qualifica posseduta<br>Campo di controllo<br>Stipendio Tabellare<br>Incremento stipendiale<br>Indennità Integr.va Speciale<br>ASSEGNO ad Personam<br>Rateo CCNL<br>Tredicesima mensilità<br>Base per 118%<br>CIA = Comp.Ind.Accessorio<br>RPD= Retrib. Prof.le Docenti<br>Emolumenti Accessori<br>Base parte B computabile<br>TOTALE ANNUO<br>Percentuale di Orario<br>N° di Ore lavorate<br>TOT. fisse continuative<br>TOT. assoggettate 118%<br>Tredicesima mensilità<br>TOTALE B<br>TOTALE B<br>TOTALE B<br>TOTALE B<br>TOTALE B<br>TOTALE B<br>TOTALE B<br>TOTALE B<br>TOTALE B<br>TOTALE CENERALE<br>INIZIO Periodo<br>FINE Periodo | Periodo    contrattuale    VARIAZIONE      Dal 1/1/1996 al 31/12/1997    CONTRATTUALE      0    ANNO 1996      Base Normativa    CCNL 1/8/1996      DATA per il calcolo    1/1/1996      Qualifica posseduta    #N/D      Campo di controllo    #N/D      Stipendio Tabellare    #N/D      Incremento stipendiale    #N/D      Incremento stipendiale    #N/D      ASSEGNO ad Personam    Campo di controllo      Rateo CCNL    Indennità Integr. va Speciale      Tredicesima mensilità    #N/D      Base per 118%    #N/D      CIA = Comp.Ind.Accessorio    € 0,00      RPD= Retrib. Prof.le Docenti    € 0,00      Base parte B computabile    #N/D      TOTALE ANNUO    #N/D      Percentuale di Orario    0,00%      N° di Ore lavorate    0      TOT. fisse continuative    #N/D      TOTALE B    #N/D      TOTALE B    #N/D      TOTALE B    #N/D      ADTA Secontinuative    #N/D      TOTALE B    #N/D      ADTA Secontinuative    #N/D </td <td>Periodo contrattuale<br/>bal 1/11/1996 al 31/12/1997    VARIAZIONE<br/>CONTRATTUALE      0    ANNO 1996    ANNO 1996      0    ANNO 1996    ANNO 1996      Base Normativa    CCNL 1/8/1996    NON RILEVA      Qualifica posseduta    #N/D    #N/D      Qualifica posseduta    #N/D    MON RILEVA      Qualifica posseduta    #N/D    MON RILEVA      Qualifica posseduta    #N/D    f      Campo di controllo    #N/D    Indicare le DATE      Stipendio Tabellare    #N/D    €      Incremento stipendiale    #N/D    €      Indennità Integr.va Speciale    #N/D    €      Tredicesima mensilità    #N/D    €      Tredicesima mensilità    #N/D    €      Rateo CCNL    €    -      Base per 118%    #N/D    €      CIA = Comp.Ind.Accessorio    € 0,00    € 0,00      RDI    €    -    -      Base parte B computabile    #N/D    € 0,00      TOTALE ANNUO    #N/D    0,00%      N° di Ore lavorate    0    0      OTAT, fisse continuati</td> <td>Periodo contrattuale<br/>nal 1/1/1996 al 31/12/1997<br/>O    VARIAZIONE<br/>CONTRATTUALE    VARIAZIONE<br/>CONTRATTUALE      0    ANNO 1996    ANNO 1996    ANNO 1996      Base Normativa    CCNL 1/8/1996    NON RILEVA    NON RILEVA      DATA per il calcolo    1/1/1996    NON RILEVA    NON RILEVA      Qualifica posseduta    #N/D    #N/D    #N/D      Campo di controllo    #N/D    Indicare le DATE    Indicare le DATE      Stipendio Tabellare    #N/D    €    -    €      Indennità Integr. va Speciale    #N/D    €    -    €    -      Rateo CCNL    0    €    -    €    -    -      Tredicesima mensilità    #N/D    €    -    €    -      Base per 118%    #N/D    €    -    €    -      CIA = Comp.Ind.Accessorio    €    0    0    €    0,00      Base parte B computabile    #N/D    €    0    0    0,00%      ToTALE ANNUO    #N/D    0,00    0,00%    0,00%    0,00%    0,00%      ToTALE ANNUO    #N/D    0,00<td>Periodo contrattuale<br/>bal 1/1/1996 al 31/12/1997<br/>0    VARIAZIONE<br/>CONTRATTUALE    VARIAZIONE<br/>CONTRATTUALE      0    ANNO 1996    ANNO 1996    ANNO 1996    ANNO 1996    ANNO 1996    ANNO 1996    ANNO 1996    ANNO 1996    ANNO 1996    ANNO 1996    ANNO 1996    ANNO 1996    CCNL 1/8/1998    MON RILEVA    MON RILEVA    MON RILEVA    1/11/1996    MUD    #N/D    #N/D</td><td>Periodo contrattuale<br/>la! 1/1/1996 al 31/12/1997<br/>0      VARIAZIONE<br/>CONTRATTUALE      VARIAZIONE<br/>CONTRATTUALE        0      ANNO 1996      ANNO 1996      ANNO 1996      ANNO 1996      ANNO 1996      ANNO 1996      ANNO 1996      ANNO 1996      ANNO 1996      ANNO 1996      ANNO 1996      ANNO 1997        Base Normativa      CCNL 1/8/1996      NON RILEVA      NON RILEVA      NON RILEVA      1/1/1996      NON RILEVA        Qualifica posseduta      mN/D      mN/D      mN/D      mN/D      mN/D      mN/D      mN/D        Campo di controllo      #N/D      Indicare lo DATE      Indicare lo DATE      #N/D      Ge        Stipendio Tabellare      #N/D      €      -      €      -      #N/D      -        Indennità Integr.va Speciale      #N/D      €      -      #N/D      €      -        Rateo CCNL          -      #N/D      €      -        Base per 118%      #N/D      €      -       #N/D      €      -        Base parte B computabile      #N/D      €      -      <td>Period      Contrattuale<br/>Contrattuale<br/>0      VARIAZIONE<br/>CONTRATTUALE      VARIAZIONE<br/>CONTRATTUALE        0      0      ANNO 1996      ANNO 1996      ANNO 1996      ANNO 1997      ANNO 1997        0      0      ANNO 1996      ANNO 1996      ANNO 1996      ANNO 1997      ANNO 1997        Base Normativa      CCNL 1/8/1998      NON RILEVA      NON RILEVA      NON R</td><td>Periodo contrattuale<br/>hal 1/1/1996 al 31/12/1997      VARIAZIONE<br/>CONTRATTUALE      VARIAZIONE<br/>CONTRATTUALE      VARIAZIONE<br/>CONTRATTUALE      VARIAZIONE<br/>CONTRATTUALE      VARIAZIONE<br/>CONTRATTUALE      VARIAZIONE<br/>CONTRATTUALE        0      ANNO 1996      ANNO 1996      ANNO 1996      ANNO 1996      ANNO 1997      ANNO 1997      Contrattuale        10      CCNL 1/8/1998      NON RILEVA      NON RILEVA&lt;</td></td></td> | Periodo contrattuale<br>bal 1/11/1996 al 31/12/1997    VARIAZIONE<br>CONTRATTUALE      0    ANNO 1996    ANNO 1996      0    ANNO 1996    ANNO 1996      Base Normativa    CCNL 1/8/1996    NON RILEVA      Qualifica posseduta    #N/D    #N/D      Qualifica posseduta    #N/D    MON RILEVA      Qualifica posseduta    #N/D    MON RILEVA      Qualifica posseduta    #N/D    f      Campo di controllo    #N/D    Indicare le DATE      Stipendio Tabellare    #N/D    €      Incremento stipendiale    #N/D    €      Indennità Integr.va Speciale    #N/D    €      Tredicesima mensilità    #N/D    €      Tredicesima mensilità    #N/D    €      Rateo CCNL    €    -      Base per 118%    #N/D    €      CIA = Comp.Ind.Accessorio    € 0,00    € 0,00      RDI    €    -    -      Base parte B computabile    #N/D    € 0,00      TOTALE ANNUO    #N/D    0,00%      N° di Ore lavorate    0    0      OTAT, fisse continuati | Periodo contrattuale<br>nal 1/1/1996 al 31/12/1997<br>O    VARIAZIONE<br>CONTRATTUALE    VARIAZIONE<br>CONTRATTUALE      0    ANNO 1996    ANNO 1996    ANNO 1996      Base Normativa    CCNL 1/8/1996    NON RILEVA    NON RILEVA      DATA per il calcolo    1/1/1996    NON RILEVA    NON RILEVA      Qualifica posseduta    #N/D    #N/D    #N/D      Campo di controllo    #N/D    Indicare le DATE    Indicare le DATE      Stipendio Tabellare    #N/D    €    -    €      Indennità Integr. va Speciale    #N/D    €    -    €    -      Rateo CCNL    0    €    -    €    -    -      Tredicesima mensilità    #N/D    €    -    €    -      Base per 118%    #N/D    €    -    €    -      CIA = Comp.Ind.Accessorio    €    0    0    €    0,00      Base parte B computabile    #N/D    €    0    0    0,00%      ToTALE ANNUO    #N/D    0,00    0,00%    0,00%    0,00%    0,00%      ToTALE ANNUO    #N/D    0,00 <td>Periodo contrattuale<br/>bal 1/1/1996 al 31/12/1997<br/>0    VARIAZIONE<br/>CONTRATTUALE    VARIAZIONE<br/>CONTRATTUALE      0    ANNO 1996    ANNO 1996    ANNO 1996    ANNO 1996    ANNO 1996    ANNO 1996    ANNO 1996    ANNO 1996    ANNO 1996    ANNO 1996    ANNO 1996    ANNO 1996    CCNL 1/8/1998    MON RILEVA    MON RILEVA    MON RILEVA    1/11/1996    MUD    #N/D    #N/D</td> <td>Periodo contrattuale<br/>la! 1/1/1996 al 31/12/1997<br/>0      VARIAZIONE<br/>CONTRATTUALE      VARIAZIONE<br/>CONTRATTUALE        0      ANNO 1996      ANNO 1996      ANNO 1996      ANNO 1996      ANNO 1996      ANNO 1996      ANNO 1996      ANNO 1996      ANNO 1996      ANNO 1996      ANNO 1996      ANNO 1997        Base Normativa      CCNL 1/8/1996      NON RILEVA      NON RILEVA      NON RILEVA      1/1/1996      NON RILEVA        Qualifica posseduta      mN/D      mN/D      mN/D      mN/D      mN/D      mN/D      mN/D        Campo di controllo      #N/D      Indicare lo DATE      Indicare lo DATE      #N/D      Ge        Stipendio Tabellare      #N/D      €      -      €      -      #N/D      -        Indennità Integr.va Speciale      #N/D      €      -      #N/D      €      -        Rateo CCNL          -      #N/D      €      -        Base per 118%      #N/D      €      -       #N/D      €      -        Base parte B computabile      #N/D      €      -      <td>Period      Contrattuale<br/>Contrattuale<br/>0      VARIAZIONE<br/>CONTRATTUALE      VARIAZIONE<br/>CONTRATTUALE        0      0      ANNO 1996      ANNO 1996      ANNO 1996      ANNO 1997      ANNO 1997        0      0      ANNO 1996      ANNO 1996      ANNO 1996      ANNO 1997      ANNO 1997        Base Normativa      CCNL 1/8/1998      NON RILEVA      NON RILEVA      NON R</td><td>Periodo contrattuale<br/>hal 1/1/1996 al 31/12/1997      VARIAZIONE<br/>CONTRATTUALE      VARIAZIONE<br/>CONTRATTUALE      VARIAZIONE<br/>CONTRATTUALE      VARIAZIONE<br/>CONTRATTUALE      VARIAZIONE<br/>CONTRATTUALE      VARIAZIONE<br/>CONTRATTUALE        0      ANNO 1996      ANNO 1996      ANNO 1996      ANNO 1996      ANNO 1997      ANNO 1997      Contrattuale        10      CCNL 1/8/1998      NON RILEVA      NON RILEVA&lt;</td></td> | Periodo contrattuale<br>bal 1/1/1996 al 31/12/1997<br>0    VARIAZIONE<br>CONTRATTUALE    VARIAZIONE<br>CONTRATTUALE      0    ANNO 1996    ANNO 1996    ANNO 1996    ANNO 1996    ANNO 1996    ANNO 1996    ANNO 1996    ANNO 1996    ANNO 1996    ANNO 1996    ANNO 1996    ANNO 1996    CCNL 1/8/1998    MON RILEVA    MON RILEVA    MON RILEVA    1/11/1996    MUD    #N/D    #N/D | Periodo contrattuale<br>la! 1/1/1996 al 31/12/1997<br>0      VARIAZIONE<br>CONTRATTUALE      VARIAZIONE<br>CONTRATTUALE        0      ANNO 1996      ANNO 1996      ANNO 1996      ANNO 1996      ANNO 1996      ANNO 1996      ANNO 1996      ANNO 1996      ANNO 1996      ANNO 1996      ANNO 1996      ANNO 1997        Base Normativa      CCNL 1/8/1996      NON RILEVA      NON RILEVA      NON RILEVA      1/1/1996      NON RILEVA        Qualifica posseduta      mN/D      mN/D      mN/D      mN/D      mN/D      mN/D      mN/D        Campo di controllo      #N/D      Indicare lo DATE      Indicare lo DATE      #N/D      Ge        Stipendio Tabellare      #N/D      €      -      €      -      #N/D      -        Indennità Integr.va Speciale      #N/D      €      -      #N/D      €      -        Rateo CCNL          -      #N/D      €      -        Base per 118%      #N/D      €      -       #N/D      €      -        Base parte B computabile      #N/D      €      - <td>Period      Contrattuale<br/>Contrattuale<br/>0      VARIAZIONE<br/>CONTRATTUALE      VARIAZIONE<br/>CONTRATTUALE        0      0      ANNO 1996      ANNO 1996      ANNO 1996      ANNO 1997      ANNO 1997        0      0      ANNO 1996      ANNO 1996      ANNO 1996      ANNO 1997      ANNO 1997        Base Normativa      CCNL 1/8/1998      NON RILEVA      NON RILEVA      NON R</td> <td>Periodo contrattuale<br/>hal 1/1/1996 al 31/12/1997      VARIAZIONE<br/>CONTRATTUALE      VARIAZIONE<br/>CONTRATTUALE      VARIAZIONE<br/>CONTRATTUALE      VARIAZIONE<br/>CONTRATTUALE      VARIAZIONE<br/>CONTRATTUALE      VARIAZIONE<br/>CONTRATTUALE        0      ANNO 1996      ANNO 1996      ANNO 1996      ANNO 1996      ANNO 1997      ANNO 1997      Contrattuale        10      CCNL 1/8/1998      NON RILEVA      NON RILEVA&lt;</td> | Period      Contrattuale<br>Contrattuale<br>0      VARIAZIONE<br>CONTRATTUALE      VARIAZIONE<br>CONTRATTUALE        0      0      ANNO 1996      ANNO 1996      ANNO 1996      ANNO 1997      ANNO 1997        0      0      ANNO 1996      ANNO 1996      ANNO 1996      ANNO 1997      ANNO 1997        Base Normativa      CCNL 1/8/1998      NON RILEVA      NON RILEVA      NON R | Periodo contrattuale<br>hal 1/1/1996 al 31/12/1997      VARIAZIONE<br>CONTRATTUALE      VARIAZIONE<br>CONTRATTUALE      VARIAZIONE<br>CONTRATTUALE      VARIAZIONE<br>CONTRATTUALE      VARIAZIONE<br>CONTRATTUALE      VARIAZIONE<br>CONTRATTUALE        0      ANNO 1996      ANNO 1996      ANNO 1996      ANNO 1996      ANNO 1997      ANNO 1997      Contrattuale        10      CCNL 1/8/1998      NON RILEVA      NON RILEVA< |  |  |  |

# 01/01/1998 - 31/12/2001

Consente di avere le retribuzioni annue contributive, per il quadriennio 1998-2001, alle singole date indicate nel foglio Stato di SERVIZIO con la distinzione fra retribuzione utile per Quota A e per Quota B;

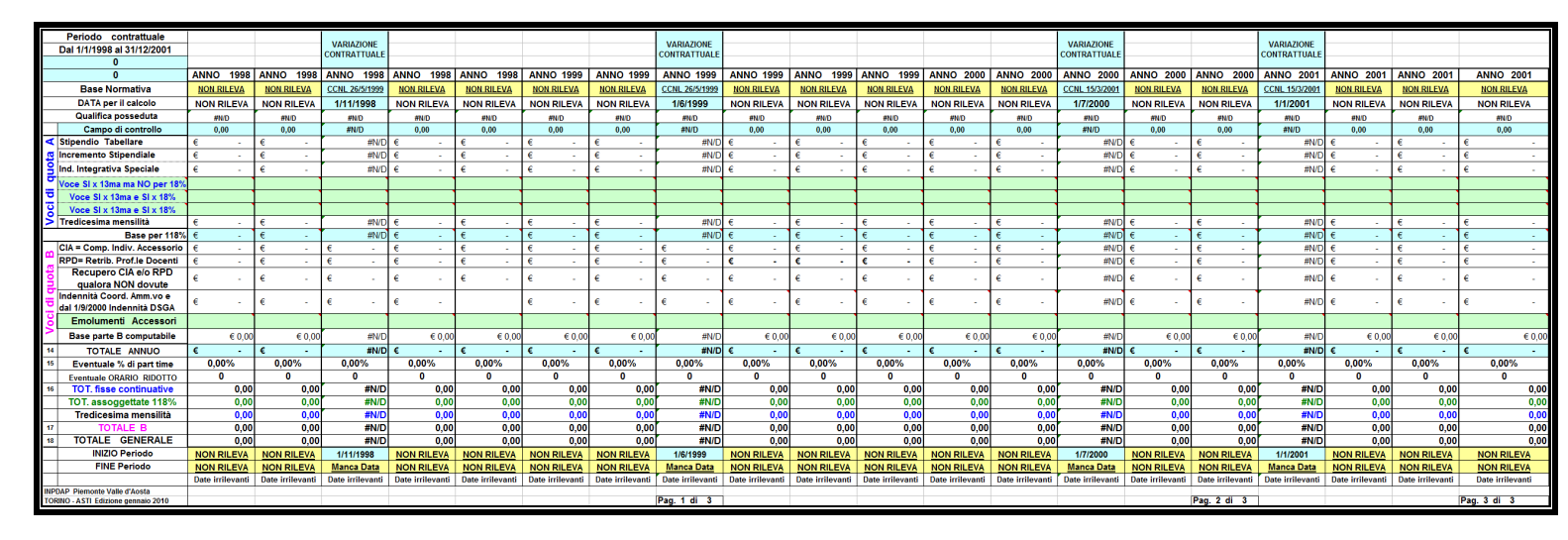

# 01/01/2002 - 31/12/2005

Consente di avere le retribuzioni annue contributive, per il quadriennio 2002-2005, alle singole date indicate nel foglio Stato di SERVIZIO con la distinzione fra retribuzione utile per Quota A e per Quota B;

| Periodo contrattuale               | VARIATION     | -    |                  |                 |            |           | VARIATIONE     |                  |                  |                  | MARIATIONE     |                  |                  |                  |                                                                                                    | VADIATIONE     |                  |                  |
|------------------------------------|---------------|------|------------------|-----------------|------------|-----------|----------------|------------------|------------------|------------------|----------------|------------------|------------------|------------------|----------------------------------------------------------------------------------------------------|----------------|------------------|------------------|
| Dal 1/1/2002 al 31/12/20           | 05 CONTRATTUA | LE I |                  |                 |            |           | CONTRATTUALE   |                  |                  |                  | CONTRATTUALE   |                  |                  |                  |                                                                                                    | CONTRATTUALE   |                  |                  |
| 0                                  |               |      |                  |                 |            |           | CONTINUE       |                  |                  |                  | CONTRACTOREE   |                  |                  |                  |                                                                                                    | CONTRACTOREE   |                  |                  |
| 0                                  | ANNO 200      | )2   | ANNO 2002        | ANNO 2002       | ANNO       | 0 2002    | ANNO 2003      | ANNO 2003        | ANNO 2003        | ANNO 2003        | ANNO 2004      | ANNO 2004        | ANNO 2004        | ANNO 2004        | ANNO 2005                                                                                                    | ANNO 2005      | ANNO 2005        | ANNO 2005        |
| Base Normativa                     | CCNL 24/7/20  | 03   | NON RILEVA       | NON RILEVA      | NON        | RILEVA    | CCNL 24/7/2003 | NON RILEVA       | NON RILEVA       | NON RILEVA       | CCNL 7/12/2005 | NON RILEVA       | NON RILEVA       | NON RILEVA       | NON RILEVA                                                                                                    | CCNL 7/12/2005 | NON RILEVA       | NON RILEVA       |
| DATA per il calcolo                | 1/1/2002      |      | NON RILEVA       | NON RILEVA      | NON        | RILEVA    | 1/1/2003       | NON RILEVA       | NON RILEVA       | NON RILEVA       | 1/1/2004       | NON RILEVA       | NON RILEVA       | NON RILEVA       | NON RILEVA                                                                                                    | 1/2/2005       | NON RILEVA       | NON RILEVA       |
| Qualifica posseduta                | #N/D          |      | #N/D             | #N/D            | #          | FN/D      | #N/D           | #N/D             | #N/D             | #N/D             | #N/D           | #N/D             | #N/D             | #N/D             | #N/D                                                                                                    | #N/D           | #N/D             | #N/D             |
| Campo di controllo                 | #N/D          | 1    | Indicare le DATE | Indicare le DAT | E Indicare | e le DATE | #N/D           | Indicare le DATE | Indicare le DATE | Indicare le DATE | #N/D           | Indicare le DATE | Indicare le DATE | Indicare le DATE | Indicare le DATE                                                                                                    | #N/D           | Indicare le DATE | Indicare le DATE |
| ✓ Stipendio Tabellare              | #1            | V/D  | € -              | € -             | €          |           | #N/D           | € -              | € -              | € -              | #N/D           | € -              | € -              | € -              | € -                                                                                                    | #N/D           | € -              | € -              |
| g Incremento Stipendiale           | #1            | V/D  | € -              | € -             | €          |           | #N/D           | € -              | € -              | € -              | #N/D           | € -              | € -              | € -              | € -                                                                                                    | #N/D           | € -              | € -              |
| S Ind. Integrativa Speciale        | #1            | W/D  | € -              | € -             | €          |           | #N/D           | € -              | € -              | € -              | #N/D           | € -              | € -              | € -              | € -                                                                                                    | #N/D           | € -              | € -              |
| Voce SI x 13ma ma NO pe            | r 18%         |      |                  |                 |            |           | 1              |                  |                  |                  |                |                  |                  |                  | []                                                                                                    |                |                  |                  |
| Voce SI x 13ma e SI x 1            | 8%            |      |                  |                 |            |           |                |                  |                  |                  |                |                  |                  |                  | Í linn i linn i |                |                  |                  |
| Voce SI x 13ma e SI x 1            | 8%            |      |                  |                 |            |           |                |                  |                  |                  |                |                  |                  | 1                |                                                                                                    |                |                  |                  |
| Tredicesima mensilità              | #1            | V/D  | € -              | € -             | €          | 121       | #N/D           | € -              | € -              | € -              | #N/D           | € -              | € -              | € -              | € -                                                                                                    | #N/D           | € -              | € -              |
| Base per                           | 118% #i       | V/D  | € -              | € -             | €          | 1.0       | #N/D           | € -              | € -              | € -              | #N/D           | € -              | € -              | € -              | € -                                                                                                    | #N/D           | € -              | € -              |
| CIA = Comp. Indiv. Acces           | sorio #i      | V/D  | € -              | € -             | €          | 121       | #N/D           | € -              | € -              | € -              | #N/D           | € -              | € -              | € -              | € -                                                                                                    | #N/D           | € -              | € -              |
| RPD= Retrib. Prof.le Doc           | enti #i       | V/D  | € -              | € -             | €          | ~         | #N/D           | € -              | € -              | € -              | #N/D           | € -              | € -              | € -              | € -                                                                                                    | #N/D           | € -              | € -              |
| Recupero CIA e/o Ri                | PD #1         |      | e                | e               | e          |           | #N/D           | £                | e                | e                | #NUD           | e                | e                | e                | e                                                                                                    | #N/D           | e                | e                |
| qualora NON dovut                  | e #1          | 10   | e -              | e .             | e          | ÷.,       | #14/D          | e -              | e -              | e -              | #14/0          | e -              | e -              | e .              | e -                                                                                                    | #140           | e -              | e .              |
| Indennità per D.S.G.A              | . #1          | V/D  | € -              | € -             | €          |           | #N/D           | € -              | € -              | € -              | #N/D           | € -              | € -              | € -              | € -                                                                                                    | #N/D           | € -              | € -              |
| Emolumenti Access                  | ori           |      |                  |                 |            |           |                |                  |                  |                  |                |                  |                  |                  |                                                                                                    |                |                  |                  |
| Base parte B computa               | bile #1       | V/D  | € 0,00           | € 0,0           | 0          | € 0,00    | #N/D           | € 0,00           | € 0,00           | € 0,00           | #N/D           | € 0,00           | € 0,00           | € 0,00           | € 0,00                                                                                                    | #N/D           | € 0,00           | € 0,00           |
| 15 TOTALE ANNUO                    | #1            | V/D  | € -              | € -             | €          | · · ·     | #N/D           | € -              | € -              | € -              | #N/D           | € -              | € -              | € .              | € -                                                                                                    | #N/D           | € -              | € -              |
| 15 Eventuale % di part ti          | ne 0,00%      |      | 0,00%            | 0,00%           | 0,0        | 00%       | 0,00%          | 0,00%            | 0,00%            | 0,00%            | 0,00%          | 0,00%            | 0,00%            | 0,00%            | 0,00%                                                                                                    | 0,00%          | 0,00%            | 0,00%            |
| Eventuale ORARIO RIDO              | то 0          |      | 0                | 0               |            | 0         | 0              | 0                | 0                | 0                | 0              | 0                | 0                | 0                | 0                                                                                                    | 0              | 0                | 0                |
| 16 TOT. fisse continuat            | ve #N         | I/D  | 0,00             | 0,0             | 0          | 0,00      | #N/D           | 0,00             | 0,00             | 0,00             | #N/D           | 0,00             | 0,00             | 0,00             | 0,00                                                                                                    | #N/D           | 0,00             | 0,00             |
| TOT. assoggettate 11               | 8% #N         | I/D  | 0,00             | 0,0             | 0          | 0,00      | #N/D           | 0,00             | 0,00             | 0,00             | #N/D           | 0,00             | 0,00             | 0,00             | 0,00                                                                                                    | #N/D           | 0,00             | 0,00             |
| Tredicesima mensili                | tà [ #N       | I/D  | 0,00             | 0,0             | 0          | 0,00      | #N/D           | 0,00             | 0,00             | 0,00             | #N/D           | 0,00             | 0,00             | 0,00             | 0,00                                                                                                    | #N/D           | 0,00             | 0,00             |
| 17 TOTALE B                        | #N            | I/D  | 0,00             | 0,0             | 0          | 0,00      | #N/D           | 0,00             | 0,00             | 0,00             | #N/D           | 0,00             | 0,00             | 0,00             | 0,00                                                                                                    | #N/D           | 0,00             | 0,00             |
| 18 TOTALE GENERAL                  | _E [ #N       | I/D  | 0,00             | 0,0             | 0          | 0,00      | #N/D           | 0,00             | 0,00             | 0,00             | #N/D           | 0,00             | 0,00             | 0,00             | 0,00                                                                                                    | #N/D           | 0,00             | 0,00             |
| INIZIO Periodo                     | 1/1/2002      |      | NON RILEVA       | NON RILEVA      | NON        | RILEVA    | 1/1/2003       | NON RILEVA       | NON RILEVA       | NON RILEVA       | 1/1/2004       | NON RILEVA       | NON RILEVA       | NON RILEVA       | NON RILEVA                                                                                                    | 1/2/2005       | NON RILEVA       | NON RILEVA       |
| FINE Periodo                       | #N/D          |      | #N/D             | #N/D            | #1         | N/D       | #N/D           | #N/D             | #N/D             | #N/D             | #N/D           | #N/D             | #N/D             | #N/D             | #N/D                                                                                                    | #N/D           | #N/D             | #N/D             |
|                                    | #N/D          |      | #N/D             | #N/D            | #          | N/D       | #N/D           | #N/D             | #N/D             | #N/D             | #N/D           | #N/D             | #N/D             | #N/D             | #N/D                                                                                                    | #N/D           | #N/D             | #N/D             |
| INPDAP Piemonte Valle d'Aosta      | 10            | -    |                  |                 | -          |           |                |                  |                  | Pag 1 di 2       |                |                  |                  |                  |                                                                                                    |                |                  | Pag 2 di 2       |
| Torano - Astri Edizione gennaio 20 |               |      |                  |                 |            |           |                |                  |                  | rug. I ul z      |                |                  |                  |                  |                                                                                                    |                |                  | rug. z ul z      |

# 01/01/2006 - 31/12/2009

Consente di avere le retribuzioni annue contributive per l'intero quadriennio 2006-2009 gestendo sia le cosiddette "code contrattuali del biennio 2006/2007, con decorrenza 31 dicembre 2007, e sia la corresponsione delle indennità di vacanza contrattuale (1° aprile e 1° luglio 2008) e sia l'incremento stipendiale dal 1° gennaio 2009 (preintesa del 17 dicembre 2008 divenuta CCNL 23 gennaio 2009)

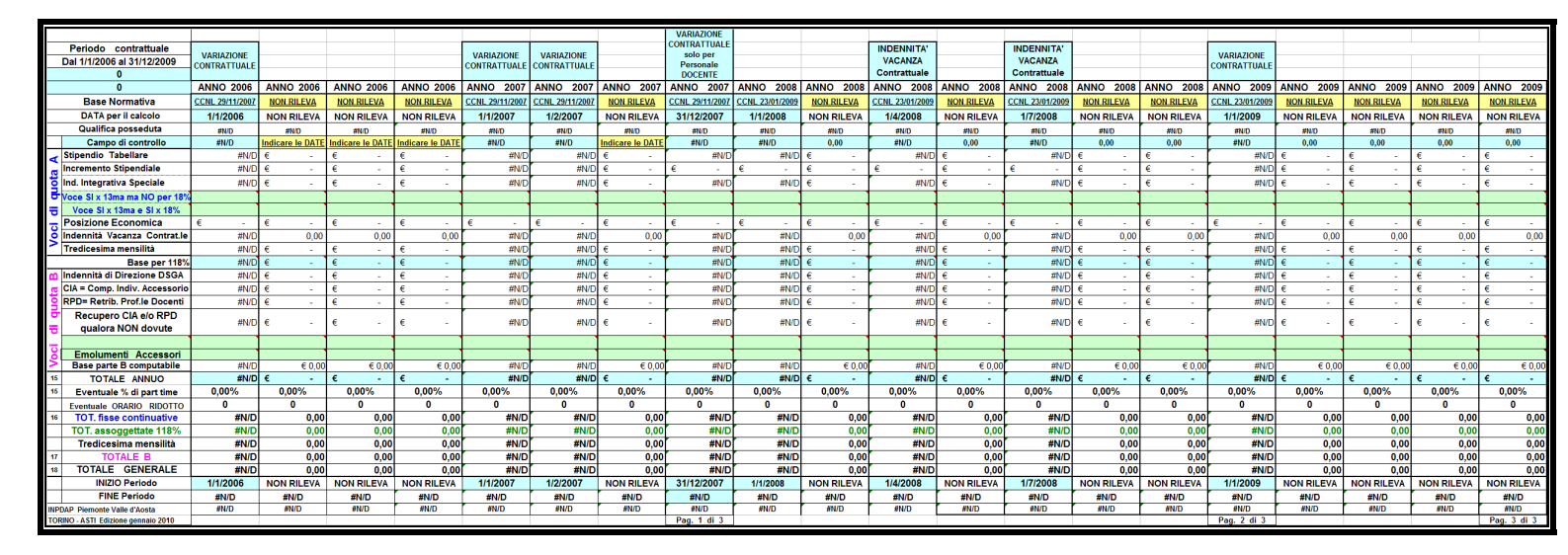

# 01/01/2010 - 31/12/2014

Consente di avere le retribuzioni annue contributive per l'intero triennio 2010 2012 alla luce dell'art. 9, comma 17, della Legge 122/2010 che ha disposto il blocco delle retribuzioni per l'intero triennio fatta salva la corresponsione della indennità di vacanza contrattuale (1° aprile e 1° luglio 2010) che viene calcolata in automatico alle previste scadenze.

| L'importo vi | igente al 1° | luglio 2010 | viene | calcolato | fino al | 31 | dicembre | 2014. |
|--------------|--------------|-------------|-------|-----------|---------|----|----------|-------|
|              |              |             |       |           |         |    |          |       |

|      | Periodo contrattuale              |                 | INDENNITA'      | INDENNITA'      |                 |             |             |             |             |
|------|-----------------------------------|-----------------|-----------------|-----------------|-----------------|-------------|-------------|-------------|-------------|
|      | Dal 1/1/2010 al 31/12/2012        |                 | VACANZA         | VACANZA         |                 |             |             |             |             |
|      | 0                                 |                 | Contrattuale    | Contrattuale    |                 |             |             |             |             |
|      | 0                                 | ANNO 2010       | ANNO 2010       | ANNO 2010       | ANNO 2010       | ANNO 2011   | ANNO 2011   | ANNO 2012   | ANNO 2012   |
|      | Base Normativa                    | <u>#N/D</u>     | Legge 122/2010  | Legge 122/2010  | <u>#N/D</u>     | <u>#N/D</u> | <u>#N/D</u> | <u>#N/D</u> | <u>#N/D</u> |
|      | DATA per il calcolo               | NON RILEVA      | 1/4/2010        | 1/7/2010        | NON RILEVA      | NON RILEVA  | NON RILEVA  | NON RILEVA  | NON RILEVA  |
|      | Qualifica posseduta               | #N/D            | #N/D            | #N/D            | #N/D            | #N/D        | #N/D        | #N/D        | #N/D        |
|      | Campo di controllo                | 0,00            | #N/D            | #N/D            | 0,00            | 0,00        | 0,00        | 0,00        | 0,00        |
| 4    | Stipendio Tabellare               | € -             | #N/D            | #N/D            | € -             | € -         | € -         | € -         | € -         |
| æ    | Incremento Stipendiale            | € -             | #N/D            | #N/D            | € -             | € -         | € -         | € -         | € -         |
| ē    | Ind. Integrativa Speciale         | € -             | #N/D            | #N/D            | € -             | € -         | € -         | € -         | € -         |
| 5    | Voce SI x 13ma ma NO per 18%      |                 |                 |                 |                 |             |             |             |             |
| ₽    | Voce SI x 13ma e SI x 18%         |                 |                 |                 |                 |             |             |             |             |
| -    | Posizione Economica               | € -             | € -             | € -             | € -             | € -         | € -         | € -         | € -         |
| ĕ    | Indennità Vacanza Contrat.le      | 0,00            | #N/D            | #N/D            | 0,00            | 0,00        | 0,00        | 0,00        | 0,00        |
| 2    | Tredicesima mensilità             | € -             | #N/D            | #N/D            | € -             | € -         | € -         | € -         | € -         |
|      | Base per 18%                      | € -             | #N/D            | #N/D            | € -             | € -         | € -         | € -         | € -         |
| Β    | Indennità di Direzione DSGA       | € -             | #N/D            | #N/D            | € -             | € -         | € -         | € -         | € -         |
| g    | CIA = Comp. Indiv. Accessorio     | € -             | #N/D            | #N/D            | € -             | € -         | € -         | € -         | € -         |
| ē    | RPD= Retrib. Prof.le Docenti      | € -             | #N/D            | #N/D            | € -             | € -         | € -         | € -         | € -         |
| Ð    | Recupero CIA e/o RPD              | e               | #11/0           | #N/D            | 6               | 4           | 6           | 4           | 4           |
| ₽    | qualora NON dovute                | e -             | #N/D            | #IV/D           | e -             | £ -         | e -         | ÷ -         | υ -         |
| -    |                                   |                 |                 |                 |                 |             |             |             |             |
| ŏ    | Emolumenti Accessori              |                 |                 |                 |                 |             |             |             |             |
| 2    | Base parte B computabile          | € 0,00          | #N/D            | #N/D            | € 0,00          | € 0,00      | € 0,00      | € 0,00      | € 0,00      |
| 15   | TOTALE ANNUO                      | € -             | #N/D            | #N/D            | € -             | € -         | € -         | € -         | € -         |
| 15   | Eventuale % di part time          | 0,00%           | 0,00%           | 0,00%           | 0,00%           | 0,00%       | 0,00%       | 0,00%       | 0,00%       |
|      | Eventuale ORARIO RIDOTTO          | 0               | 0               | 0               | 0               | 0           | 0           | 0           | 0           |
| 16   | TOT. fisse continuative           | 0,00            | #N/D            | #N/D            | 0,00            | 0,00        | 0,00        | 0,00        | 0,00        |
|      | TOT. assoggettate 18%             | 0,00            | #N/D            | #N/D            | 0,00            | 0,00        | 0,00        | 0,00        | 0,00        |
|      | Tredicesima mensilità             | 0,00            | #N/D            | #N/D            | 0,00            | 0,00        | 0,00        | 0,00        | 0,00        |
| 17   | TOTALE B                          | 0,00            | #N/D            | #N/D            | 0,00            | 0,00        | 0,00        | 0,00        | 0,00        |
| 18   | TOTALE GENERALE                   | 0,00            | #N/D            | #N/D            | 0,00            | 0,00        | 0,00        | 0,00        | 0,00        |
| Ba   | ase anno TFR x lavoratore già TFS | Dal 1° gen 2011 | Dal 1° gen 2011 | Dal 1° gen 2011 | Dal 1° gen 2011 | 0,00        | 0,00        | 0,00        | 0,00        |
| Ba   | ase anno TFR x lavoratore già TFR | 0,00            | #N/D            | #N/D            | 0,00            | 0,00        | 0,00        | 0,00        | 0,00        |
|      | INIZIO Periodo                    | NON RILEVA      | 01/04/10        | 01/07/10        | NON RILEVA      | NON RILEVA  | NON RILEVA  | NON RILEVA  | NON RILEVA  |
|      | FINE Periodo                      | #N/D            | #N/D            | #N/D            | #N/D            | #N/D        | #N/D        | #N/D        | #N/D        |
| INPI | DAP Piemonte Valle d'Aosta        | #N/D            | #N/D            | #N/D            | #N/D            | #N/D        | #N/D        | #N/D        | #N/D        |
| TOP  | ano - ASTI Edizione ottobre 2010  |                 |                 |                 |                 |             |             |             |             |

L'art. 12, comma 10, del D.L. 78/2010, convertito in legge con modificazioni, dalla legge 122/2010 dispone, con effetto dal 1° gennaio 2011, l'introduzione del meccanismo di calcolo per il TFR, 6,91% del lordo annuo, anche per il personale in regime di TFS alla data del 31 dicembre 2010. In sostanza, ferme restando le voci già utili per il TFS come riportate nella tabella sottostante, le stesse vengono calcolate su base annua nella misura del 6,91% e ridotte all'ottanta per cento. Si veda la Circolare INPDAP n. 17 del 8/10/2010.

|                                | Utilità a | ai fini | Art. 38 D.P.R. 1032/1973                            |
|--------------------------------|-----------|---------|-----------------------------------------------------|
| Voci Stipendiali               | TFS       | TFR     | Art. 4, comma 2, CCNQ 29/7/1999 –<br>Accordo quadro |
| Sipendio base con I.I.S.       | SI        | SI      | Art. 4, comma 1, CCNQ 29/7/1999 –<br>Accordo quadro |
| RIA                            | SI        | SI      | Art. 4, comma 1, CCNQ 29/7/1999 –<br>Accordo quadro |
| Beneficio contrattuale         | SI        | SI      | Art. 4, comma 1, CCNQ 29/7/1999 –<br>Accordo quadro |
| Assegno ad personam            | SI        | SI      | Art. 4, comma 1, CCNQ 29/7/1999 –<br>Accordo quadro |
| Posizione Economica per ATA    | SI        | SI      | Art. 50, comma 1, CCNL 29/11/2007                   |
| Tredicesima mensilità          | SI        | SI      | Art. 4, comma 1, CCNQ 29/7/1999 –<br>Accordo quadro |
| CIA e RPD                      | NO        | SI      | Art. 82 e 83, c. 2, CCNL 29/11/2007                 |
| Indennità base x DSGA          | NO        | SI      | Art. 56, comma 2, CCNL 29/11/2007                   |
| Indennità Vacanza Contrattuale | SI        | SI      |                                                     |

Il Foglio di lavoro denominato " Montante TFS e TFS TFR " riporta due esempi di calcolo, come si evince dalla pagina successiva, relativi, rispettivamente, al caso di un lavoratore in regime di TFS che opta, entro il 31 dicembre 2010, per il TFR aderendo al Fondo di Previdenza Complementare del Comparto Scuola ed al caso di un lavoratore in regime TFS che NON opta e che cessa dal servizio con effetto dal 1° settembre 2011 maturando il TFR ex art. 12 Legge 122/2010 per gli ultimi 8 mesi di servizio dell'anno 2011.

Entrambi gli esempi riportano le voci complessive al lordo, prima della tassazione ai fini IRPEF che presenta specifiche peculiarità e diversità per il TFS, per il TFR e per le quote di TFR destinate alla Previdenza Complementare, <u>e quindi non sono comparabili ai fini di</u> <u>una valutazione circa la convenienza o meno dei diversi regimi del TFS e del TFR.</u>

Gli esempi numerici sono utilizzati solo per illustrare il meccanismo di calcolo del TFS (prima e seconda quota) e del TFR introdotto dalla Legge 122/2010 e della quota di TFS destinata alla Previdenza Complementare nel caso di lavoratore in TFS optante per il TFR e aderente al Fondo di Previdenza Complementare.

Gli esempi numerici sono attivate compilando le righe dello STATO di SERVIZIO indicate da ciascuno dei due esempi compresa l'indicazione del regime di TFS (1) o di TFR (2) sempre dallo STATO di SERVIZIO.

Gli esempi richiedono anche la previa indicazione del servizio utile ai fini del TFS (iscrizione all'Opera di Previdenza ex ENPAS) alla data del 31 dicembre 2010 in giorni, mesi ed anni e l'indicazione dei periodi riscattati ai fini del TFS e prestati entro il 31 dicembre 2010.

L'arrotondamento all'anno intero superiore sulla base di almeno 6 mesi ed 1 giorno viene effettuata in automatico. <u>I calcoli sono puramente indicativi.</u>

|               |                                                                                        |                   | E                        | SEMPIO n. 1        |                                                 |       |              |              |              |  |  |
|---------------|----------------------------------------------------------------------------------------|-------------------|--------------------------|--------------------|-------------------------------------------------|-------|--------------|--------------|--------------|--|--|
| Lavorator     | avoratore in TFS che opta per TFR e Previdenza Complementare entro il 31 dicembre 2010 |                   |                          |                    |                                                 |       |              |              |              |  |  |
| Compilar      | e il rigo <mark>80</mark>                                                              | 3 ed il rig       | o <mark>815</mark> della | STATO di SER       | /IZIO pe                                        | re    | /idenzia     | re i dati ı  | numerici.    |  |  |
| Per           | il rigo 81                                                                             | -<br>5 il Regim   | e TFS TFR o              | deve valere 2 ci   | ioè TFR                                         | a se  | eguito d     | ell'opzio    | ne.          |  |  |
|               |                                                                                        |                   |                          |                    |                                                 |       |              |              |              |  |  |
| Indicaro GG   | MModAA                                                                                 | utili al 21 dica  | mbro 2010 pr             | allo collo vordi   | Gior                                            | ni    | Mesi         | Anni         |              |  |  |
| Servizi utili | al 31 dic 201                                                                          |                   | no Opera Pr              | evidenza ENDAS     | Gion                                            |       | IVIESI       | A            |              |  |  |
| Servizi risc  | attati ai fini ]                                                                       | TFS resi entr     | o il 31 dicem            | bre 2010           |                                                 |       |              |              |              |  |  |
| Indicare GG,  | , MM ed AA                                                                             | RISCATTATI a      | 31 DIC. 2010             | nelle celle verdi. |                                                 | 0     | 0            | 0            |              |  |  |
| Arrotondam    | ento automa                                                                            | tico all'anno     | con almeno 6             | mesi ed 1 giorno   | AN                                              | NI    | UTILI        | 0            |              |  |  |
|               |                                                                                        |                   |                          | 0                  |                                                 |       |              |              |              |  |  |
|               |                                                                                        |                   |                          |                    |                                                 |       |              |              |              |  |  |
|               |                                                                                        |                   |                          |                    |                                                 |       |              |              |              |  |  |
| Stipendio a   | nnuo effettiv                                                                          | o al 31 dicen     | nbre 2010                | 0,00               |                                                 |       |              |              |              |  |  |
| Stipendio ut  | tile compless                                                                          | sivo al 31 dic    | embre 2010               | 0,00               |                                                 |       |              |              |              |  |  |
|               |                                                                                        |                   |                          |                    |                                                 |       |              |              |              |  |  |
|               |                                                                                        |                   |                          |                    |                                                 |       |              |              |              |  |  |
| TFS lordo     | dovuto o                                                                               | montante          | TFS                      | 0,00               | Primo a                                         | ccar  | ntonament    | o utile per  | TFR          |  |  |
| TFR dal 2     | 011 nella m                                                                            | nisura del 4      | <b>,91%</b>              | 0,00               | TFR dal                                         | 201   | 1 in poi ne  | lla misura ( | del 4,91%    |  |  |
|               |                                                                                        |                   |                          | 0,00               | Primo a                                         | ccar  | ntonament    | o da rivalu  | tare         |  |  |
|               |                                                                                        |                   |                          |                    | anno pe                                         | er an | ino e così v | ria con le q | uote TFR     |  |  |
|               |                                                                                        |                   |                          |                    | degli an                                        | ni s  | uccessivi.   |              |              |  |  |
|               |                                                                                        |                   |                          |                    |                                                 |       |              |              |              |  |  |
| Quota des     | stinata a Fo                                                                           | ondo Pensi        | ione                     | 0.00               | Ouota a                                         | eeiu  | untiva 1.5%  | del monta    | nte TES      |  |  |
| TFR dal 2     | 011 nella m                                                                            | nisura del 2      | 2,00%                    | 0,00               | TFR dal                                         | 201   | 1 in poi ne  | lla misura ( | del 2,00%    |  |  |
|               |                                                                                        |                   | _                        |                    |                                                 |       |              |              | -            |  |  |
|               |                                                                                        |                   | E                        | SEMPIO n. 2        |                                                 |       |              |              |              |  |  |
| Lavorato      | re già in T                                                                            | FS al 31 di       | cembre 20                | 10 che NON op      | ota per T                                       | FR    | e cessa i    | il 31 agos   | sto 2011     |  |  |
| Cor           | npilare il r                                                                           | rigo <b>814</b> ( | dello STAT               | O di SERVIZIO p    | er evide                                        | enz   | iare i da    | ti numer     | ici.         |  |  |
|               | De                                                                                     | er il rigo 8      | 14 il Regin              | TES TER devi       | a valere                                        | 1 /   |              |              |              |  |  |
|               | г <b>ч</b>                                                                             |                   | 14 II Kegili             | le it 5 ti k deve  | e valere                                        |       | .100 11 3.   |              |              |  |  |
|               |                                                                                        |                   |                          |                    |                                                 |       |              |              |              |  |  |
|               |                                                                                        |                   |                          |                    |                                                 |       |              |              |              |  |  |
| Indicare GG   | MM ed AAu                                                                              | utili al 31 dice  | mbre 2010 ne             | alle celle verdi   | Gior                                            | ni    | Mesi         | Anni         |              |  |  |
| Servizi utili | al 31 dic 201                                                                          | 0 con iscrizio    | one Onera Pr             | evidenza ENPAS     | Gion                                            |       | Intest       | 741111       |              |  |  |
| Servizi risc  | attati ai fini ]                                                                       | TES resi entr     | o il 31 dicem            | bre 2010           |                                                 |       |              |              |              |  |  |
| Indicare GG   | MM ed AA                                                                               | RISCATTATI a      | 1 31 DIC. 2010           | nelle celle verdi. |                                                 | 0     | 0            | 0            |              |  |  |
| Arrotondam    | onto automa                                                                            | tico all'anno     | con almeno 6             | mesi ed 1 giorno   | ΔΝ                                              | MI    |              | 0            |              |  |  |
| Anotonuam     | ento automa                                                                            |                   | con anneno u             | inesi eu i giorno  |                                                 |       |              | - U          |              |  |  |
|               |                                                                                        |                   |                          |                    |                                                 |       |              |              |              |  |  |
|               |                                                                                        |                   |                          |                    |                                                 |       |              |              |              |  |  |
| Stipendio a   | nnuo effettiv                                                                          | o al 31 agost     | o 2011                   | 0,00               |                                                 |       |              |              |              |  |  |
| Stipendio ut  | tile compless                                                                          | sivo al 31 ago    | osto 2011                | 0,00               |                                                 |       |              |              |              |  |  |
|               |                                                                                        |                   |                          |                    |                                                 |       |              |              |              |  |  |
|               |                                                                                        |                   |                          |                    |                                                 |       |              |              |              |  |  |
|               |                                                                                        |                   |                          |                    |                                                 |       |              |              |              |  |  |
| Prima Quo     | ota Lorda 1                                                                            | IFS Circola       | are 17/2010              | 0,00               | 00 TFS lordo per anni utili al 31 dicembre 2010 |       |              |              |              |  |  |
| Seconda G     | uota TFS (                                                                             | TFR)Circola       | are 17/2010              | 0,00               | TFR lord                                        | lo re | alativo a 8/ | 12mi dell'a  | nno 2011     |  |  |
|               |                                                                                        |                   |                          | 0,00               | TFS lord                                        | o Pi  | rima e Seco  | onda quota   | Circ. 17/10. |  |  |

#### **Retribuzioni ante 1993**

Questo foglio deve essere compilato solo nel caso in cui si voglia effettuare il trasferimento all'INPS, o altra Cassa pensionistica, dei contributi relativi a periodi di servizio **prestati presso la Scuola prima del 1º gennaio 1993** e che si vogliono trasferire all'INPS o ad altra Cassa (legge 322/1958). Solo per le domande già presentate entro la data di entrata in vigore del D.L. n. 78/2010.

Occorre compilare le celle previste per ciascuno dei periodi da trasferire all'INPS o ad altra Cassa pensionistica.

Il Foglio riporta in automatico i dati anagrafici inseriti nel Frontespizio, che deve comunque essere compilato, e cioè Cognome e Nome, data di nascita e Codice fiscale.

Foglio da compilare esclusivamente in caso di costituzione della posizione assicurativa presso l'INPS (Legge 322/1958) o di altro trasferimento di posizione assicurativa con servizi con iscrizione a INPDAP prestati prima del 1° gennaio 1993

|                     | Cognome e Nom   | ne             | Data di   | nascita                                           | Codio     | e Fiscale   |        |
|---------------------|-----------------|----------------|-----------|---------------------------------------------------|-----------|-------------|--------|
|                     | 0               |                | 00/01     | 1/00                                              |           | 0           |        |
|                     |                 |                |           |                                                   |           |             |        |
| PERIODO ANTE        | 1° Gennaio 1993 | Stipendio Annu | io per 12 | o per 12 Indennità Integrativa<br>Speciale per 12 |           | Tredicesima |        |
| Dal                 | AI              | mensilit       | a         | n                                                 | nensilità | mensilita   | TOTALE |
|                     |                 |                |           |                                                   |           | 0,00        | 0,00   |
|                     |                 |                |           |                                                   |           | 0,00        | 0,00   |
|                     |                 |                |           |                                                   |           | 0,00        | 0,00   |
|                     |                 |                |           |                                                   |           | 0,00        | 0,00   |
|                     |                 |                |           |                                                   |           | 0,00        | 0,00   |
|                     |                 |                |           |                                                   |           | 0,00        | 0,00   |
|                     |                 |                |           |                                                   |           | 0,00        | 0,00   |
|                     |                 |                |           |                                                   |           | 0,00        | 0,00   |
|                     |                 |                |           |                                                   |           | 0,00        | 0,00   |
|                     |                 |                |           |                                                   |           | 0,00        | 0,00   |
|                     |                 |                |           |                                                   |           | 0,00        | 0,00   |
|                     |                 |                |           |                                                   |           | 0,00        | 0,00   |
|                     |                 |                |           |                                                   |           | 0,00        | 0,00   |
|                     |                 |                |           |                                                   |           | 0,00        | 0,00   |
|                     |                 |                |           |                                                   |           | 0,00        | 0,00   |
|                     |                 |                |           |                                                   |           | 0,00        | 0,00   |
|                     |                 |                |           |                                                   |           | 0,00        | 0,00   |
|                     |                 |                |           |                                                   |           | 0.00        | 0,00   |
|                     |                 |                |           |                                                   |           | 0.00        | 0,00   |
|                     |                 |                |           |                                                   |           | 0.00        | 0.00   |
|                     |                 |                |           |                                                   |           | 0.00        | 0.00   |
|                     |                 |                |           |                                                   |           | 0.00        | 0.00   |
|                     |                 |                |           |                                                   |           | 0.00        | 0.00   |
|                     |                 |                |           |                                                   |           | 0,00        | 0,00   |
| INPDAP Piemonte V   | alle d'Aosta    |                |           |                                                   |           |             |        |
| TORINO - ASTI Edizi | one maggio 2011 |                |           |                                                   |           |             |        |

#### **Retribuzioni ante 1993**

# Utilità

Il Foglio **Utilità** è meramente di tipo consultivo e costituisce un promemoria circa le date delle decorrenze delle variazioni stipendiali da contratto dal 1993 al 2012 e circa la suddivisione delle anzianità per fasce anche in relazione alla Retribuzione Professionale Docenti.

| Decorrenza         | Fine          | Norma                                                                                                 | Beneficio                                   | Note                                           |           |  |  |  |  |  |
|--------------------|---------------|----------------------------------------------------------------------------------------------------|---------------------------------------------|------------------------------------------------|-----------|--|--|--|--|--|
|                    |               |                                                                                                    |                                             |                                                |           |  |  |  |  |  |
| 01/01/1993         | 31/12/1994    | Art. 7 Legge 438/1992                                                                                 | Lire 20.000 mensili anche sulla tredicesima | Conglobato nel tabellare dal 1º gennaio 1995   |           |  |  |  |  |  |
| 01/04/1994         | 30/06/1994    | Accordo quadro                                                                                        | Indennità di vacanza contrattuale           | aumenta dal 1º luglio 1994                     |           |  |  |  |  |  |
| 01/07/1994         | 31/12/1994    | Accordo quadro                                                                                        | Indennità di vacanza contrattuale           | Conglobata nel tabellare dal 1º gennaio 1995   |           |  |  |  |  |  |
| 01/01/1995         | 30/11/1995    | CCNL 4 agosto 1995                                                                                    | Beneficio contrattuale                      | Aggiunto al successivo beneficio.              |           |  |  |  |  |  |
| 01/12/1995         | 31/12/1995    | CCNL 4 agosto 1995                                                                                    | Beneficio contrattuale                      | Aggiunto al successivo beneficio.              |           |  |  |  |  |  |
| 01/01/1996         | 31/10/1996    | CCNL 1 agosto 1996                                                                                    | Beneficio contrattuale                      | Aggiunto al successivo beneficio.              |           |  |  |  |  |  |
| 01/11/1996         | 30/06/1997    | CCNL 1 agosto 1996                                                                                    | Beneficio contrattuale                      | Aggiunto al successivo beneficio.              |           |  |  |  |  |  |
| 01/07/1997         | 31/10/1998    | CCNL 1 agosto 1996                                                                                    | Beneficio contrattuale                      | Aggiunto al successivo beneficio.              |           |  |  |  |  |  |
| 01/11/1998         | 31/05/1999    | CCNL 26 maggio 1999                                                                                   | Beneficio contrattuale                      | Aggiunto al successivo beneficio.              |           |  |  |  |  |  |
| 01/06/1999         | 30/06/2000    | CCNL 26 maggio 1999                                                                                   | Beneficio contrattuale                      | Aggiunto al successivo beneficio.              |           |  |  |  |  |  |
| 01/07/2000         | 31/12/2000    | CCNL 15 marzo 2001                                                                                    | Beneficio contrattuale                      | Aggiunto al successivo beneficio.              |           |  |  |  |  |  |
| 01/01/2001         | 31/12/2001    | CCNL 15 marzo 2001                                                                                    | Beneficio contrattuale                      | Aggiunto al successivo beneficio.              |           |  |  |  |  |  |
| 01/01/2002         | 31/12/2002    | CCNL 24 luglio 2003                                                                                   | Beneficio contrattuale                      | Aggiunto al successivo beneficio.              |           |  |  |  |  |  |
| 01/01/2003         | 31/12/2003    | CCNL 24 luglio 2003                                                                                   | Beneficio contrattuale                      | Aggiunto al successivo beneficio.              |           |  |  |  |  |  |
| 01/01/2004         | 31/01/2005    | CCNL 7 dicembre 2005                                                                                  | Beneficio contrattuale                      | Aggiunto al successivo beneficio.              |           |  |  |  |  |  |
| 01/02/2005         | 31/12/2005    | CCNL 7 dicembre 2005                                                                                  | Beneficio contrattuale                      | Aggiunto al successivo beneficio.              |           |  |  |  |  |  |
| 01/01/2006         | 31/12/2006    | CCNL 29 novembre 2007                                                                                 | Beneficio contrattuale                      | Aggiunto al successivo beneficio.              |           |  |  |  |  |  |
| 01/01/2007         | 31/01/2007    | CCNL 29 novembre 2007                                                                                 | Beneficio contrattuale                      | Aggiunto al successivo beneficio.              |           |  |  |  |  |  |
| 01/02/2007         | 30/12/2007    | CCNL 29 novembre 2007                                                                                 | Beneficio contrattuale                      | Aggiunto al successivo beneficio.              |           |  |  |  |  |  |
| 31/12/2007         | 31/03/2008    | CCNL 29 novembre 2007                                                                                 | Beneficio contrattuale                      | Aggiunto al successivo beneficio.              |           |  |  |  |  |  |
| 01/04/2008         | 30/06/2008    | CCNL 23 gennaio 2009                                                                                  | Indennità vacanza contrattuale              | Conglobata nel tabellare dal 1° gen 2009       |           |  |  |  |  |  |
| 01/07/2008         | 31/12/2008    | CCNL 23 gennaio 2009                                                                                  | Indennità vacanza contrattuale              | Conglobata nel tabellare dal 1° gen 2009       |           |  |  |  |  |  |
| 01/01/2009         | 31/12/2009    | CCNL 23 gennaio 2009                                                                                  | Beneficio contrattuale                      | Aggiunto al successivo beneficio.              |           |  |  |  |  |  |
| 01/04/2010         | 30/06/2010    | Art. 2, c. 35, L. 203/2008                                                                            | Indennità di vacanza contrattuale           |                                                |           |  |  |  |  |  |
| 01/07/2010         | 31/12/2010    | Art. 2, c. 35, L. 203/2008                                                                            | Indennità di vacanza contrattuale           |                                                |           |  |  |  |  |  |
| 01/01/2011         | 31/12/2012    | Art. 9, c. 17, L. 122/2010                                                                            | Blocco retribuzioni triennio 2010/2012      | Viene corrisposta solo la vacanza contrattuale |           |  |  |  |  |  |
| Tabella a          | anzianita     |                                                                                                    | Retribuzione                                | Professionale Docenti                          |           |  |  |  |  |  |
| Fascia             | Anni          |                                                                                                    | Fascia                                      | Anni                                           |           |  |  |  |  |  |
| A                  | da 0 a 2      |                                                                                                    | Α                                           | da 0 a 14                                      |           |  |  |  |  |  |
| B                  | da 3 a 8      |                                                                                                    | В                                           | da 15 a 27                                     |           |  |  |  |  |  |
| С                  | da 9 a 14     |                                                                                                    | С                                           | da 28 in poi                                   |           |  |  |  |  |  |
| D                  | da 15 a 20    | L'Indennità di Ammin                                                                                  | istrazione spettante ai Direttori dei       | Servizi Generali Amministrativi -              |           |  |  |  |  |  |
| E                  | da 21 a 27    | DSGA - viene inserit                                                                                  | a in modo automatico.                       |                                                |           |  |  |  |  |  |
| F                  | da 28 34      | Dal 1º luglio 1999 occ                                                                                | orre indicare, nello STATO di Servizi       | o, se al lavoratore spetta o meno CIA e/o R    | PD        |  |  |  |  |  |
| G                  | da 35 in poi  | compilando la colonna                                                                                 | Verifica CIA / RPD con il valore 1 se s     | spetta (RUOLO e/o Incarico Annuale) oppure     | 0 (zero)  |  |  |  |  |  |
|                    |               | se non spetta.                                                                                        | A partire dal 1° settembre 2006, ne         | I Foglio STATO di SERVIZIO, colonna MOTIV      | 0         |  |  |  |  |  |
|                    |               | della VARIAZIONE, indic                                                                               | are se il lavoratore ha conseguito la l     | POSIZIONE ECONOMICA facendo attenzione a       | d inserir |  |  |  |  |  |
|                    |               | l'effettiva decorrenza                                                                                | poiché non tutti hanno la stessa d          | ecorrenza. La Seconda Posizione, solo p        | er        |  |  |  |  |  |
|                    |               | la Fascia B. decorre d                                                                                | dal 1° Settembre 2009 (Accorno Na           | zionale del 12 marzo 2009). Per gli anni se    | auenti    |  |  |  |  |  |
| INPDAP Piemonte    | Valle d'Aosta | utilizzare lo STATO di SERVIZIO oppure scendiere l'apposita voce dal menu a tendina della cella verde |                                             |                                                |           |  |  |  |  |  |
| TORINO - ASTI ma   | agio 2011     | " Voce SI x 13ma e S                                                                                  | per 18% " per ciascuno degli anni           | interessati.                                   |           |  |  |  |  |  |
| . Shine . Ash Illa |               |                                                                                                    | per elacourio acgitarini                    |                                                |           |  |  |  |  |  |
|                    |               |                                                                                                    |                                             |                                                |           |  |  |  |  |  |

L'indennità di vacanza contrattuale viene calcolata in automatico, dal modello PA04 versione Maggio 2011, anche sulla 13ma mensilità.

I Modelli PA04 delle versioni precedenti non calcolavano la I.V.C. sulla 13ma ma sono comunque corretti e NON debbono essere ricompilati perché in ogni caso gli applicativi informatici in uso presso l'INPDAP richiedono l'indicazione degli emolumenti certificati dalle Amministrazioni Statali per 12 mensilità provvedendo poi in automatico al calcolo della quota relativa alla 13ma mensilità.

In tale ambito i dati calcolati dai precedenti Modelli PA04 semplificato sono quindi corretti.

## ESEMPIO N. 1 - Attribuzione della Posizione Economica art. 7 CCNL 2005

L'attribuzione della Posizione Economica, sia Prima che Seconda, deve essere effettuata dal foglio Stato di SERVIZIO selezionando l'apposita opzione dalla colonna Motivo della variazione. Il beneficio ha effetto solo dal 1º settembre 2006 ed assume un diverso importo a seconda della qualifica del lavoratore.

Supponiamo di attribuire la Posizione Economica Prima ad un Assistente Amministrativo anzianità di 8 anni (fascia B) e di attribuire involontariamente, ma erroneamente, il beneficio **dal 1º gennaio 2006**.

Lo Stato di SERVIZIO risulta quindi così compilato:

Stato di SERVIZIO

| 2006       |            | verifica |                                | ANNI        |                           |
|------------|------------|----------|--------------------------------|-------------|---------------------------|
| DAL        | AL         | CIA RPD  | Indicare Qualifica e anzianità | di servizio | Motive della variazione   |
| 01/01/2006 | 31/08/2006 | 1        | Ass. Amm.vo B                  | da 3 a 8    | Posizione Economica PRIMA |
| 01/09/2006 | 31/12/2006 | 1        | Ass. Amm.vo B                  | da 3 a 8    | Posizione Economica PRIMA |
|            |            |          |                                | #N/D        |                           |
|            |            |          |                                | #N/D        |                           |

Lo Stato di SERVIZIO attiva il foglio delle Retribuzioni per il periodo 2006 – 2009 e restituisce questi dati:

|                                            | _                                                                                                    |                                                                                                    |                                                                                                    |                                                                                                    |                                                                                                    |                                                                                                    |                                                                                                    |                                                                                                    |
|--------------------------------------------|----------------------------------------------------------------------------------------------------|----------------------------------------------------------------------------------------------------|----------------------------------------------------------------------------------------------------|----------------------------------------------------------------------------------------------------|----------------------------------------------------------------------------------------------------|----------------------------------------------------------------------------------------------------|----------------------------------------------------------------------------------------------------|----------------------------------------------------------------------------------------------------|
| Periodo contrattuale                       | VI                                                                                                    | RIA7IONE                                                                                                    | Do                                                                                                    |                                                                                                    | ono                                                                                                    | mica NOI                                                                                                    | V cal                                                                                                    | colata                                                                                                    |
| Dal 1/1/2006 al 31/12/2009                 | CON                                                                                                    | TRATTUALE                                                                                                    | FU:                                                                                                    |                                                                                                    | 0110                                                                                                    | mica NO                                                                                                    | v can                                                                                                    | Julata                                                                                                    |
| 0                                          |                                                                                                    |                                                                                                    |                                                                                                    |                                                                                                    |                                                                                                    | 95                                                                                                    |                                                                                                    | 3                                                                                                    |
| 0                                          | ANNO 2006                                                                                                    |                                                                                                    | ANNO 2006                                                                                                    |                                                                                                    | ANNO 2006                                                                                                    |                                                                                                    | ANNO 2006                                                                                                    |                                                                                                    |
| Base Normativa                             | CCN                                                                                                    | L 29/11/2007                                                                                                    | CCN                                                                                                    | L 29/11/2007                                                                                                    | NO                                                                                                    | N RILEVA                                                                                                    | NON                                                                                                    | RILEVA                                                                                                    |
| DATA per il calcolo                        |                                                                                                    | 1/1/2006                                                                                                    |                                                                                                    | 1/9/2006                                                                                                    | NO                                                                                                    | N RILEVA                                                                                                    | NON                                                                                                    | RILEVA                                                                                                    |
| Qualifica posseduta                        | Ass                                                                                                    | Amm.vo B                                                                                                    | Ass                                                                                                    | Amm.vo B                                                                                                    |                                                                                                    | #N/D                                                                                                    | 0                                                                                                    | #N/D                                                                                                    |
| Campo di controllo                         |                                                                                                    | 15.718,04                                                                                                    | 3                                                                                                    | 15.718,04                                                                                                    | Indic                                                                                                    | are le DATE                                                                                                    | Indica                                                                                                    | re le DATE                                                                                                    |
| Stipendio Tabellare                        | €                                                                                                    | 9.366,22                                                                                                    | €                                                                                                    | 9.366,22                                                                                                    | €                                                                                                    | 1.71                                                                                                    | €                                                                                                    | 150                                                                                                    |
| Incremento Stipendiale                     | €                                                                                                    | 71/76                                                                                                    | €                                                                                                    | 71,76                                                                                                    | €                                                                                                    |                                                                                                    | €                                                                                                    | <u>م</u>                                                                                                    |
| Ind. Integrativa Speciale                  | €                                                                                                    | 6.280,06                                                                                                    | €                                                                                                    | 6.280,06                                                                                                    | €                                                                                                    |                                                                                                    | €                                                                                                    | 1.00                                                                                                    |
| Voce SI x 13ma ma NO per 18%               |                                                                                                    |                                                                                                    | 1                                                                                                    |                                                                                                    |                                                                                                    |                                                                                                    | 1                                                                                                    |                                                                                                    |
| Voce SI x 13ma e SI x 18%                  |                                                                                                    |                                                                                                    |                                                                                                    |                                                                                                    |                                                                                                    |                                                                                                    |                                                                                                    |                                                                                                    |
| Posizione Economica                        | €                                                                                                    | 5                                                                                                    | €                                                                                                    | 1.000,00                                                                                                    | €                                                                                                    | 1 ( Se (                                                                                                    | €                                                                                                    | 2                                                                                                    |
| Indennità Vacanza Contrat.le               |                                                                                                    | 0,00                                                                                                    |                                                                                                    | 0,00                                                                                                    |                                                                                                    | 0,00                                                                                                    |                                                                                                    | 0,00                                                                                                    |
| Tredicesima mensilità                      | €                                                                                                    | 1.309,84                                                                                                    | €                                                                                                    | 1.393,17                                                                                                    | €                                                                                                    | 1                                                                                                    | €                                                                                                    | 545                                                                                                    |
| Base per 118%                              | €                                                                                                    | 1,698,84                                                                                                    | €                                                                                                    | 1.878,84                                                                                                    | €                                                                                                    |                                                                                                    | €                                                                                                    | 1983)<br>1983                                                                                                    |
| Indennità di Direzione DSGA                | €                                                                                                    |                                                                                                    | €                                                                                                    | 50                                                                                                    | €                                                                                                    | - 144 J                                                                                                    | €                                                                                                    |                                                                                                    |
| CIA = Comp. Indiv. Accessorio              | €                                                                                                    | 774,00                                                                                                    | €                                                                                                    | 774,00                                                                                                    | €                                                                                                    |                                                                                                    | €                                                                                                    |                                                                                                    |
| RPD= Retrib. Prof.le Docenti               | €                                                                                                    | 4                                                                                                    | €                                                                                                    | ¥                                                                                                    | €                                                                                                    | 1                                                                                                    | €                                                                                                    | 1                                                                                                    |
| Recupero CIA e/o RPD<br>qualora NON dovute | €                                                                                                    | £                                                                                                    | €                                                                                                    |                                                                                                    | €                                                                                                    |                                                                                                    | €                                                                                                    |                                                                                                    |
|                                            |                                                                                                    |                                                                                                    |                                                                                                    |                                                                                                    |                                                                                                    | 1                                                                                                    |                                                                                                    |                                                                                                    |
| Emolumenti Accessori                       |                                                                                                    |                                                                                                    |                                                                                                    |                                                                                                    |                                                                                                    |                                                                                                    | 1                                                                                                    |                                                                                                    |
| Base parte B computabile                   |                                                                                                    | € 1.698,84                                                                                                    |                                                                                                    | € 1.878,84                                                                                                    | Į.                                                                                                    | € 0,00                                                                                                    |                                                                                                    | € 0,00                                                                                                    |
| TOTALE ANNUO                               | €                                                                                                    | 18.726,71                                                                                                    | €                                                                                                    | 19.990,05                                                                                                    | €                                                                                                    | (1.5)                                                                                                    | €                                                                                                    |                                                                                                    |
|                                            | Periodo contrattuale<br>Dal 1/1/2006 al 31/12/2009<br>0<br>0<br>Base Normativa<br>DATA per il calcolo<br>Qualifica posseduta<br>Campo di controllo<br>Stipendio Tabellare<br>Incremento Stipendiale<br>Ind. Integrativa Speciale<br>Voce SI x 13ma ma NO per 18%<br>Voce SI x 13ma e SI x 18%<br>Posizione Economica<br>Indennità Vacanza Contrat.le<br>Tredicesima mensilità<br>Base per 118%<br>Indennità di Direzione DSGA<br>CIA = Comp. Indiv. Accessorio<br>RPD= Retrib. Prof.le Docenti<br>Recupero CIA e/o RPD<br>qualora NON dovute<br>Emolumenti Accessori<br>Base parte B computabile<br>TOTALE ANNUO | Periodo contrattuale<br>Dal 1/1/2006 al 31/12/2009<br>0V/<br>CON0AN0ANBase NormativaCCNDATA per il calcoloAQualifica possedutaAssCampo di controlloAStipendio Tabellare€Incremento Stipendiale€Ind. Integrativa Speciale€Voce SI x 13ma e SI x 18%€Voce SI x 13ma e SI x 18%€Posizione Economica€Indennità Vacanza Contrat.le€Tredicesima mensilità€Endennità di Direzione DSGA€CIA = Comp. Indiv. Accessorio€RPD= Retrib. Prof.le Docenti€Recupero CIA e/o RPD<br>qualora NON dovute€Emolumenti Accessori€Base parte B computabile€TOTALE ANNUO€ | Periodo contrattuale<br>Dal 1/1/2006 al 31/12/2009<br>0VARIAZIONE<br>CONTRATTUALE0ANNO 2006Base NormativaCCNL 29/11/2007DATA per il calcolo1/1/2006Qualifica possedutaAss. Amm.vo BCampo di controllo15.718,04Stipendio Tabellare€ 9.366,22Incremento Stipendiale€ 71,76Ind. Integrativa Speciale€ 6.220,06Voce SI x 13ma ma NO per 18%Voce SI x 13ma e SI x 18%Posizione Economica€ -Indennità Vacanza Contrat.le0,00Tredicesima mensilità€ 1.698,84Indennità di Direzione DSGA€ -CIA = Comp. Indiv. Accessorio€ 774,00RPD= Retrib. Prof.le Docenti€ -Recupero CIA e/o RPD<br>qualora NON dovute€ 1.698,84Emolumenti Accessori€ -Base parte B computabile€ 1.698,84TOTALE ANNUO€ 18.726,71 | Periodo contrattuale<br>Dal 1/1/2006 al 31/12/2009<br>0VARIAZIONE<br>CONTRATTUALEPos0ANNO 2006ANBase NormativaCCNL 29/11/2007CCNDATA per il calcolo1/1/2006Ass.Qualifica possedutaAss. Armm.vo BAssCampo di controllo15.718,04CStipendio Tabellare€9.366,22€Incremento Stipendiale€71.76€Ind. Integrativa Speciale€6.290,06€Voce SI x 13ma ma NO per 18%Voce SI x 13ma e SI x 18%Posizione Economica€-€Indennità Vacanza Contrat.le0,00Tredicesima mensilità€1.698,84€Base per 118%€1.698,84€Recupero CIA e/o RPD<br>qualora NON dovute€-€Emolumenti Accessori€-€Base parte B computabile€1.698,84€TOTALE ANNUO€18.726,71€ | Periodo contrattuale<br>Dal 1/1/2006 al 31/12/2009<br>0VARIAZIONE<br>CONTRATTUALEPosizione economica<br>economica0ANNO 2006ANNO 2006Base NormativaCCNL 29/11/2007CCUL 29/11/2007DATA per il calcolo1/1/20061/9/2006Qualifica possedutaAss. Amm.vo BAss. Amm.vo BCampo di controllo15.718.0415.718.04Stipendio Tabellare€9.366.229.366.22Incremento Stipendiale€71.76€Ind. Integrativa Speciale€6.220.06€Voce SI x 13ma ma NO per 18%Voce SI x 13ma e SI x 18%Posizione EconomicaVoce SI x 13ma e SI x 18%1.000.00Indennità Vacanza Contrat.le0,000,00Indennità di Direzione DSGA€-€Recupero CIA e/o RPD<br>qualora NON dovute€1.698.84€Emolumenti Accessori€-€-Emolumenti Accessori€1.698.84€1.878.84TOTALE ANNUO€1.698.84€1.878.84 | Periodo contrattuale<br>Dal 1/1/2006 al 31/12/2009      VARIAZIONE<br>CONTRATTUALE      Posizione econo        0      ANNO 2006      ANNO 2006      ANNO 2006      AN        Base Normativa      CCNL 29/11/2007      CCM 29/11/2007      NO        DATA per il calcolo      1/1/2006      1/9/2006      NO        Qualifica posseduta      Ass. Amm.vo B      Ass. Amm.vo B      Ass. Amm.vo B        Campo di controllo      15.718,04      15.718,04      Indic        Stipendio Tabellare      €      9.366,22      €      9.366,22      €        Incremento Stipendiale      €      71,76      €      71,76      €        Voce SI x 13ma as NO per 18%             Voce SI x 13ma e SI x 18%             Posizione Economica      €      -      €      1.000,00      €        Indennità Vacanza Contrat.le      0,00      0,00      €          Indennità di Direzione DSGA      €      -      €      -      €         RPD= Retrib. Prof.le Docenti      € | Periodo contrattuale<br>Dal 1/1/2006 al 31/12/2009<br>0VARIAZIONE<br>CONTRATTUALEPosizione economica NOI<br>contrattuale0ANNO 2006ANNO 2006ANNO 2006ANNO 2006Base NormativaCCNL 29/11/2007CCLL 29/11/2007NON RILEVADATA per il calcolo1/1/20061/9/2006NON RILEVAQualifica possedutaAss. Amm.vo BAss. Amm.vo B#NDCampo di controllo15.718,0415.718,04Indicare le DATEStipendio Tabellare€ 9.366,22€-Incremento Stipendiale€ 71/76€-Ind. Integrativa Speciale€ 6.280,06€6.280,06Voce SI x 13ma ma NO per 18%Voce SI x 13ma e SI x 18%Posizione Economica€-€1.000,00Indennità Vacanza Contrat.le0,000,000,00OnoEase per 118%€1.698,84€1.878,84Indennità di Direzione DSGA€-€-Recupero CIA e/o RPD<br>qualora NON dovute€-€-Emolumenti Accessori€-€-€Base parte B computabile€ 1.698,84€ 1.878,84€ 0,00TOTALE ANNUO€1.698,84€ 1.878,84€ 0,00 | Periodo contrattuale<br>Dal 1/1/2006 al 31/12/2009    VARIAZIONE<br>CONTRATTUALE    Posizione economica NON calo      0    ANNO 2006    ANNO 2006    ANON 2000    ANNO 2006    ANNO 20 |

Correttamente <u>l'applicativo attribuisce il beneficio solo dal 1° settembre 2006</u> nonostante sia stato indicato il motivo della variazione anche con effetto dal 1° gennaio 2006 ed infatti la cella in corrispondenza della colonna 1° gennaio 2006 è rimasta senza alcun importo mentre quella a fianco, relativa al 1° settembre, riporta l'importo corretto di € 1.000,00.

# ESEMPIO N. 2 - Come indicare la Posizione Economica art. 7 CCNL 2005 negli anni successivi alla prima attribuzione.

Il lavoratore, ottenuta la Posizione Economica Prima con effetto dal 1° settembre 2006, matura il passaggio di anzianità in fascia C con effetto dal 1° settembre 2007 pur conservando la Posizione Economica.

La compilazione dello Stato di SERVIZIO, tenendo conto che la posizione economica deve comunque essere indicata ad ogni colonna valorizzata dell'anno 2007, è la a seguente:

| 2006       |            | Verifica |                                | ANNI        |                              |
|------------|------------|----------|--------------------------------|-------------|------------------------------|
| DAL        | AL         | CIA RPD  | Indicare Qualifica e anzianità | di servizio | Motivo della variazione      |
| 01/01/2006 | 31/08/2006 | 1        | Ass. Amm.vo B                  | da 3 a 8    |                              |
| 01/09/2006 | 31/12/2006 | 1        | Ass. Amm.vo B                  | da 3 a 8    | Posizione Economica PRIMA    |
|            |            |          |                                | #N/D        |                              |
|            |            |          |                                | #N/D        |                              |
|            |            |          |                                |             |                              |
|            |            |          |                                |             |                              |
|            |            |          |                                |             |                              |
| 20         | 07         | Verifica |                                | ANNI        |                              |
| DAL        | AL         | CIA RPD  | Indicare Qualifica e anzianità | di servizio | Motivo della variazione      |
| 01/01/2007 | 31/01/2007 | 1        | Ass. Amm.vo B                  | da 3 a 8    | Posizione Economica PRIMA    |
| 01/02/2007 | 31/08/2007 | 1        | Ass. Amm.vo B                  | da 3 a 8    | Posizione Economica PRIMA    |
| 01/09/2007 | 31/12/2007 | 1        | Ass. Amm.vo C                  | da 9 a 14   | Maturazione scatto anzianità |
| 31/12/2007 | 31/12/2007 |          |                                | #N/D        |                              |

#### Stato di SERVIZIO

Si nota subito che la medesima riga del 1º settembre 2007 se viene usata per il passaggio in fascia C non può essere utilizzata per indicare l'avvenuta attribuzione della Posizione Economica.

# Infatti lo Stato di SERVIZIO attiva il foglio delle Retribuzioni per il periodo 2006 -

2009 e restituisce questi dati:

|    |                               |     |                           |            |              |            |                                                                                                    |             |            |         |           | VAR    | IAZIONE    |
|----|-------------------------------|-----|---------------------------|------------|--------------|------------|----------------------------------------------------------------------------------------------------|-------------|------------|---------|-----------|--------|------------|
|    | Periodo contrattuale          |     |                           |            |              |            | DIATIONE                                                                                                    | VAL         |            | Valo    | re zero   | CONTR  |            |
|    | Dal 1/1/2006 al 31/12/2009    | CON | ΑΚΙΑΖΙΟΝΕ<br>ΙΤΡΑΤΤΙΙΔΙ Ε |            |              | CON        | TRATTUALE                                                                                                    | CONT        | RATTUALE   |         | 1         | Per    | sonale     |
|    | 0                             | 001 |                           |            |              |            | in the second second seco |             | attrionez. |         |           | DO     | CENTE      |
|    | 0                             | AN  | NO 2006                   | A          | NO 2006      | AN         | NO 2007                                                                                                    | ANN         | 0 2007     | ANNO    | 2007      | ANN    | D 2007     |
|    | Base Normativa                |     | L 29/11/2007              | <u>CCI</u> | L 29/11/2007 | <u>CCN</u> | L 29/11/2007                                                                                                    | <u>CCNL</u> | 29/11/2007 | CCNL 2  | 9/11/2007 | CCNL : | 29/11/2007 |
|    | DATA per il calcolo           |     | 1/1/2006                  |            | 1/9/2006     | 1          | /1/2007                                                                                                    | 1/          | 2/2007     | 1/9     | 2007      | 31/1   | 2/2007     |
|    | Qualifica posseduta           |     | s. Amm.vo B               | As         | s. Amm.vo B  | Ass        | . Amm.vo B                                                                                                    | Ass.        | Amm.vo B   | Ass. Ai | nm.vo C   |        | #N/D       |
|    | Campo di controllo            |     | 15.718,04                 |            | 15.718,04    | 1          | 6.014,44                                                                                                    | 16          | .447,16    | 17.7    | 38,02     | #      | #N/D       |
| 4  | Stipendio Tabellare           | €   | 9.366,22                  | €          | 9.366,22     | ¢          | 9.366,22                                                                                                    | €           | 9.366,22   | € 1     | 1.457,96  |        | #N/D       |
| e  | Incremento Stipendiale        | €   | 71,76                     | €          | 71 78        | €          | 368,16                                                                                                    | €           | 800,88     | €       | -         | €      | -          |
| ē  | Ind. Integrati∨a Speciale     | €   | 6.280,06                  | €          | 6.280,06     | €          | 6.280,06                                                                                                    | €           | 6.280,06   | €       | 6.280,06  |        | #N/D       |
| 5  | Voce SI x 13ma ma NO per 18%  |     |                           |            |              |            |                                                                                                    |             |            |         |           |        |            |
| ₽  | Voce SI x 13ma e SI x 18%     |     |                           |            |              |            |                                                                                                    |             |            |         |           |        |            |
| -  | Posizione Economica           | €   | -                         | €          | 1.000,00     | €          | 1.000,00                                                                                                    | €           | 1.000,00   | €       | -         | €      | -          |
| ĕ  | Indennità Vacanza Contrat.le  |     | 0,00                      |            | 0,00         |            | 0,00                                                                                                    |             | 0,00       |         | 0,00      |        | #N/D       |
| 2  | Tredicesima mensilità         | €   | 1.309,84                  | €          | 1.393,17     | €          | 1.417,87                                                                                                    | €           | 1.453,93   | €       | 1.478,17  |        | #N/D       |
|    | Base per 118%                 | €   | 1.698,84                  | €          | 1.878,84     | €          | 1.932,19                                                                                                    | €           | 2.010,08   | €       | 2.062,43  |        | #N/D       |
| £  | Indennità di Direzione DSGA   | €   | -                         | €          | -            | €          | -                                                                                                    | €           | -          | €       | -         |        | #N/D       |
| 2  | CIA = Comp. Indiv. Accessorio | €   | 774,00                    | €          | 774,00       | €          | 774,00                                                                                                    | €           | 774,00     | €       | 774,00    |        | #N/D       |
| 9  | RPD= Retrib. Prof.le Docenti  | €   | -                         | €          | -            | €          | -                                                                                                    | €           | -          | €       | -         |        | #N/D       |
| ₽  | Recupero CIA e/o RPD          | £   |                           | £          |              | £          |                                                                                                    | £           |            | £       |           |        | #N/D       |
| ₽  | qualora NON dovute            | C   |                           | C          |              | 0          | -                                                                                                    | e           | -          | C       |           |        | #14/0      |
| -  |                               |     |                           |            |              |            |                                                                                                    |             |            |         |           |        |            |
| ĕ  | Emolumenti Accessori          |     |                           |            |              |            |                                                                                                    |             |            |         |           |        |            |
| 2  | Base parte B computabile      |     | € 1.698,84                |            | € 1.878,84   |            | € 1.932,19                                                                                                    |             | € 2.010,08 | €       | 2.062,43  |        | #N/D       |
| 15 | TOTALE ANNUO                  | €   | 18.726,71                 | €          | 19.990,05    | €          | 20.364,50                                                                                                    | €           | 20.911,17  | € 2     | 1.278,62  |        | #N/D       |

Ed infatti al 1° settembre 2007 la Posizione Economica non viene valorizzata.

La corretta compilazione dello Stato di SERVIZIO è la seguente:

| 20         | 06         | Verifica |                                | ANNI        | -                            |
|------------|------------|----------|--------------------------------|-------------|------------------------------|
| DAL        | AL         | CIA RPD  | Indicare Qualifica e anzianità | di servizio | Motivo della variazione      |
| 01/01/2006 | 31/08/2006 | 1        | Ass. Amm.vo B                  | da 3 a 8    |                              |
| 01/09/2006 | 31/12/2006 | 1        | Ass. Amm.vo B                  | da 3 a 8    | Posizione Economica PRIMA    |
|            |            |          |                                | #N/D        |                              |
|            |            |          |                                | #N/D        |                              |
|            |            |          |                                |             |                              |
|            |            |          |                                |             |                              |
| 20         | 07         | Verifica |                                | ANNI        |                              |
| DAL        | AL         | CIA RPD  | Indicare Qualifica e anzianità | di servizio | Motivo della variazione      |
| 01/01/2007 | 31/01/2007 | 1        | Ass. Amm.vo B                  | da 3 a 8    |                              |
| 01/02/2007 | 31/08/2007 | 1        | Ass. Amm.vo B                  | da 3 a 8    |                              |
| 01/09/2007 | 31/12/2007 | 1        | Ass. Amm.vo C                  | da 9 a 14   | Maturazione scatto anzianità |
| 31/12/2007 | 31/12/2007 |          | <u> </u>                       | #N/D        |                              |
|            |            |          |                                |             |                              |

La colonna motivo della variazione evidenzia quindi solo la variazione del 1° settembre, passaggio della fascia di anzianità B a quella C, mentre <u>l'importo corrispondente alla</u> <u>Posizione Economica</u> (€ 1.000,00 nel caso specifico) <u>viene inserito manualmente e</u> <u>direttamente dal compilatore nell'apposita cella verde del foglio delle retribuzioni</u> per ognuna delle colonne valorizzate nell'anno 2007.

La voce Posizione Economica è infatti compresa nel menu a tendina sottostante alla cella del rigo 16 della prima colonna a sinistra dello schema.

La cella 16 riporta la seguente dicitura: "Voce SI x 13ma e SI per 18%"

| A   | Stipendio Tabellare          |   |   | #N/D |
|-----|------------------------------|---|---|------|
|     | Incremento Stipendiale       |   |   | #N/D |
| ot  | Ind. Integrativa Speciale    |   |   | #N/D |
| пb  | Voce SI x 13ma ma NO per 18% |   |   |      |
| =   | Voce SI x 13ma e SI x 18%    | - | ] |      |
| -   | Assegno ad personam          |   |   | -    |
| Voc | Rateo CCNL                   | _ |   | #N/D |
|     | Voce SI x 13ma e SI x 18%    |   |   |      |

Il foglio delle retribuzioni 2006 - 2009, dopo aver inserito per tre volte nell'anno 2007 l'importo di € 1.000,00, è quindi il seguente:

|                            |                               |            |              |           |               |               |              |               |            |         |           | VARIA     | ZIONE    |
|----------------------------|-------------------------------|------------|--------------|-----------|---------------|---------------|--------------|---------------|------------|---------|-----------|-----------|----------|
|                            | Periodo contrattuale          | , w        |              |           |               |               |              |               |            |         |           | CONTRA    |          |
| Dal 1/1/2006 al 31/12/2009 |                               | CON        | TRATTUAL F   |           |               |               |              |               |            |         |           | Personale |          |
|                            | 0                             |            | CONTRACTOREE |           |               |               | CONTRACTOREE |               |            |         |           | DOCENTE   |          |
|                            | 0                             | AN         | INO 2006     | A         | NO 2006       | AN            | NO 2007      | ANN           | 0 2007     | ANNO    | 2007      | ANNO      | 2007     |
|                            | Base Normativa                | <u>CCN</u> | L 29/11/2007 | <u>CC</u> | NL 29/11/2007 | <u>CCN</u>    | L 29/11/2007 | <u>CCNL</u>   | 29/11/2007 | CCNL 2  | 9/11/2007 | CCNL 29   | /11/2007 |
|                            | DATA per il calcolo           | 1          | 1/1/2006     |           | 1/9/2006      | 1/1/2007      |              | 1/2           | 2/2007     | 1/9/    | 2007      | 31/12     | /2007    |
|                            | Qualifica posseduta           | Ass        | s. Amm.vo B  | As        | s. Amm.vo B   | Ass. Amm.vo B |              | Ass. Amm.vo B |            | Ass. Ar | nm.vo C   | #N/D      |          |
|                            | Campo di controllo            |            | 15.718,04    |           | 15.718,04     | 1             | 6.014,44     | 16            | 447,16     | 17.7    | 38,02     | #N        | I/D      |
| ota A                      | Stipendio Tabellare           | €          | 9.366,22     | €         | 9.366,22      | €             | 9.366,22     | €             | 9.366,22   | € 1     | 1.457,96  |           | #N/D     |
|                            | Incremento Stipendiale        | €          | 71,76        | €         | 71,76         | €             | 368,16       | €             | 800,88     | €       | -         | €         | -        |
|                            | Ind. Integrativa Speciale     | €          | 6.280,06     | €         | 6.280,06      | €             | 6.280,06     | €             | 6.280,06   | €       | 6.280,06  | ſ         | #N/D     |
| Ę                          | Voce SI x 13ma ma NO per 18%  |            |              |           |               |               |              |               |            |         |           |           |          |
| ₽                          | Posizione Economica           |            |              |           |               | €             | 1.000,00     | €             | 1.000,00   | €       | 1.000,00  |           |          |
| -                          | Posizione Economica           | €          | -            | €         | 1.000,00      | €             | -            | €             | -          | €       | -         | €         | -        |
| ĕ                          | Indennità Vacanza Contrat.le  |            | 0,00         |           | 0,00          |               | 0,00         |               | 0,00       |         | 0,00      |           | #N/D     |
| 2                          | Tredicesima mensilità         | €          | 1.309,84     | €         | 1.393,17      | €             | 1.417,87     | €             | 1.453,93   | €       | 1.561,50  |           | #N/D     |
|                            | Base per 118%                 | €          | 1.698,84     | €         | 1.878,84      | €             | 1.932,19     | €             | 2.010,08   | €       | 2.242,43  |           | #N/D     |
| m                          | Indennità di Direzione DSGA   | €          | -            | €         | -             | €             | -            | €             | -          | €       | -         |           | #N/D     |
| g                          | CIA = Comp. Indiv. Accessorio | €          | 774,00       | €         | 774,00        | €             | 774,00       | €             | 774,00     | €       | 774,00    |           | #N/D     |
| ē                          | RPD= Retrib. Prof.le Docenti  | €          | -            | €         | -             | €             | -            | €             | -          | €       | -         |           | #N/D     |
| Ð                          | Recupero CIA e/o RPD          | 6          |              | <i>_</i>  |               | <u>_</u>      |              | 6             |            | 6       |           |           | #N/D     |
| Ð                          | qualora NON dovute            | e          | -            | e         | -             | e             | -            | e             | -          | e       | -         |           | #N/D     |
| -                          |                               |            |              |           |               |               |              |               |            |         |           |           |          |
| 8                          | Emolumenti Accessori          |            |              |           |               |               |              |               |            |         |           |           |          |
| 2                          | Base parte B computabile      |            | € 1.698,84   |           | € 1.878,84    |               | € 1.932,19   | 1             | € 2.010,08 | €       | 2.242,43  |           | #N/D     |
| 15                         | TOTALE ANNUO                  | €          | 18.726,71    | €         | 19.990,05     | €             | 20.364,50    | €             | 20.911,17  | € 2     | 2.541,95  |           | #N/D     |

Le celle in colore verde brillante evidenziano le variazioni introdotte dall'Operatore direttamente nel foglio delle retribuzioni 2006 – 2009.

La corretta compilazione dello Stato di SERVIZIO e del Foglio delle Retribuzioni evidenzia la differenza fra il totale al 1° settembre 2007 che nel primo caso, senza Posizione Economica, equivale a € 21.278,62 mentre nel secondo caso, con la Posizione Economica, ammonta correttamente a **€ 22.541,95**.

Ovviamente la colonna relativa al 31/12/2007 NON deve essere compilata per due motivi:

- a) NON è stata valorizzata nello Stato di SERVIZIO;
- b) È comunque riservata al personale Docente mentre l'esempio riguarda un Assistente Amm.vo.

# ESEMPIO N. 3 - Gestione di gestione da parte dell'applicativo della CIA e/o della RPD unitamente al Salario Accessorio Annuo ai fini della Quota del 118% (Quota B).

Vediamo ora come l'applicativo gestisce la CIA e/o la RPD, insieme al salario accessorio annuo, ai fini del calcolo della quota relativa al 118%.

Lo Stato di SERVIZIO sotto indicato riporta la situazione di due lavoratori aventi pari qualifica ma di cui uno è supplente (la CIA non spetta) mentre l'altro ha l'incarico annuale (spetta la CIA) ed entrambi hanno percepito nell'anno 2006 un salario accessorio annuo, esclusa la CIA, pari a 1.000,00.

Il foglio Stato di SERVIZIO di ciascuno dei due differenti files, qui riuniti in una sola tabella per chiarezza di esposizione dove il primo rigo rappresenta il supplente mentre il terzo rappresenta l'incaricato, è il seguente:

#### Stato di servizio

| 2006       |            | Verifica |                                | ANNI        |                         |
|------------|------------|----------|--------------------------------|-------------|-------------------------|
| DAL        | AL         | CIA RPD  | Indicare Qualifica e anzianità | di servizio | Motivo della variazione |
| 01/01/2006 | 31/12/2006 |          | Ass. Amm.vo A                  | da 0 a 2    |                         |
|            |            |          |                                | #N/D        |                         |
| 01/01/2006 | 31/12/2006 | 1        | Ass. Amm.vo A                  | da 0 a 2    |                         |
|            |            |          |                                | #N/D        |                         |

Il foglio delle retribuzioni 2006 - 2009 evidenzia la seguente situazione:

- a) entrambi i lavoratori hanno una identica base del 118% calcolata dall'applicativo e pari a € 1.636,65 (cella evidenziate in azzurro più intenso);
- b) il lavoratore supplente, prima colonna, non percepisce la CIA ed infatti si trova la voce prima a credito ma poi a debito(in colore rosso preceduta dal segno -);
- c) il lavoratore con l'incarico annuale ha invece la sola voce della CIA a credito;
- d) il salario accessorio annuo del primo lavoratore ammonta a € 1.000, perché la CIA non gli spetta, e quindi la quota del 118% già calcolata gli viene interamente

riconosciuta come Quota B (colore fucsia) perché il suo accessorio non supera comunque la base del 118%;

e) il salario accessorio annuo del secondo lavoratore ammonta a € 1.774, cioè 1.000 di accessorio più 774 di CIA, e quindi il valore di 1.774 supera la base del 118% calcolata in € 1636.65 e pertanto l'applicativo restituisce come Quota B il valore più alto e cioè 1.774,00 (colore fucsia)

| Periodo contrattuale |                                     |                 |               |             |              |                 |              |            |             |
|----------------------|-------------------------------------|-----------------|---------------|-------------|--------------|-----------------|--------------|------------|-------------|
|                      | Dal 1/1/2006 al 31/12/2009          | VARIAZIONE      |               |             |              |                 |              |            |             |
|                      | 0                                   | 0               | THATTOALL     |             |              |                 |              |            |             |
| 0                    |                                     |                 | ANNO 2006     |             | ANNO 2006    |                 | NO 2006      | AN         | NO 2006     |
|                      | Base Normati∨a                      | CCNL 29/11/2007 |               | N           | ON RILEVA    | CCNL 29/11/2007 |              | NON RILEVA |             |
|                      | DATA per il calcolo                 |                 | 1/1/2006      | NC          | ON RILEVA    | 1/1/2006        |              | NON RILEVA |             |
|                      | Qualifica posseduta                 | As              | Ass. Amm.vo A |             | #N/D         | Ass. Amm.vo A   |              |            | #N/D        |
|                      | Campo di controllo                  |                 | 15.372,58     | <u>Indi</u> | care le DATE |                 | 15.372,58    | Indic      | are le DATE |
| 4                    | Stipendio Tabellare                 | €               | 9.022,32      | €           | -            | €               | 9.022,32     | €          | -           |
| a                    | Incremento Stipendiale              | €               | 70,20         | €           | -            | €               | 70,20        | €          | -           |
| ot                   | Ind. Integrativa Speciale           | €               | 6.280,06      | €           | -            | €               | 6.280,06     | €          | -           |
| Ъ                    | Voce SI x 13ma ma NO per 18%        |                 |               |             |              |                 |              |            |             |
| ₽                    | Voce SI x 13ma e SI x 18%           |                 |               |             |              |                 |              |            |             |
| -                    | Posizione Economica                 | €               | -             | €           | -            | €               | -            | €          | -           |
| õ                    | Indennità Vacanza Contrat.le        |                 | 0,00          |             | 0,00         |                 | 0,00         |            | 0,00        |
| >                    | Tredicesima mensilità               | €               | 1.281,05      | €           | -            | €               | 1.281,05     | €          | -           |
|                      | Base per 118%                       | €               | 1.636,65      | €           | -            | €               | 1.636,65     | 9          | -           |
| В                    | Indennità di Direzione DSGA         | €               | -             | €           | -            | €               | -            | €          | -           |
| g                    | CIA = Comp. Indiv. Accessorio       | €               | 774,00        | €           | -            | €               | 774,00       | €          | -           |
| Þ                    | RPD= Retrib. Prof.le Docenti        | €               | -             | Ð           | -            | €               | -            | €          | -           |
| ď                    | Recupero CIA e/o RPD                | £               | 774.00        | 4           |              | 4               |              | 4          |             |
| p                    | qualora NON dovute                  | ~               | 114,00        | e           | -            | e               | -            | e          | -           |
|                      |                                     |                 |               |             |              |                 |              |            |             |
| õ                    | Emolumenti Accessori                |                 | € 1.000,00    |             |              |                 | € 1.000,00   |            |             |
| >                    | Base parte B computabile            |                 | € 1.636,65    |             | € 0,00       |                 | € 1.774,00   |            | € 0,00      |
| 15                   | TOTALE ANNUO                        | €               | 18.290,28     | €           | -            | €               | 18.427,63    | €          | -           |
| 15                   | Eventuale % di part time            |                 | 0,00%         | 0,00%       |              |                 | 0,00%        | 0,00%      |             |
|                      | Eventuale ORARIO RIDOTTO            |                 | 0             |             | 0            |                 | 0            |            | 0           |
| 16                   | TOT. fisse continuative             |                 | 15.372,58     |             | 0,00         |                 | 15.372,58    |            | 0,00        |
|                      | TOT. assoggettate 118%              |                 | 9.092,52      |             | 0,00         |                 | 9.092,52     |            | 0,00        |
|                      | Tredicesima mensilità               |                 | 1.281,05      |             | 0,00         |                 | 1.281,05     |            | 0,00        |
| 17                   |                                     |                 | 1.636,65      |             | 0,00         |                 | 1.774,00     |            | 0,00        |
| 18                   | IOTALE GENERALE                     |                 | 18.290,28     |             | 0,00         |                 | 18.427,63    |            | 0,00        |
|                      | INIZIO Periodo                      |                 | 1/1/2006      | NC          |              |                 | 1/1/2006     | NO         | N RILEVA    |
|                      | FINE Periodo                        |                 | 31/12/2006    |             | #N/D         | 3               | 1/12/2006    |            | #N/D        |
| INPI                 | DAP Piemonte Valle d'Aosta          | Da              | ate presenti  |             | #N/D         | Da              | ate presenti |            | #N/D        |
| 101                  | TORINO - ASTI Edizione gennaio 2010 |                 |               |             |              |                 |              |            |             |

ESEMPIO N. 4 - Gestione in automatico dell'indennità per DSGA nella misura base e calcolo automatico della maggior quota ai fini del 118% utile per la Quota B (come per CIA e/o RPD).

Vediamo ora l'esempio della qualifica DSGA, introdotta solo dal 1° settembre 2000 ed ipotizziamo, solo per comodità di esposizione, di aver erroneamente indicato la qualifica dal DSGA dal 1° gennaio 2000 e che, nello Stato di SERVIZIO sottostante, la quarta riga dello Stato di SERVIZIO corrisponda alla DSGA Anna, che ha percepito 500  $\in$  di salario accessorio oltre l'indennità base, e la quinta riga al DSGA Francesco che ha percepito 400  $\in$  oltre all'indennità base.

#### Stato di servizio

| 2000       |    | Verifica |                                | ANNI        |                         |
|------------|----|----------|--------------------------------|-------------|-------------------------|
| DAL        | AL | CIA/RPD  | Indicare Qualifica e anzianità | di servizio | Motivo della variazione |
| 01/01/2000 |    | 1        | D. S. G. A. A                  | da 0 a 2    |                         |
| 01/05/2000 |    | 1        | D. S. G. A. A                  | da 0 a 2    |                         |
| 01/07/2000 |    | 1        | D. S. G. A. A                  | da 0 a 2    |                         |
| 01/09/2000 |    |          | D. S. G. A. A Anna             | da 0 a 2    |                         |
| 01/11/2000 |    |          | D. S. G. A. A Francesco        | da 0 a 2    |                         |

Il foglio delle retribuzioni 2006 – 2009 mostra quanto segue:

a) nonostante sia stata richiesta la qualifica DSGA anche prima del 1° settembre 2000 l'applicativo non restituisce alcun importo stipendiale ma unicamente la dicitura

<u>Q.F. NON Prevista</u>

- b) risulta indifferente il fatto di avere attribuito o meno la CIA dallo Stato di SERVIZIO poiché tale voce non ha alcun rilievo per la qualifica del DSGA ed infatti l'applicativo non restituisce alcun valore a prescindere dall'inserimento o meno del valore "1" nell'apposita cella dello Stato di SERVIZIO;
- c) l'applicativo dal 1° settembre attribuisce l'indennità per DSGA nella misura base prevista nell'anno 2000 e pari a € 1.586,56;
- d) l'applicativo calcola la medesima base 118% pari a € 2.043,96 ma la DSGA Anna percepisce un salario accessorio annuo pari a € 500,00 mentre il DSGA Francesco percepisce € 400,00 (celle in colore verde brillante);
- e) la differenza emerge in fase di calcolo della Quota B che per Anna ammonta a €
  2.086,56, perché l'indennità base per Dsga più l'accessorio annuo supera la base

calcolata del 118%, mentre per Francesco resta eguale alla base calcolata del 118% pari a 2.043,96 perché la somma di indennità base Dsga più salario accessorio annuo, eguale a € 1.986,56, è comunque inferiore alla base calcolata del 118% (2.043,96).

| Periodo contrattuale |                                   |                |            |                |          |                |          |                |                 |            |               |     |
|----------------------|-----------------------------------|----------------|------------|----------------|----------|----------------|----------|----------------|-----------------|------------|---------------|-----|
|                      | Dal 1/1/1998 al 31/12/2001        |                |            |                |          | CONTRA         | TTUALE   | AN             | INA             | FR/        | ANCESC        | 0   |
| 0                    |                                   |                |            |                |          |                |          |                |                 |            |               |     |
| 0                    |                                   | ANNO           | D 2000     | ANNO           | 2000     | ANNO           | 2000     | ANNC           | 2000            | AN         | NO 200        | )0  |
| Base Normativa       |                                   | CCNL 15/3/2001 |            | CCNL 15/3/2001 |          | CCNL 15/3/2001 |          | <u>CCNL 1</u>  | <u>5/3/2001</u> | <u>CCN</u> | IL 15/3/200   | 01  |
| DATA per il calcolo  |                                   | 1/1            | /2000      | 1/5/2          | 000      | 1/7/2000       |          | 1/9/2000       |                 | 1/11/2000  |               |     |
|                      | Qualifica posseduta               | D. S.          | G. A. A    | D. S. G.       | A. A     | D. S. G.       | A. A     | D. S. G        | i. A. A         | D.         | D. S. G. A. A |     |
|                      | Campo di controllo                | Q.F. NO        | N Prevista | Q.F. NON       | Prevista | Q.F. NON       | Prevista | 11.3           | 55,34           | 1          | 1.355,34      |     |
| •                    | Stipendio Tabellare               | €              | -          | €              | -        | €              | -        | € 11           | 1.355,34        | €          | 11.355,3      | 34  |
| ota                  | Incremento Stipendiale            | €              | -          | €              | -        | €              | -        | €              | -               | €          | -             |     |
| Ĭ                    | Ind. Integrativa Speciale         | €              | -          | €              | -        | €              | -        | € (            | 6.641,40        | €          | 6.641,4       | 40  |
| Ĕ                    | Voce SI x 13ma ma NO per 18%      |                |            |                |          |                |          |                |                 |            |               |     |
|                      | Voce SI x 13ma e SI x 18%         |                |            |                |          |                |          |                |                 |            |               |     |
| 0                    | Voce SI x 13ma e SI x 18%         |                |            |                |          |                |          |                |                 |            |               |     |
| >                    | Tredicesima mensilità             | €              | -          | €              | -        | €              | -        | € '            | 1.499,73        | €          | 1.499,7       | 73  |
|                      | Base per 118%                     | €              | -          | €              | -        | €              | -        | € 2            | 2.043,96        | ÷,         | 2.043,9       | 96  |
|                      | CIA = Comp. Indiv. Accessorio     | €              | -          | €              | -        | €              | -        | €              | -               | €          | × -           |     |
|                      | RPD= Retrib. Prof.le Docenti      | €              | -          | €              | -        | €              | -        | €              | -               | €          | -             |     |
| ota                  | Recupero CIA e/o RPD              | £              |            | £              |          | £              |          | £              |                 | £          |               |     |
| ž                    | qualora NON dovute                | e              | -          | v              | -        | e              | -        | 6              |                 | e.         | -             |     |
|                      | Indennità Coord. Amm.vo e         | €              | -          | €              | -        | €              | -        | €              | 1.586.56        | €          | 1.586.5       | 56  |
| <del>,</del>         | dal 1/9/2000 Indennità DSGA       | -              |            | -              |          | -              |          | -              | ,               | _          | ,             |     |
| No.                  | Emolumenti Accessori              |                |            |                |          |                |          |                | € 500,00        |            | € 400,        | 00  |
|                      | Base parte B computabile          |                | € 0,00     |                | € 0,00   |                | € 0,00   | €              | 2.086,56        |            | € 2.043,      | 96  |
| 14                   | TOTALE ANNUO                      | €              | -          | €              | -        | €              | -        | € 2′           | 1.583,03        | €          | 21.540,4      | 13  |
| 15                   | Eventuale % di part time          | 0,             | 00%        | 0,00           | 0%       | 0,00           | 0%       | 0,0            | 0%              |            | 0,00%         |     |
|                      | Eventuale ORARIO RIDOTTO          |                | 0          | 0              |          | 0              |          |                | 0               |            | 0             |     |
| 16                   | TOT. fisse continuative           |                | 0,00       |                | 0,00     |                | 0,00     | 17             | .996,74         |            | 17.996,       | 74  |
|                      | TOT. assoggettate 118%            |                | 0,00       |                | 0,00     |                | 0,00     | 11             | .355,34         |            | 11.355,       | 34  |
|                      | Tredicesima mensilità             |                | 0,00       |                | 0,00     |                | 0,00     | 1              | .499,73         |            | 1.499,        | 73  |
|                      | TOTALE B                          |                | 0,00       |                | 0,00     |                | 0,00     | 2              | 2.086,56        |            | 2.043,9       | 96  |
| 18                   | TOTALE GENERALE                   |                | 0,00       |                | 0,00     |                | 0,00     | 21             | .583,03         |            | 21.540,4      | 43  |
|                      | INIZIO Periodo                    | 1/1            | /2000      | 1/5/2          | 000      | 1/7/2          | 000      | 1/9/           | 2000            | 1          | /11/2000      |     |
|                      | FINE Periodo                      | 0/1            | /1900      | 0/1/1          | 900      | Manca          | Data     | 0/1/           | 1900            | 0          | )/1/1900      |     |
|                      |                                   | <u>Manca</u>   | DATA fine  | Manca D/       | ATA fine | Date irri      | ilevanti | <u>Manca E</u> | ATA fine        | Mano       | a DATA fi     | ine |
| INP                  | DAP Piemonte Valle d'Aosta        |                |            |                |          |                |          |                |                 | Dag        | 2 4: 2        |     |
| 10                   | KINO - ASTI Edizione gennalo 2010 |                |            |                |          |                |          |                |                 | rag.       | 2 01 3        |     |